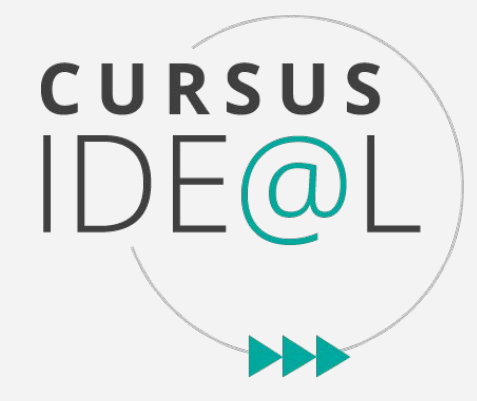

# Guide des Open Badges dans le consortium rennais

# Le cas des universités et écoles rennaises

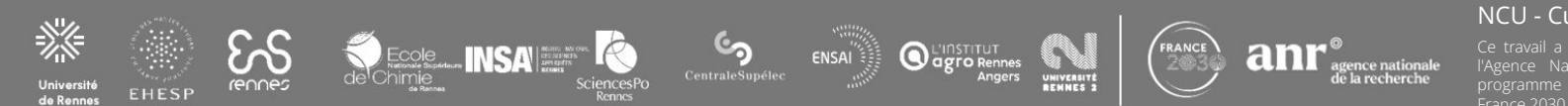

#### NCU - Cursus IDE@L

Ce travail a bénéficié d'une aide de l'État gérée par l'Agence Nationale de la Recherche au titre du programme d'investissements d'avenir intégré à France 2030, portant la référence ANR-17-NCUN-0010 Ce guide est destiné aux enseignants et enseignantes ou toute personne en charge de mettre en place des dispositifs incluant des badges numériques, dans le but de reconnaître et de valoriser les compétences des étudiants et des étudiantes dans l'enseignement supérieur.

Vous trouverez ici des exemples concrets et des cas d'usages, rendant compte des expérimentations menées dans les universités et écoles rennaises, ainsi qu'un tutoriel technique concernant l'outil associé à cette démarche.

Les ingénieurs et ingénieures pédagogique restent à votre disposition pour vous accompagner dans la démarche. **Ce guide est interactif** : des liens cliquables vous permettront de naviguer tout au long de votre lecture.

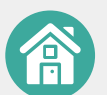

Retourner au sommaire

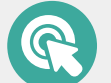

Se rendre directement sur une partie du guide

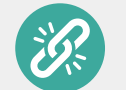

Accéder à un lien web externe

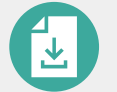

Télécharger des ressources

# Sommaire

### I. Qu'est-ce qu'un Open Badge ?

R

#### 1. Définition

2. Plus-value

- 3. Que contient un open badge ?
- 4. Les cas d'usage
- 5. Comment attribuer un badge ?

### II. Contexte du consortium rennais

- 1. Constitution du consortium
- 2. Acteurs et équipes mobilisés
- 3. Contexte chronologique

#### 4. Perspectives

III. Exemples de badges créés

- 1. Badges interétablissements
- 2. Université Rennes 2
- 3. Université de Rennes
- 4. Institut Agro Rennes-Angers

### IV. Cycle de vie d'un badge

- 1. La plateforme Open Badge Factory
- 2. Créer un badge
- 3. Émettre un badge
- 4. Examiner des demandes de badge
- 5. Délivrer un badge
- 6. Valoriser le badge

Cliquez sur une bannière pour accéder à la partie souhaitée

# I. Qu'est-ce qu'un Open Badge ?

#### 1. Définition

#### 2. Plus-value

3. Que contient un open badge ?

#### 4. Les cas d'usage

5. Comment attribuer un badge ?

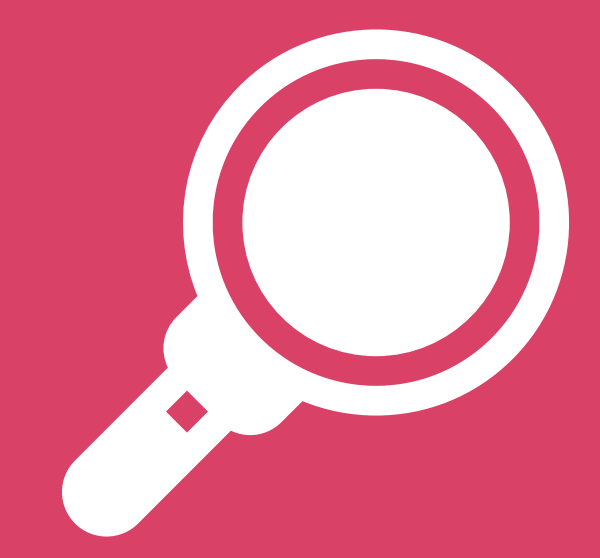

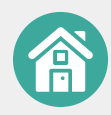

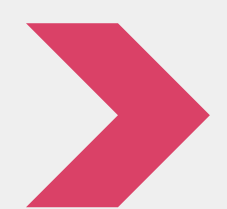

Un Open Badge est **une image numérique** dans laquelle sont enregistrés un certain nombre **d'informations**, ou métadonnées. Il est utilisé pour **reconnaître**, **valoriser** et **rendre visible** un certain nombre d'éléments comme **une compétence**, **un savoir-faire**, **un savoir-être**, **un rôle** ou encore **une contribution**.

C'est une représentation visuelle d'un apprentissage, de l'acquisition d'une connaissance ou du développement d'une compétence, dans un cadre formel ou informel.

Les badges ne se substituent pas aux diplômes. Seuls les éléments hors maquette peuvent être badgés.

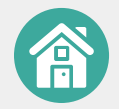

1. Définition

2. Plus-value

3. Que contient un open badge ?

# **Plus-values des Open Badges**

#### La motivation

Encourager la découverte. Promouvoir l'engagement. Favoriser l'acquisition de connaissances, de savoir-faire et de compétences.

#### Le « long life learning »

Rendre l'apprentissage plus transparent et accessible pour encourager l'engagement individuel et collectif dans une démarche de développement professionnel, personnel et d'apprentissage tout au long de la vie.

#### La reconnaissance

Valider et faire reconnaître les connaissances et compétences acquises en contextes d'apprentissage. Se construire une identité, un parcours. Formaliser une association avec une communauté, un groupe.

#### Les preuves de réussite

Relier le badge numérique à des métadonnées contenant des preuves de compétences, de réalisation ou de connaissances. Cartographier les progrès d'un individu.

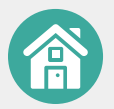

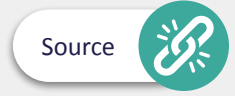

1. Définition

2. Plus-value

3. Que contient un open badge ?

5. Comment attribuer un badge?

# Que contient un Open Badge ?

Les métadonnées contenues sont vérifiables, infalsifiables, et répondent à la norme Open Badge, créée par la Fondation Mozilla, développée par IMS Global et maintenant portée par 1edtech.

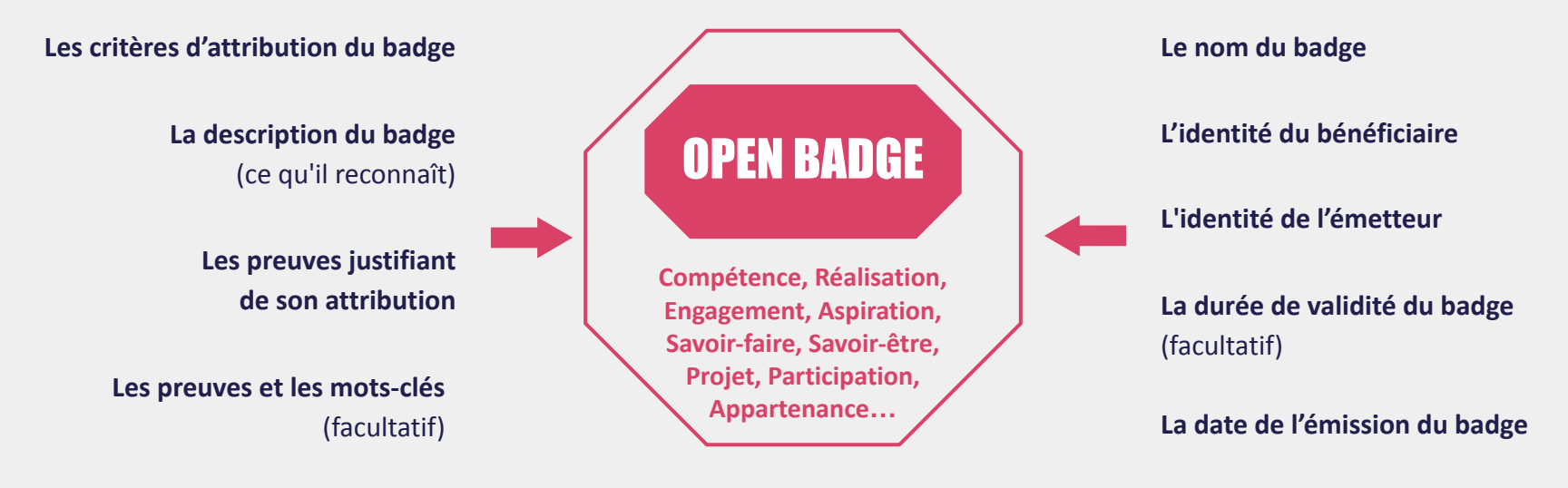

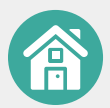

1. Définition

2. Plus-value

3. Que contient un open badge ?

# L'Open Badge : Pour quoi faire ?

L'Open Badge est un outil de reconnaissance et un système ouvert à toutes et tous. Il permet :

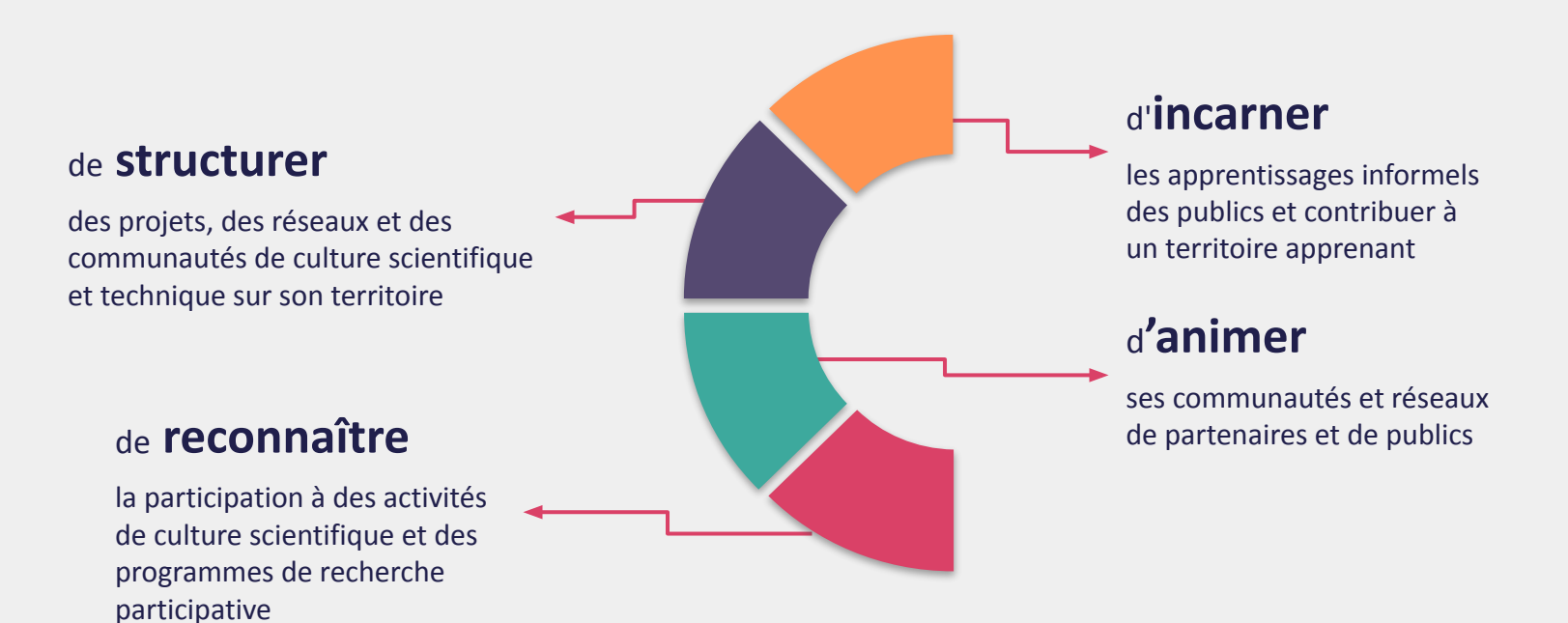

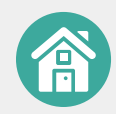

# Les cas d'usage

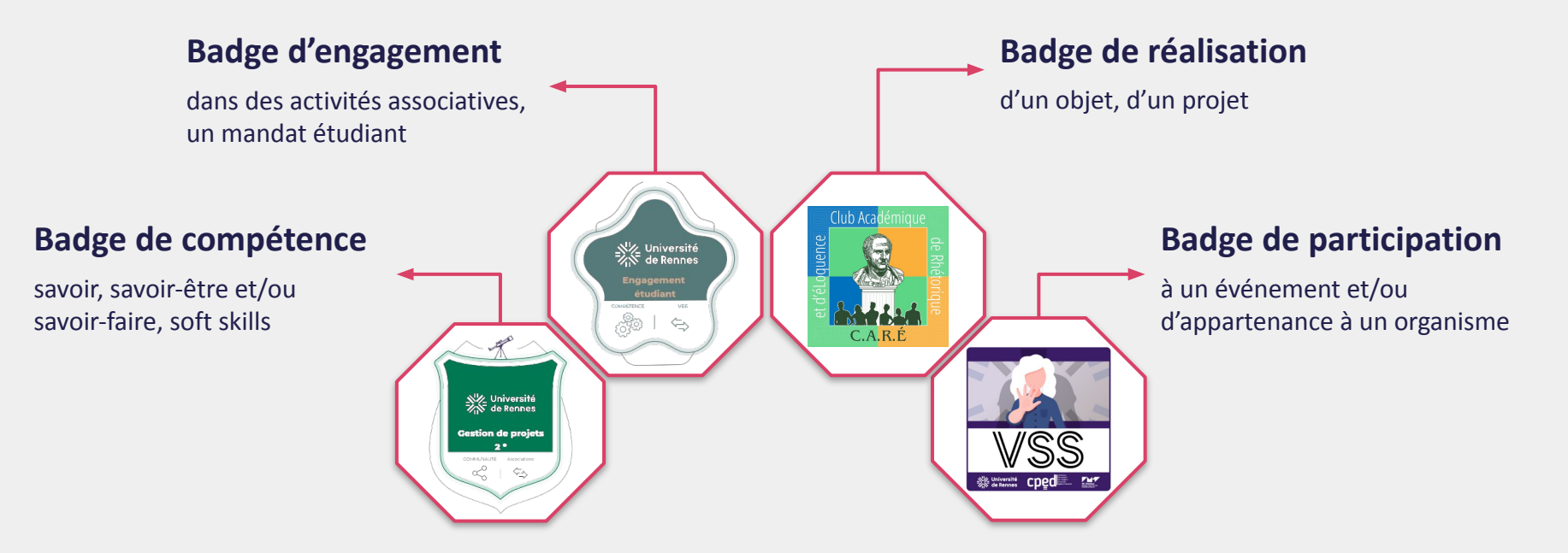

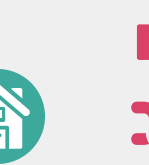

Un badge peut comporter **plusieurs niveaux** : niveau 1 = découverte ; niveau 2 = expérimentation ; niveau 3 = transmission, reconnaissant ainsi le niveau de développement et d'engagement des bénéficiaires avec plus de précision.

Il peut être également sous forme d'un **méta badge**, soit un badge clé associé à une **collection de badges intermédiaires** requis dans un parcours comportant plusieurs étapes. 2. Plus-value

3. Que contient un open badge ?

# Comment recevoir un Open Badge?

Plusieurs cas sont envisageables pour recevoir et gérer ses badges :

#### Une organisation délivre un badge

Suite à un projet, ou une participation à un atelier, le badge est stocké sur ordinateur et/ou transféré vers son espace personnel de stockage de badges (Open Badge Passport, Sac à badges Badgr...).

### **Badge-clé obtenu automatiquement** Cela atteste qu'un parcours d'apprentissage est terminé.

Une personne de l'environnement personnel délivre un badge ou le badge est auto-attribué Pour reconnaître et/ou revendiquer un savoir, un savoir-faire, un savoir-être ou une contribution.

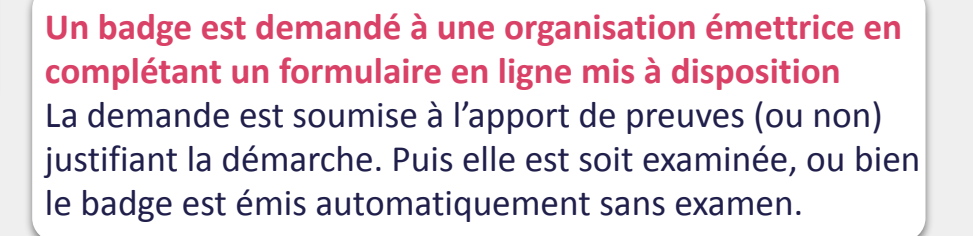

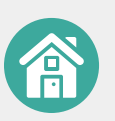

# Comment délivrer un Open Badge ?

Selon le processus que l'établissement, l'enseignant et/ou l'équipe pédagogique aura défini, le badge peut être :

#### **Directement aux bénéficiaires**

L'émetteur envoie le badge à l'adresse mail des bénéficiaires qui sont ensuite libres de l'accepter ou de le refuser.

#### Sur demande

La personne souhaitant obtenir un badge doit compléter un formulaire de demande et apporter, si besoin, les preuves requises.

#### Créé et auto-attribué par le bénéficiaire

La personne crée et se délivre un badge, ou crée et délivre un badge à une autre personne, depuis son espace Open Badge Passport. Par exemple, si une personne souhaite revendiquer et montrer qu'elle possède une compétence, elle peut créer et s'attribuer son propre badge, en y associant des preuves et en demandant des endossements. On parle alors de badges auto-attribués : l'émetteur est aussi le bénéficiaire.

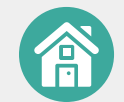

# II. Contexte du consortium rennais

# 1. Constitution du consortium

- 2. Acteurs et équipe mobilisés
- 3. Contexte chronologique

#### 4. Perspectives

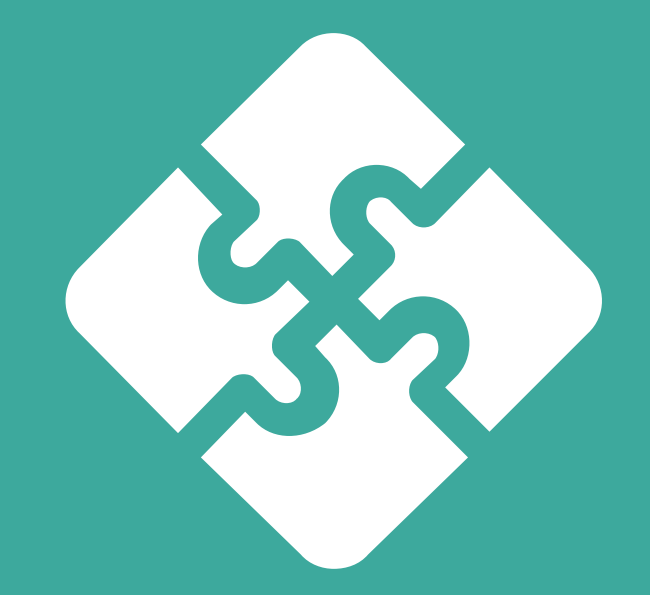

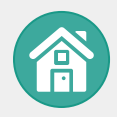

# Consortium rennais avec le projet NCU Cursus IDE@L

Ce projet fédère 10 établissements : Université de Rennes et Université Rennes 2, EHESP, ENS, ENSAI, ENSCR, INSA Rennes, Sciences Po Rennes, Institut Agro Rennes-Angers, CentraleSupelec.

# **Objectifs**

- Améliorer la réussite des apprenants et leur insertion professionnelle.
- Individualiser les parcours de formation de façon massive et sécurisée, dans le cadre d'une formation tout au long de la vie.
- Répondre aux défis sociétaux tels que l'insertion et l'évolution dans la société numérique, le développement durable et la responsabilité sociétale.

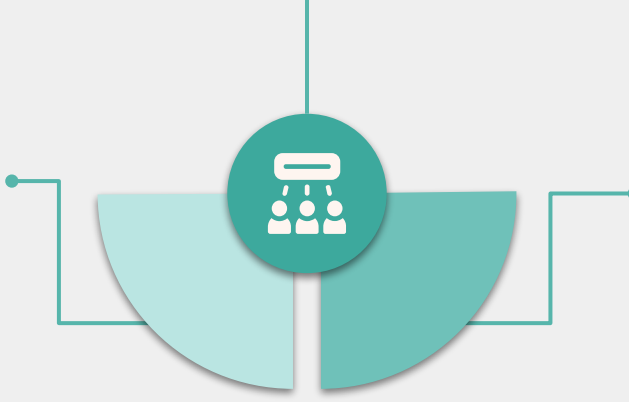

# Open Badge dans tout cela ?

Dans le but de reconnaître et de valoriser les compétences développées par les apprenants, NCU Cursus IDE@L a fait l'acquisition d'une licence Open Badge Factory (OBF), une plateforme permettant de créer et délivrer des Open Badges en multilingue.

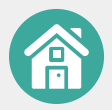

# Acteurs mobilisés dans le déploiement des Open Badges

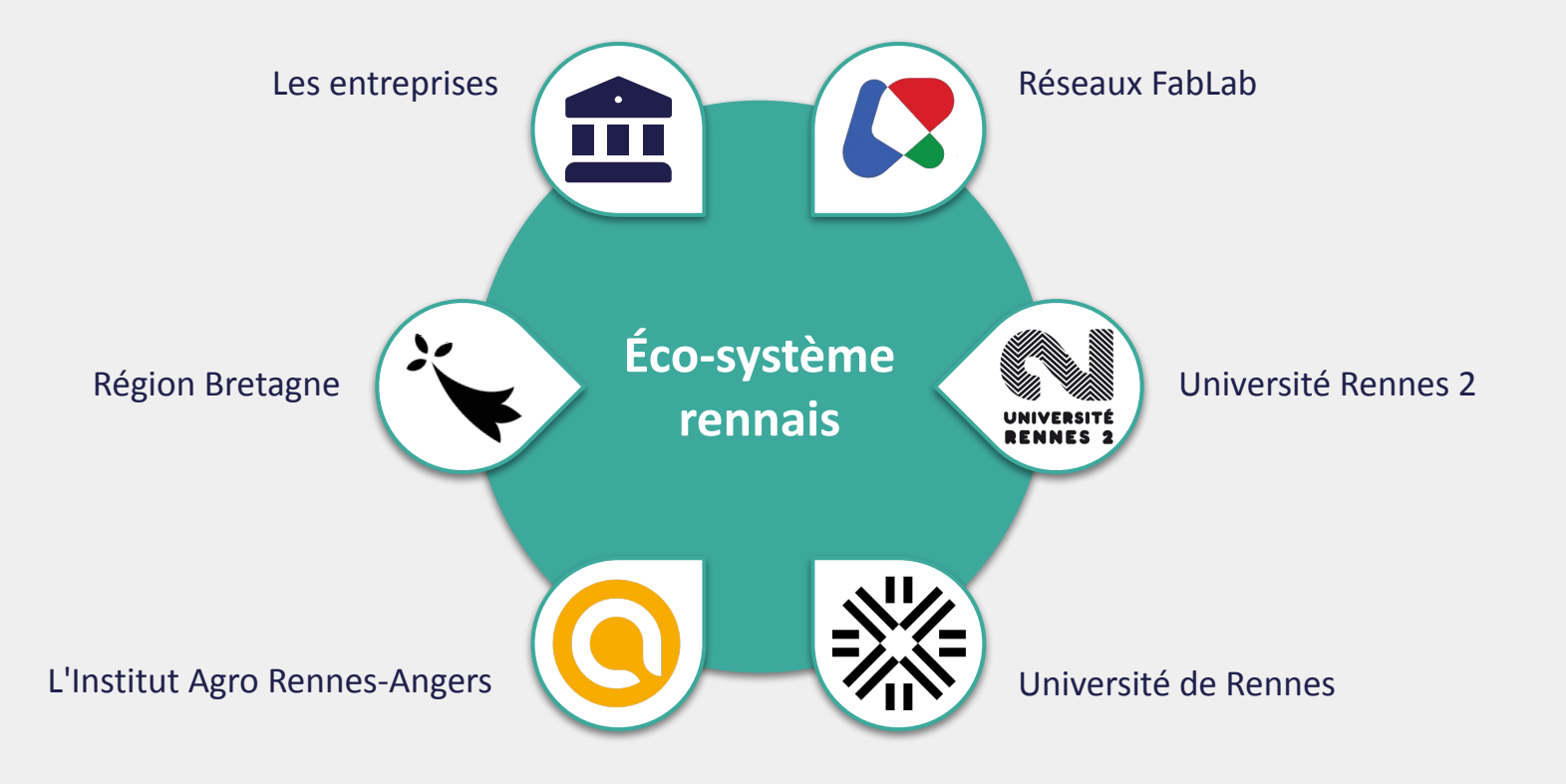

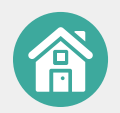

1. Constitution du consortium

2. Acteurs et équipes mobilisés

3. Contexte chronologique

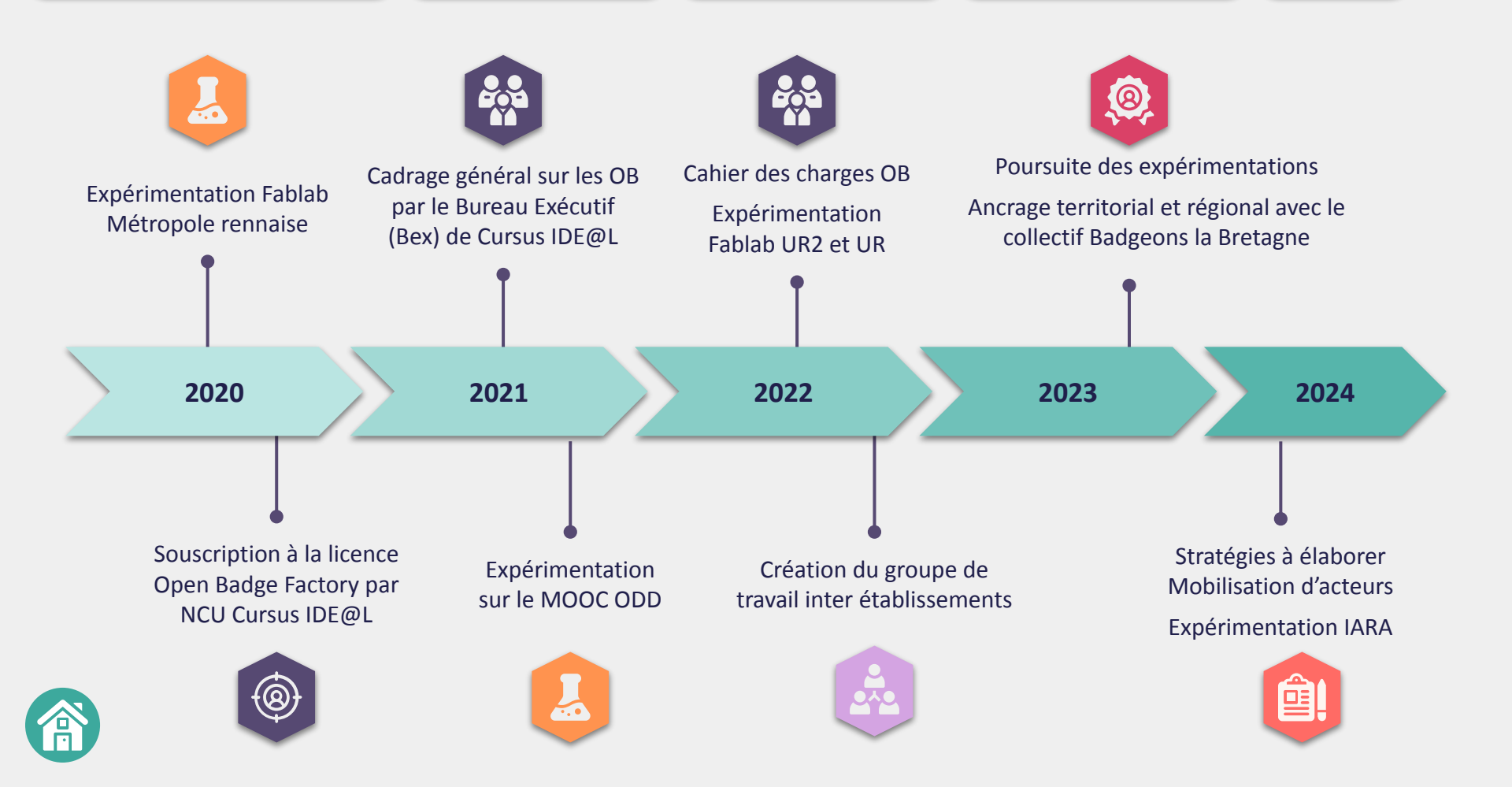

# Initiatives en cours et à venir

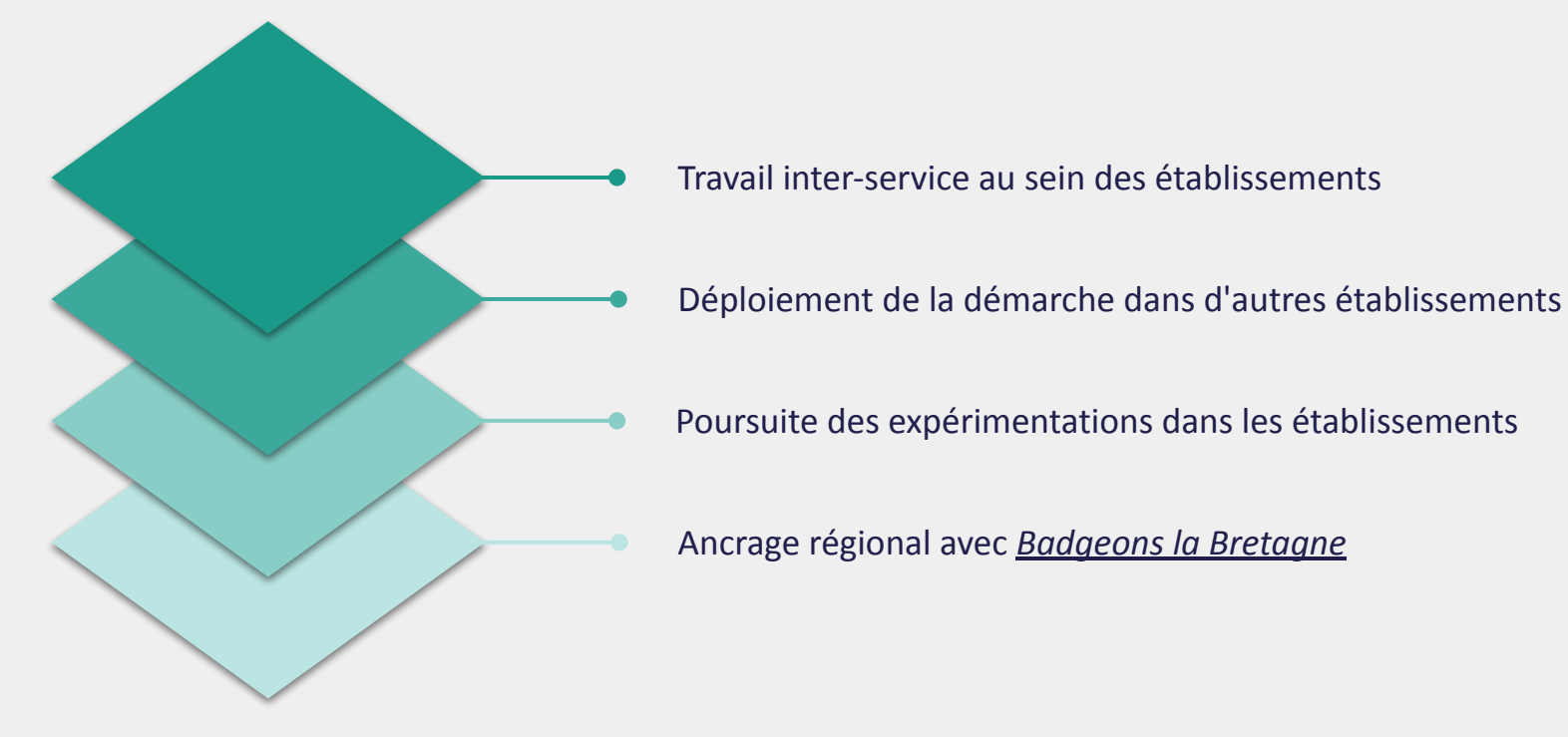

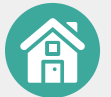

# III. Exemples de badges créés

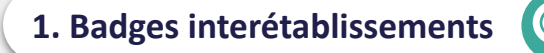

#### 2. Université Rennes 2

3. Université de Rennes

4. Institut Agro Rennes-Angers

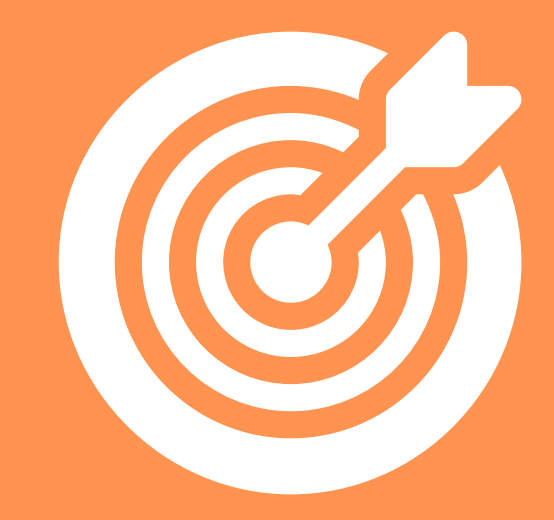

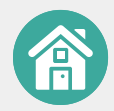

# Badge Travailler en équipe

#### Objectifs

Reconnaître et valoriser l'engagement et la collaboration au sein d'un groupe

#### Description

Que ce soit en milieu associatif et/ou dans un tiers-lieux, les usagers travaillent sur des projets avec d'autres collaborateurs.

Ce badge atteste qu'ils développent la compétence de travailler en équipe en contribuant à l'avancement du projet et à la dynamique du groupe dans la poursuite d'un objectif commun.

Ce badge se décompose en 3 niveaux de progression.

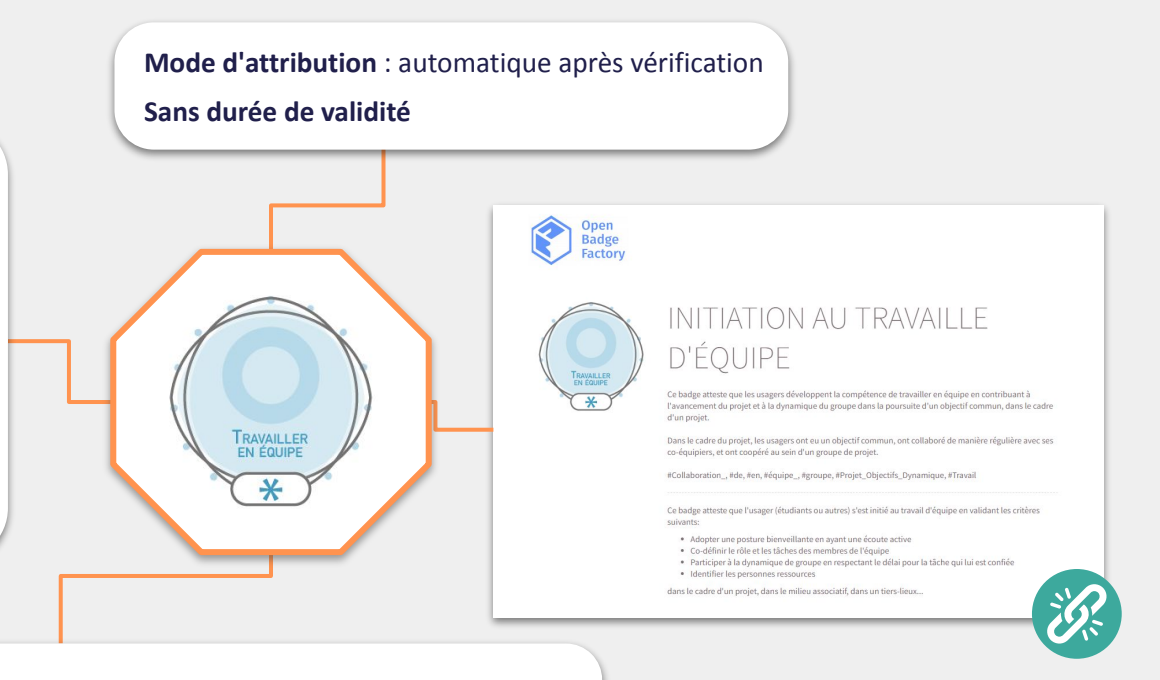

#### Critères de validation

Ce badge (niveau 1 - initiation ) atteste que l'usager (apprenant ou autre) s'est initié au travail d'équipe en validant les critères suivants:

- Adopter une posture bienveillante en ayant une écoute active
- Co-définir le rôle et les tâches des membres de l'équipe
- Participer à la dynamique de groupe en respectant le délai pour la tâche qui lui est confiée
- Identifier les personnes ressources

#### Ressource à consulter : Matrice des badges de soft skills

# Badge Citoyenneté mondiale

#### **Objectifs**

Ce badge "citoyenneté mondiale" est un badge clé qui reconnaît que les participants ont développé les compétences "gestion d'un projet interculturel", "empathie et adaptabilité" et "collaboration interculturelle" et ainsi ils sont devenus "citoyens du monde" en partageant des valeurs communes à l'échelle internationale, en respectant la culture des autres participants et en comprenant des systèmes juridiques des établissements partenaires.

#### Description

Ce badge est délivré par l'université Rennes 2 dans le cadre du projet TRIP qui comprend un défi international dans lequel les participants développent un projet d'actualité sur l'écologie, le genre ou la discrimination en ayant différents objectifs intermédiaires pendant l'année universitaire.

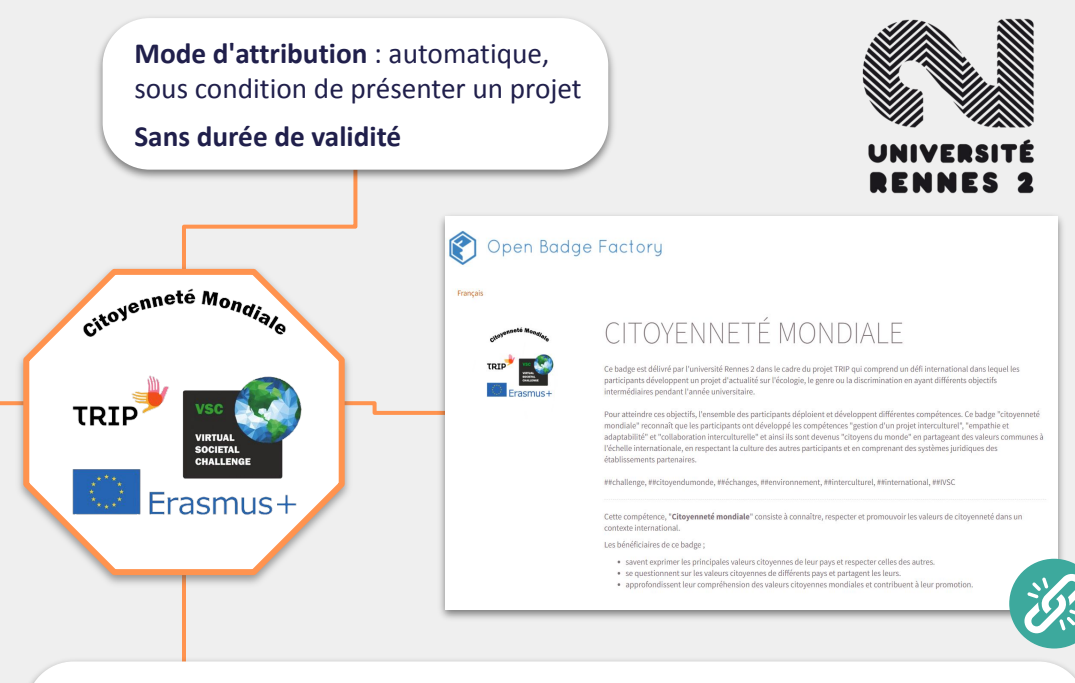

#### Critères de validation :

Les bénéficiaires de ce badge ;

- savent exprimer les principales valeurs citoyennes de leur pays et respecter celles des autres.
- se questionnent sur les valeurs citoyennes de différents pays et partagent les leurs.
- approfondissent leur compréhension des valeurs citoyennes mondiales et contribuent à leur promotion.

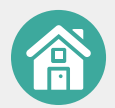

Mode d'attribution : automatique,

suite à la réalisation du MOOC VSS

# Badge Violences Sexistes et Sexuelles : Stop !

Description

Ce badge certifie la participation et l'achèvement du MOOC "Prévenir et agir contre les Violences Sexistes et Sexuelles dans l'enseignement supérieur", développé par IMT Atlantique en partenariat avec la Conférence Permanente des Chargées de mission Egalité et Diversité (CPED) et l'Association Nationale des Études Féministes (ANEF).

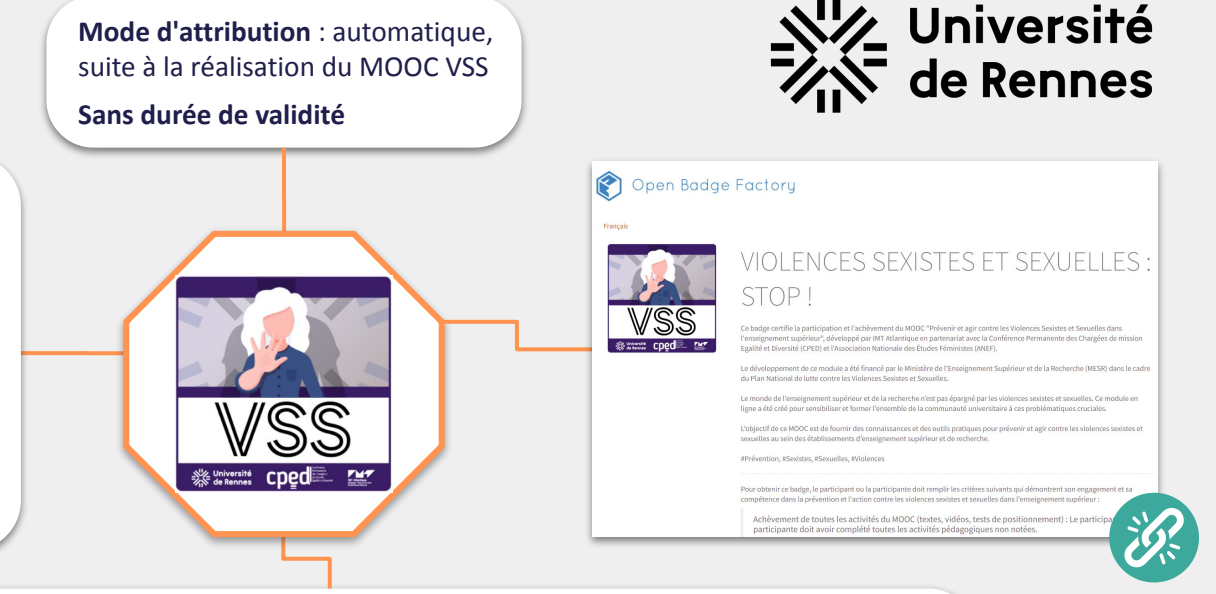

#### Critères de validation

Démontrer son engagement et sa compétence dans la prévention et l'action contre les violences sexistes et sexuelles dans l'enseignement supérieur :

- Achèvement de toutes les activités du MOOC (textes, vidéos, tests de positionnement) : le participant ou la participante doit avoir complété toutes les activités pédagogiques non notées.
- Réussite aux évaluations notées : le participant ou la participante doit avoir réalisé toutes les évaluations de connaissances notées avec une note minimale de 75%. Ces évaluations sont réalisées sur les chapitres I à VII, ainsi que l'évaluation finale.

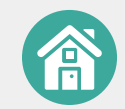

# Badge Mandats électifs

#### **Objectifs**

- Favoriser une démarche réflexive
- Reconnaître l'engagement étudiant

#### Description

Ce badge reconnaît que le bénéficiaire s'est engagé au sein d'instances et/ou d'associations et y a développé des aptitudes et attitudes spécifiques.

#### Critères de validation

- Être élu en instance(s), au bureau d'associations de l'établissement ou
- Remplir le formulaire de demande de badge.
- Préciser la durée et la période d'engagement, le contexte, les acteurs ir
- Cocher au minimum 8 aptitudes et attitudes mises en œuvre parmi ce

| Mode d'attribution : sur demande<br>Durée de validité : 3 ans                                                                                         |                                                                                                    | agro Rennes<br>Angers                                                                                                    |
|----------------------------------------------------------------------------------------------------|----------------------------------------------------------------------------------------------------|----------------------------------------------------------------------------------------------------|
| Mandats électifs<br>O L'INSTITUT<br>O BGTO Rennes<br>Angers                                                                                           | <section-header><section-header></section-header></section-header>                                                                                                    |                                                                                                    |
| ssociations de l'établissement ou en dehors.<br>badge.<br>gement, le contexte, les acteurs impliqués.<br>titudes mises en œuvre narmi celles proposée | Grand and a second and a second and a s | Interest<br>The second of the second of the s |

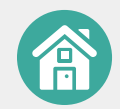

# IV. Cycle de vie d'un badge

1. La plateforme Open Badge Factory

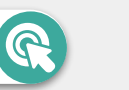

#### 2. Créer un badge

#### 3. Émettre un badge

4. Examiner des demandes de badge

#### 5. Délivrer un badge

#### 6. Valorisation du badge

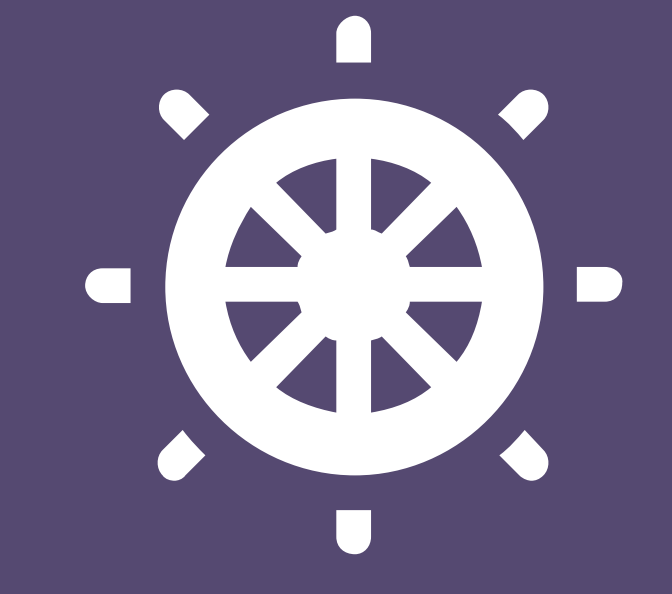

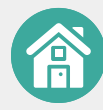

Les badges sont créés et délivrés via la plateforme Open Badge Factory (OBF). Le projet NCU Cursus IDE@L est titulaire d'un compte et dispose d'une **licence Organisation** sur OBF.

Cette licence comprend la **fonctionnalité Sous-organisation**, permettant d'héberger les établissements du consortium rennais, tels que Rennes 2 ou l'Institut Agro Rennes-Angers. Dans cette configuration, chaque établissement peut créer et délivrer des badges en toute autonomie.

Hors projet NCU, chaque établissement peut souscrire à une licence Organisation afin d'être titulaire d'un compte.

Consulter les tarifs d'une licence OBF

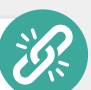

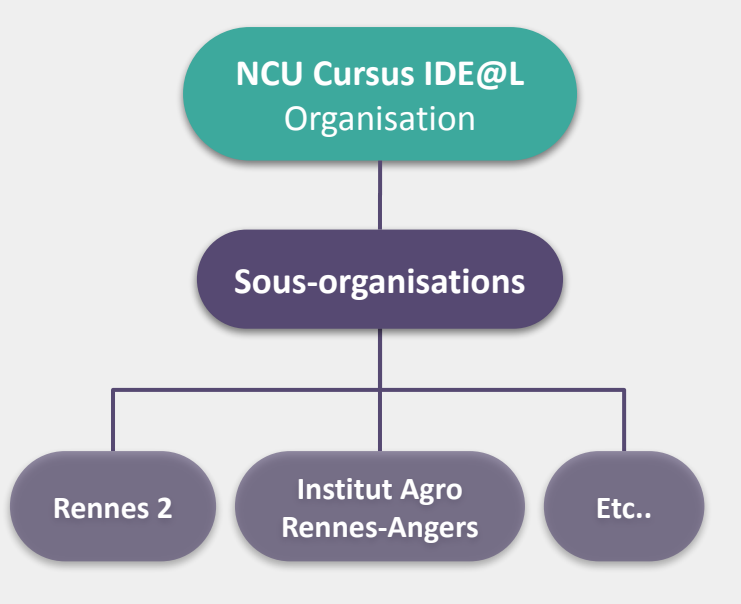

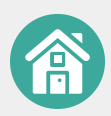

2. Créer

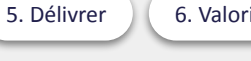

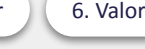

# **Comment créer son compte Open Badge Factory ?**

Il existe deux façons de s'inscrire sur la plateforme :

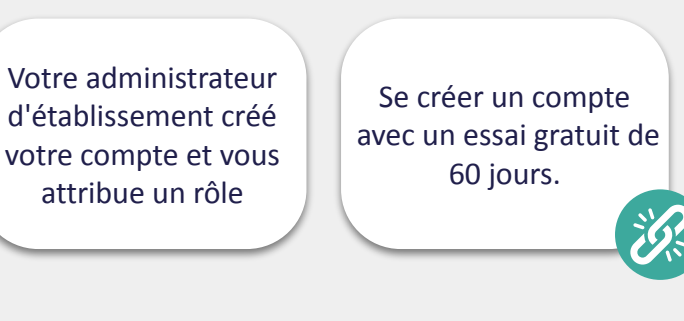

## **Où consulter les sous-organisations** sur Open Badge Factory?

#### Allez dans Outils d'administration puis dans Sous-organisations

| 👔 👪 Tableau de bord 🕫     | Outils pour l'émetteur 🛛 🗲 Outils du créateur | \delta Réseau 🌣  | Outils d'administration | II Rapports      | 🛿 Aide |
|---------------------------|-----------------------------------------------|------------------|-------------------------|------------------|--------|
| Outils d'administrati     | ON / Sous-organisations                       |                  |                         |                  |        |
| Comptes utilisateur       | Trier par date de dernière modification       | Trier par titre  |                         |                  |        |
| Détails de l'organisation | filtre                                        |                  | Q                       |                  |        |
| Langues des badges        | tout 2 Université de Pennes 1                 | Université de Pr | annes 1 1               | nos 2 1 <b>+</b> |        |
| Sous-organisations        |                                               |                  | Universite Ken          |                  |        |
| Ligne directrice          | + Créer une nouvelle sous-organ               | isation          |                         |                  |        |
| Demande d'effacement      | -                                             |                  |                         |                  |        |
| API                       | Institut Agro Rennes-Angers                   |                  |                         |                  |        |
| LTI                       | Université de Rennes                          |                  |                         |                  |        |
| Identité visuelle         | _                                             |                  |                         |                  |        |
| Modèles PDF               | Université Rennes 2                           |                  |                         |                  |        |
| Abonnement                |                                               |                  |                         |                  |        |
| Fonctionnalités PRO       |                                               |                  |                         |                  |        |

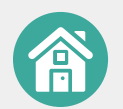

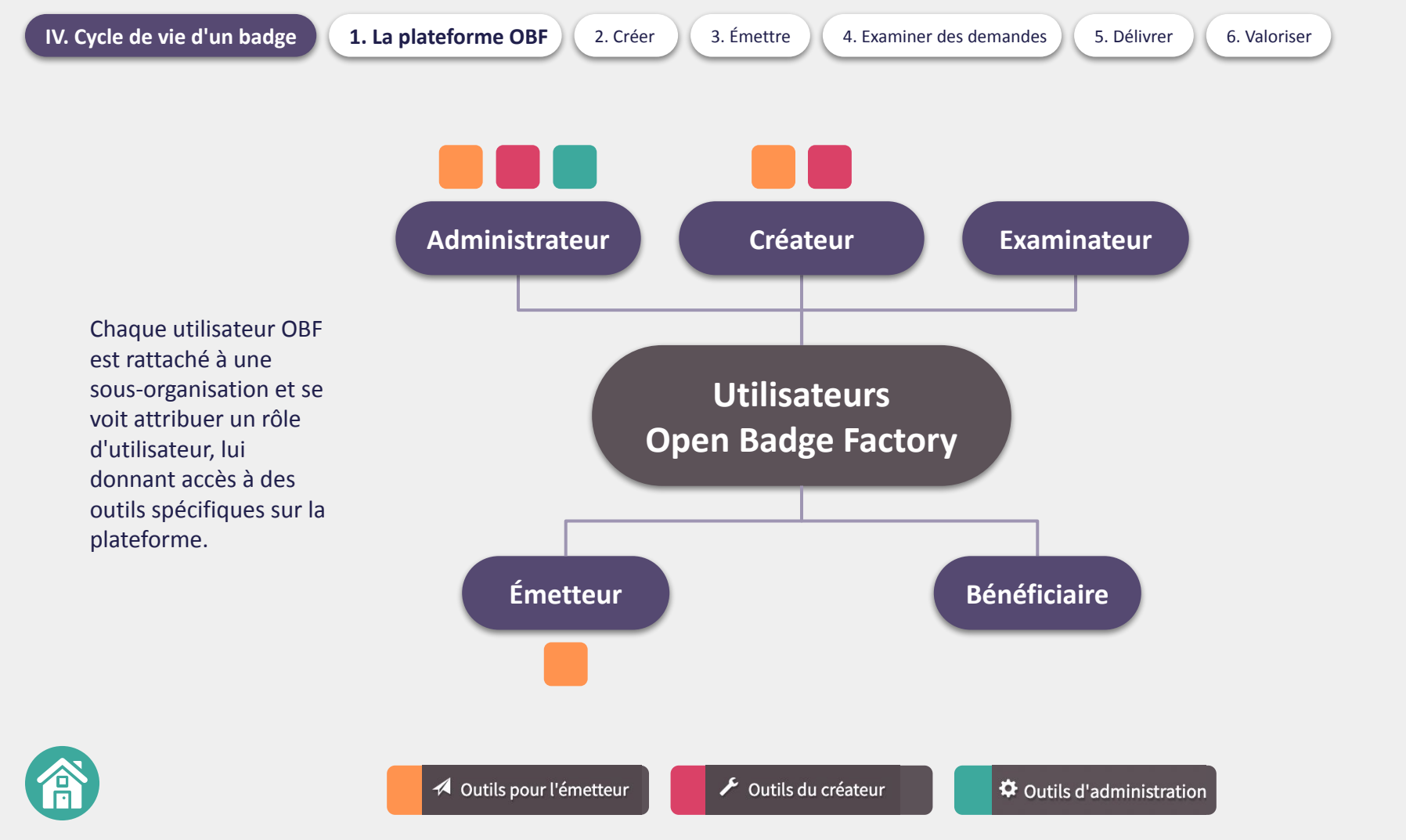

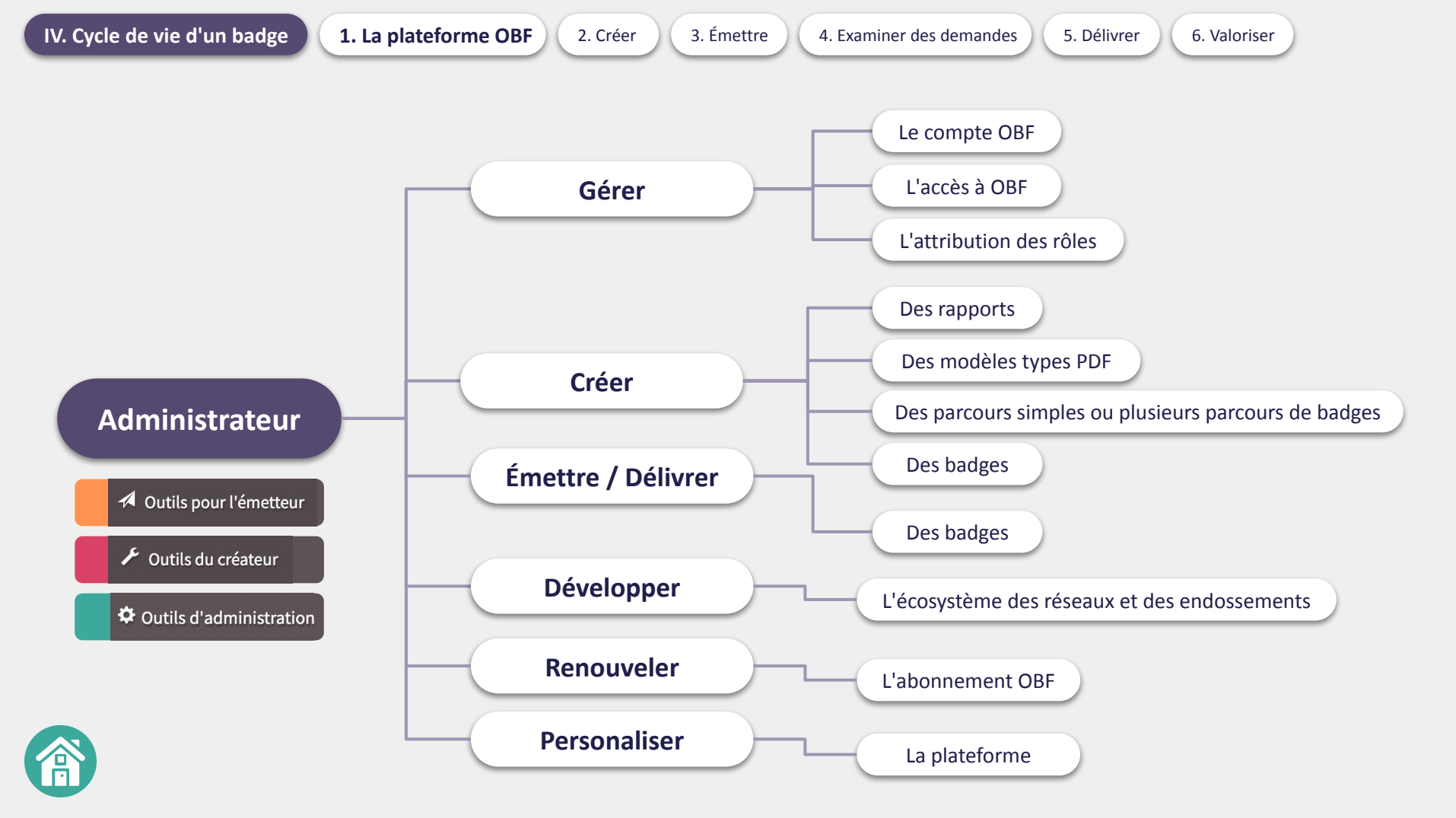

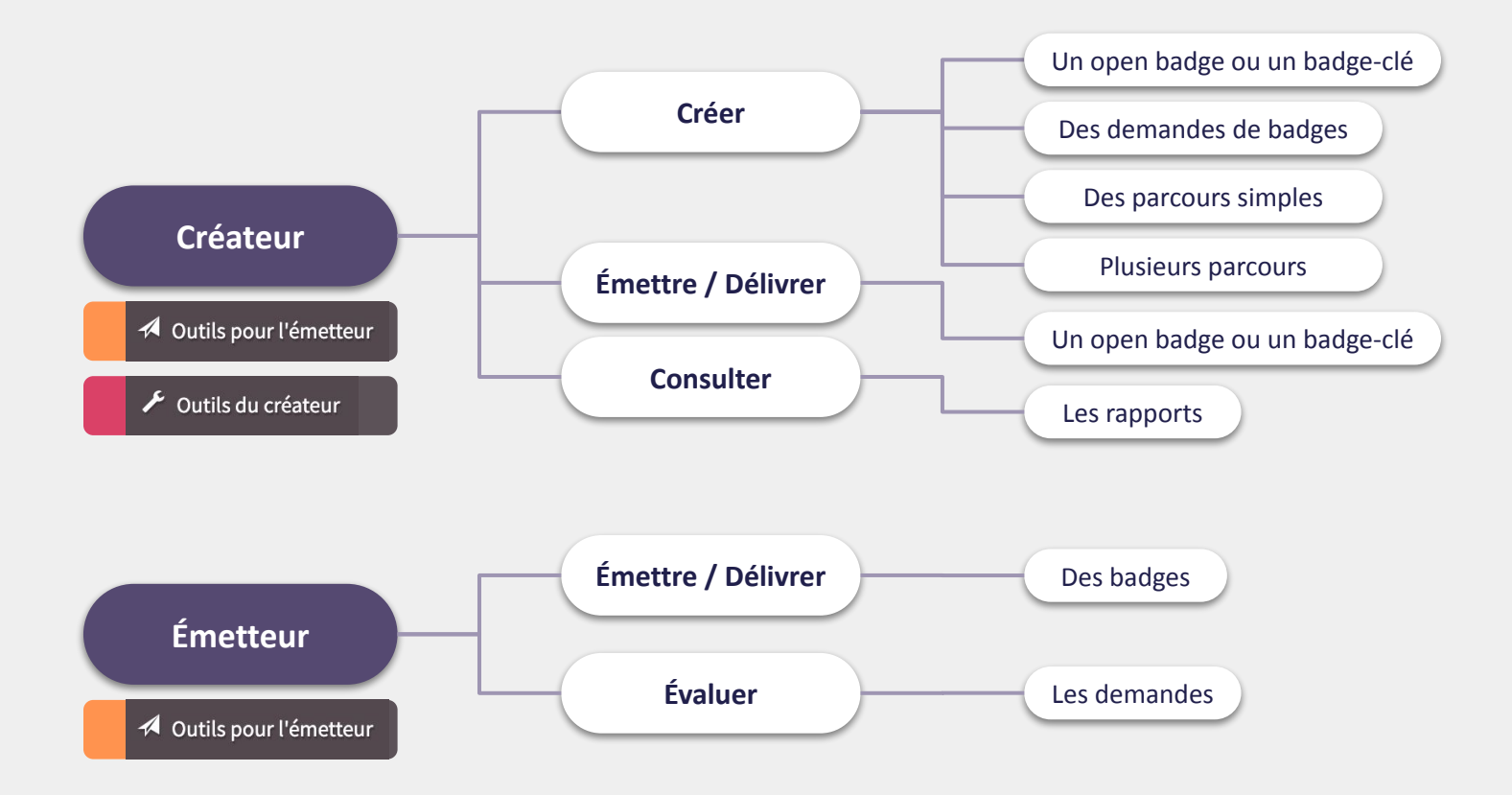

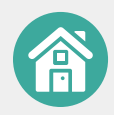

含

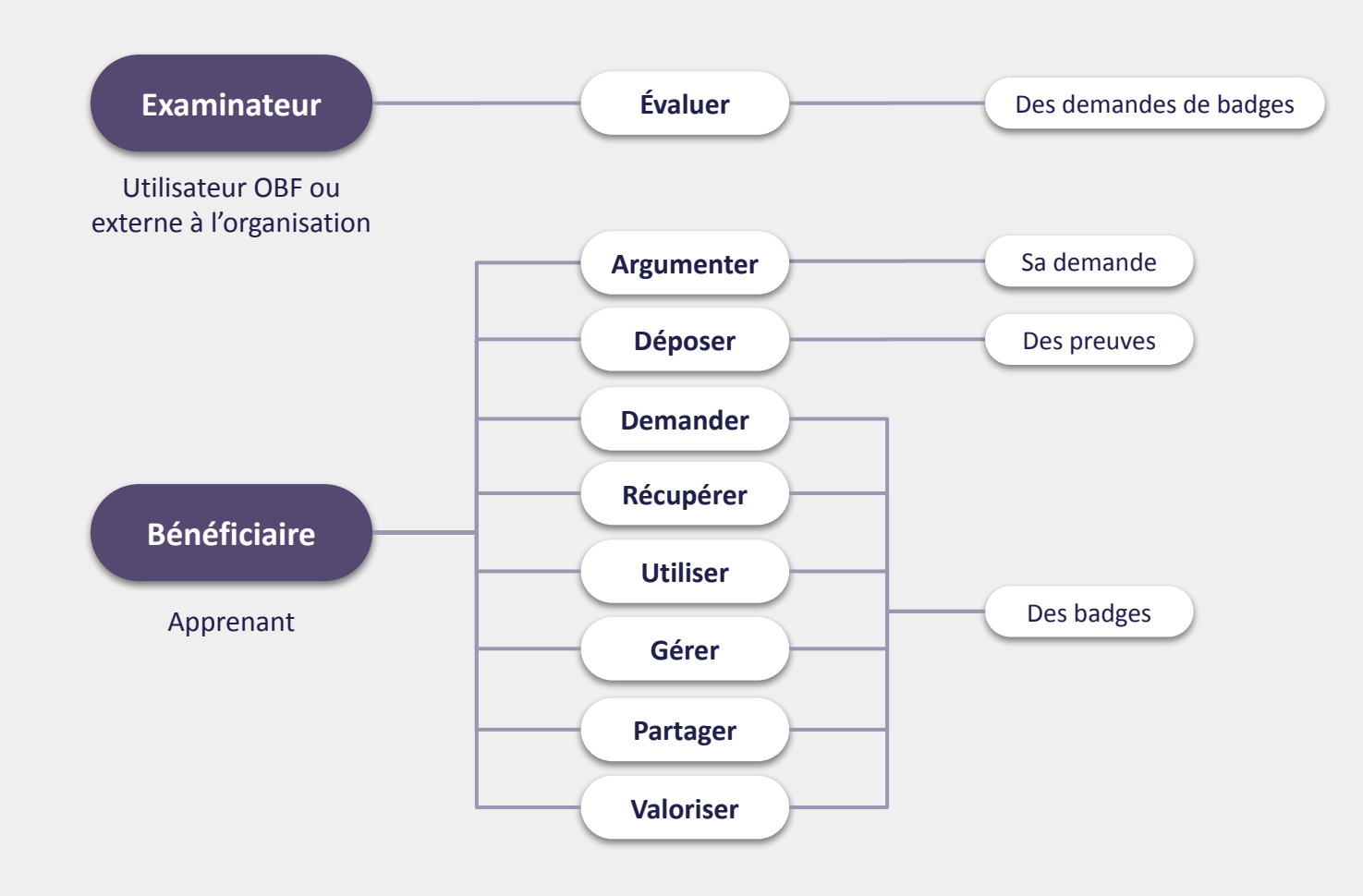

#### Ressources d'aide à la conception d'un open badge

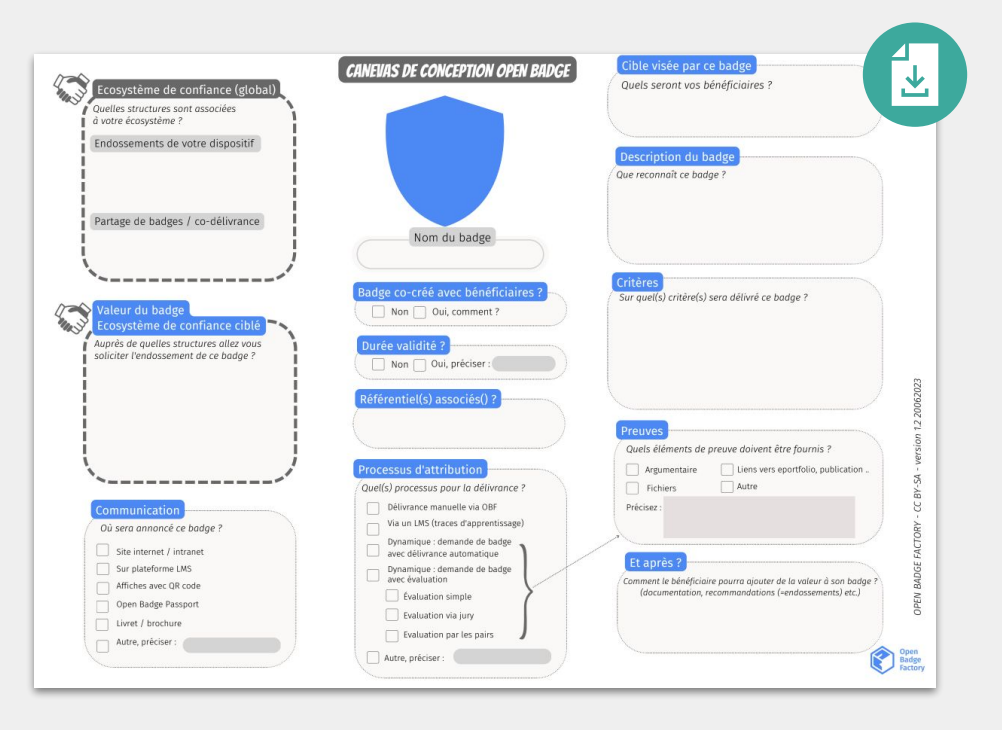

|                                                           | Gabarit                 |               |     |
|-----------------------------------------------------------|-------------------------|---------------|-----|
| Fo                                                        | ormulaire de création d | u badge       |     |
|                                                           |                         |               |     |
| Section 1 : conte                                         | nu                      |               |     |
| to second a first second                                  |                         |               | 1   |
| image du badge                                            |                         |               |     |
|                                                           | Format PNG              | Format PNG    |     |
|                                                           | LOBOS .                 | LOBOS :       |     |
|                                                           |                         |               |     |
|                                                           | Proposition 1           | Proposition 2 |     |
| Langue                                                    |                         |               |     |
| Français                                                  |                         |               |     |
| Nom                                                       |                         |               |     |
|                                                           |                         |               |     |
|                                                           |                         |               | 10. |
| Description                                               |                         |               | -   |
|                                                           |                         |               |     |
|                                                           |                         |               |     |
| Mots-clés                                                 |                         |               |     |
| Mots-clés                                                 |                         |               |     |
| Mots-clés                                                 |                         |               |     |
| Mots-clés<br>Délai d'expiration                           |                         |               |     |
| Mots-clés<br>Délai d'expiration                           |                         |               |     |
| Mots-clés<br>Délai d'expiration<br>Critères d'attribution |                         |               |     |

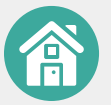

Allez dans **Outils du** créateur et dans **Bibliothèque de badge**, puis sur **Créer un** nouveau badge

#### Outils du créateur / Bibliothèque de badges

#### Bibliothèque de badges

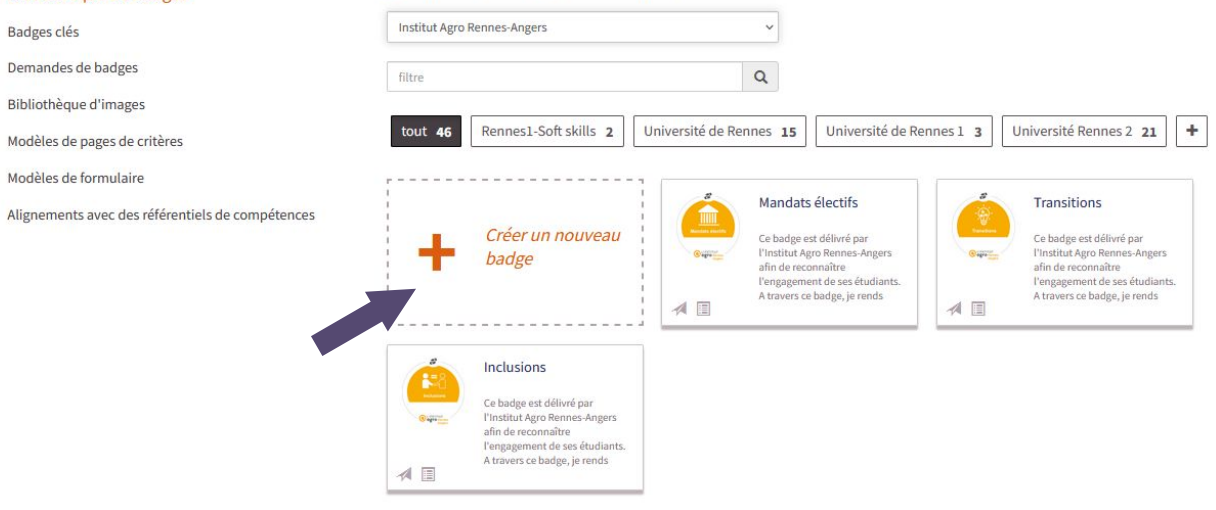

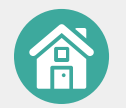

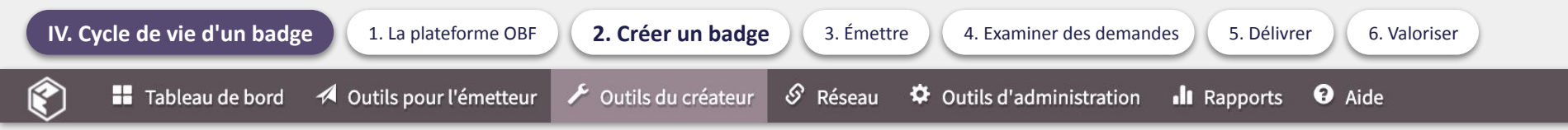

#### Quelques informations pratiques avant de passer à la création :

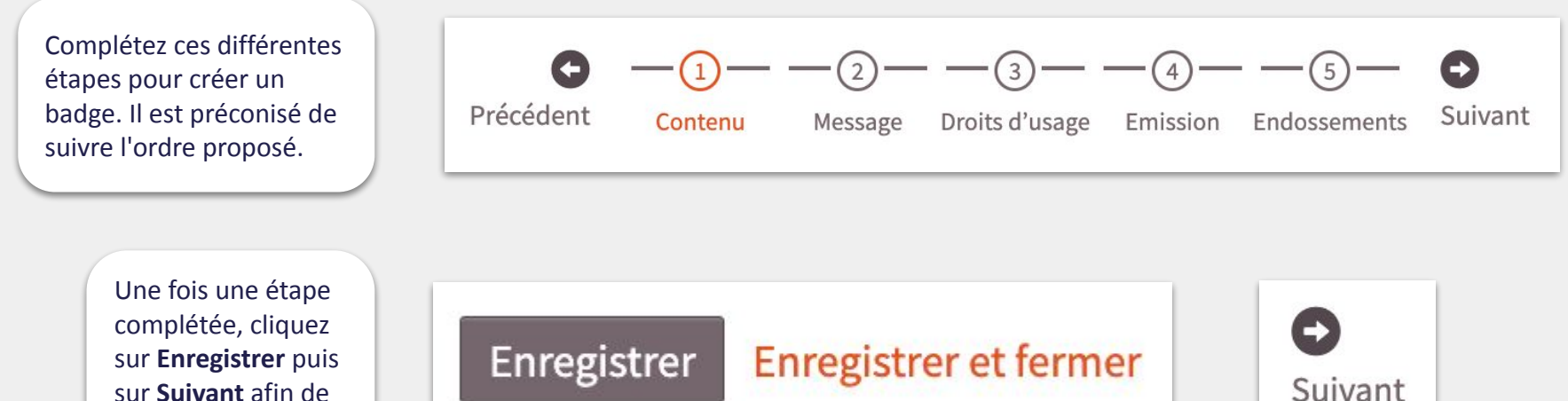

sur **Suivant** afin de passer à la suivante.

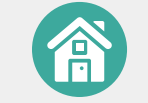

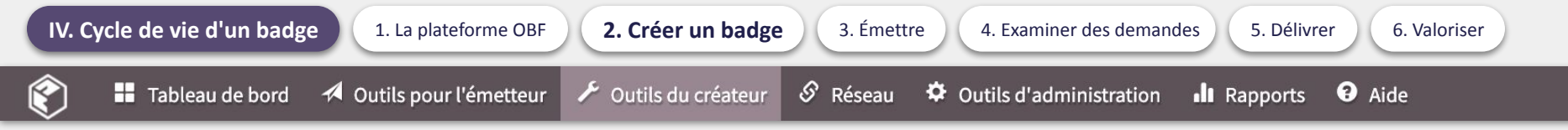

#### Procédure à réaliser étape par étape :

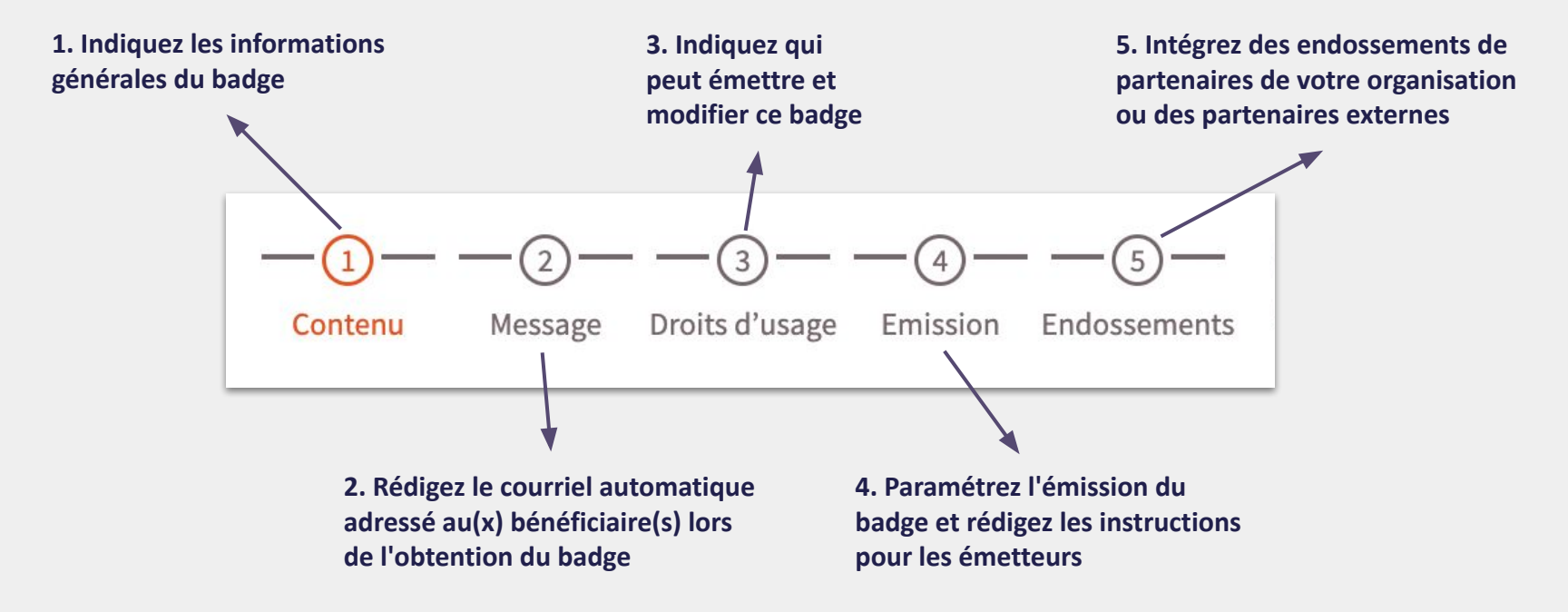

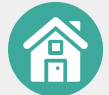

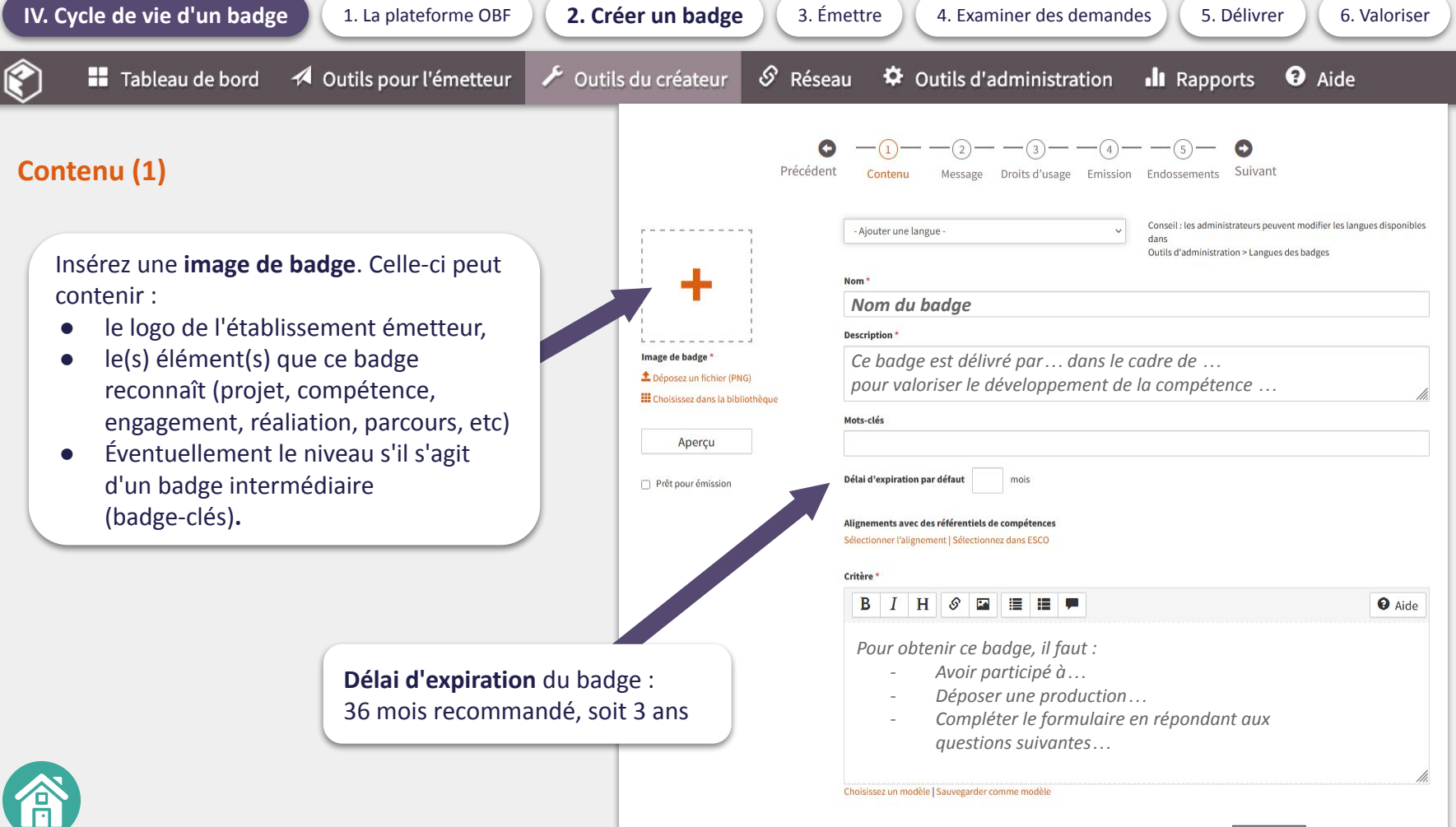

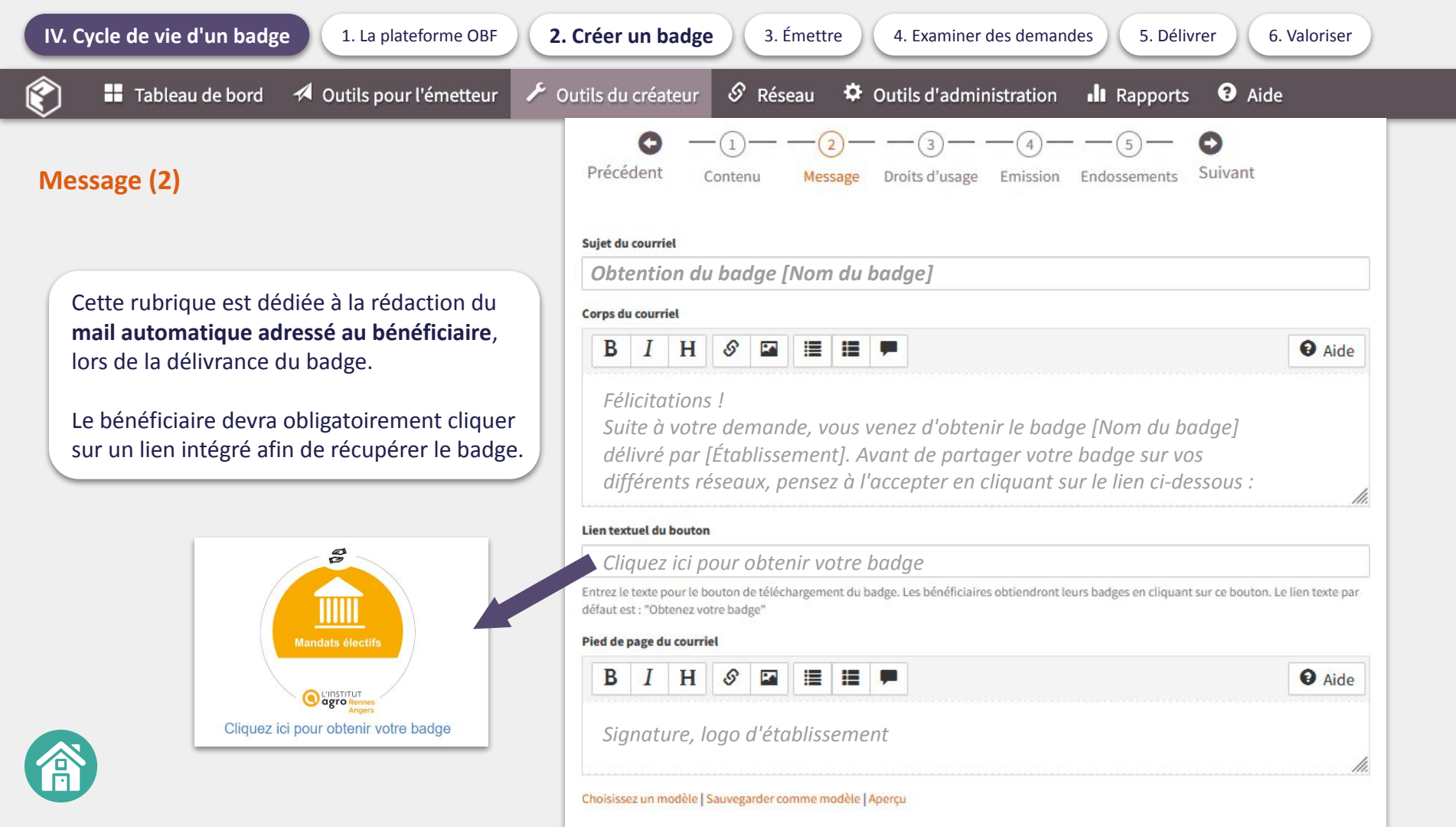

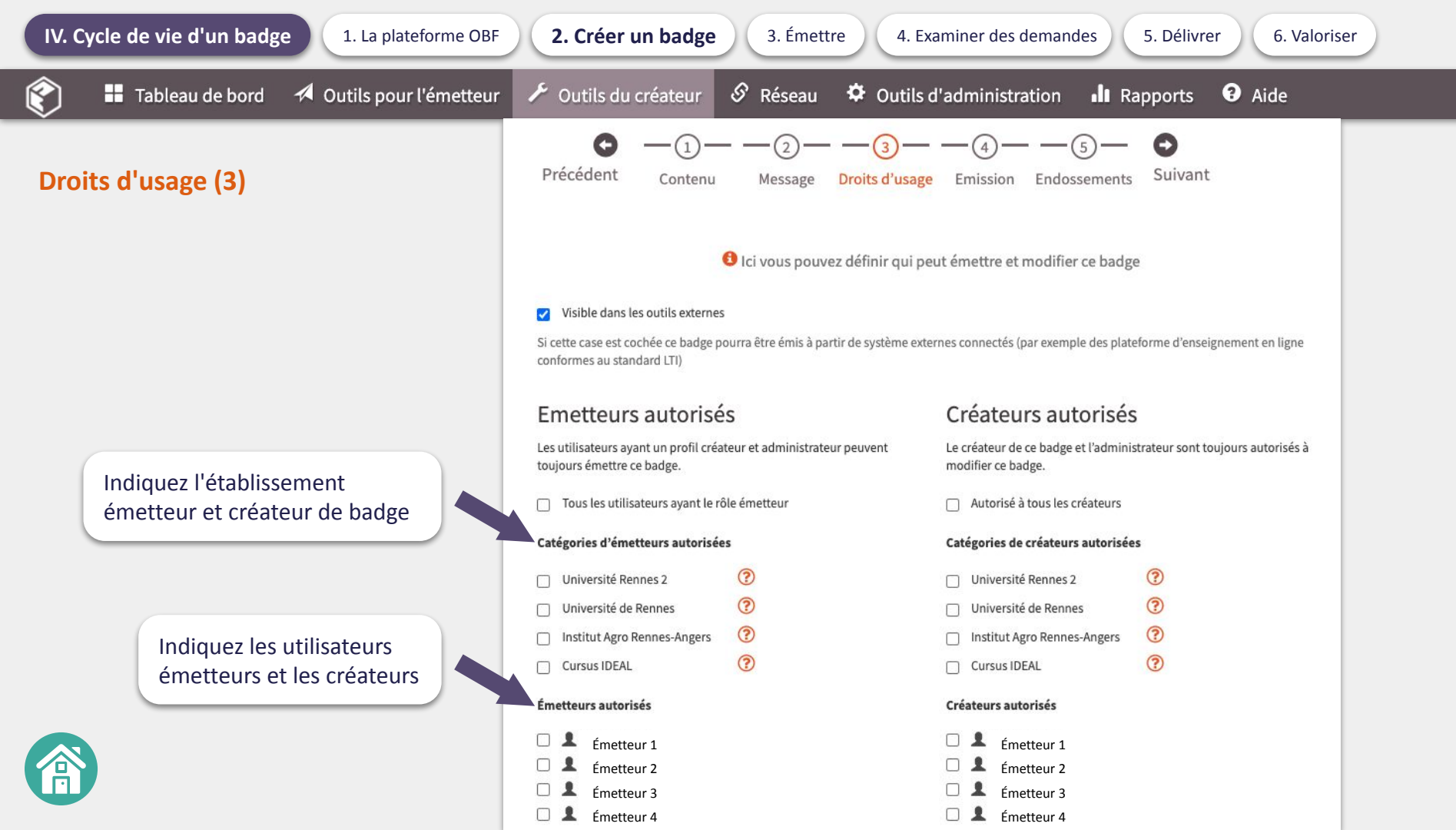

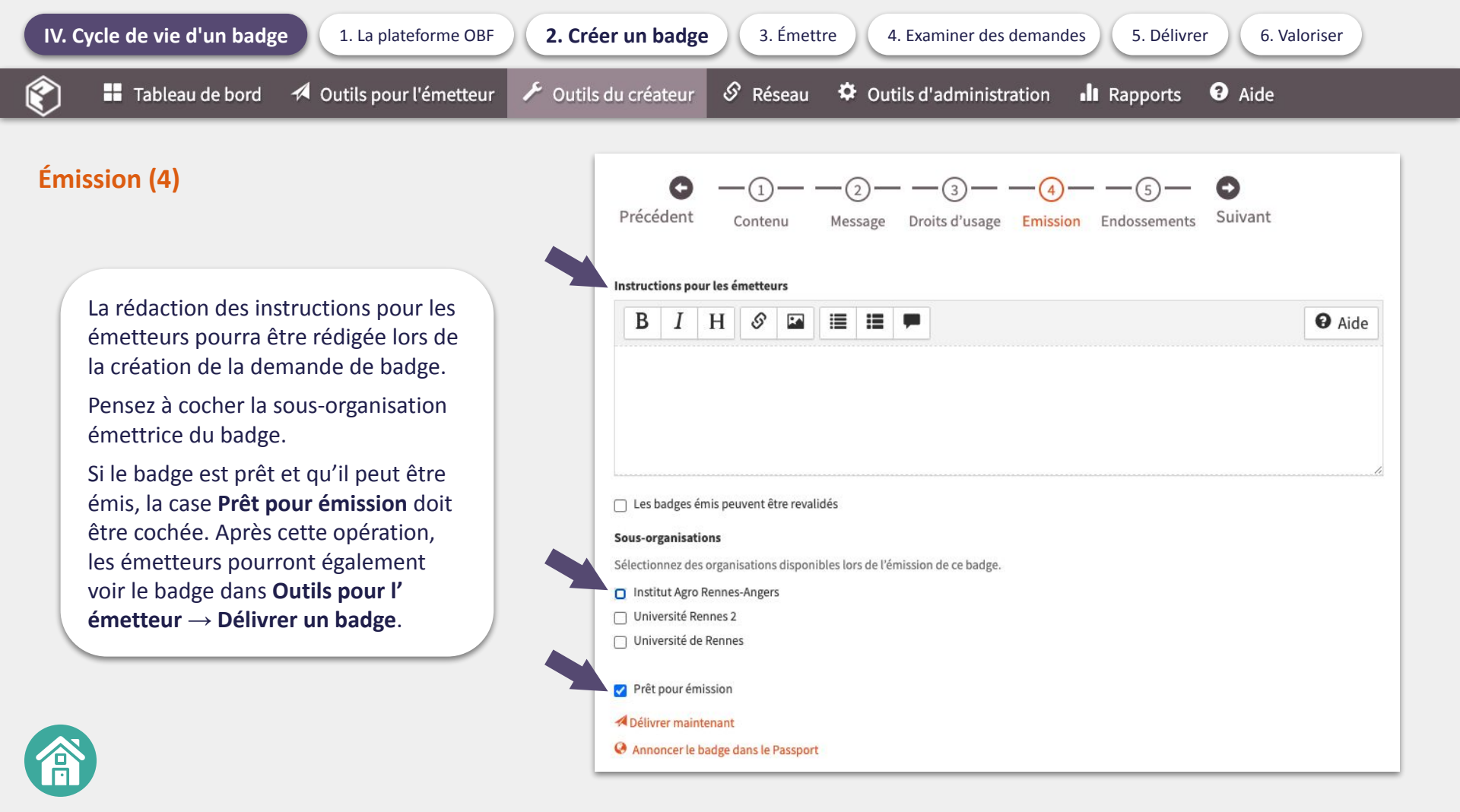
Outils du créateur

🖉 Réseau

Outils d'administration Rapports

• Aide

Retrouvez le badge créé dans la Bibliothèque de badges

## Cliquez sur un badge de la Bibliothèque pour le modifier

aperçu modifier catégories délivrer copier supprimer

### Outils du créateur / Bibliothèque de badges

Bibliothèque de badges

**Bibliothèque d'images** 

Modèles de formulaire

Modèles de pages de critères

Badges clés Demandes de badges

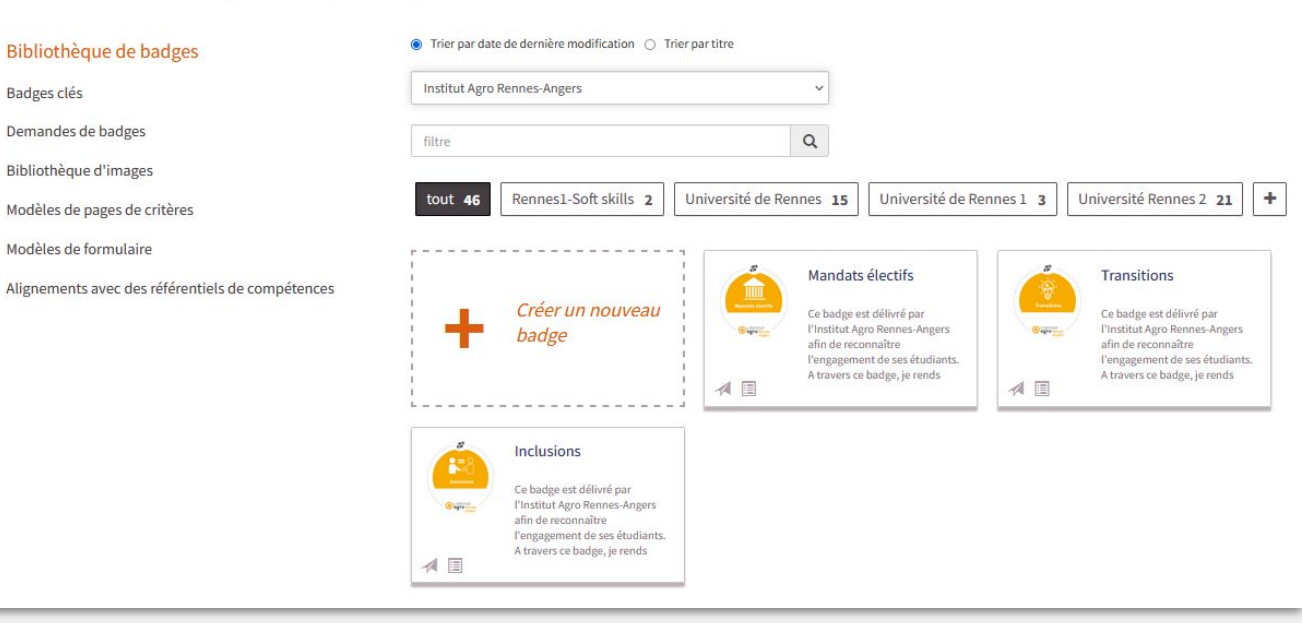

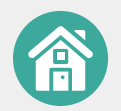

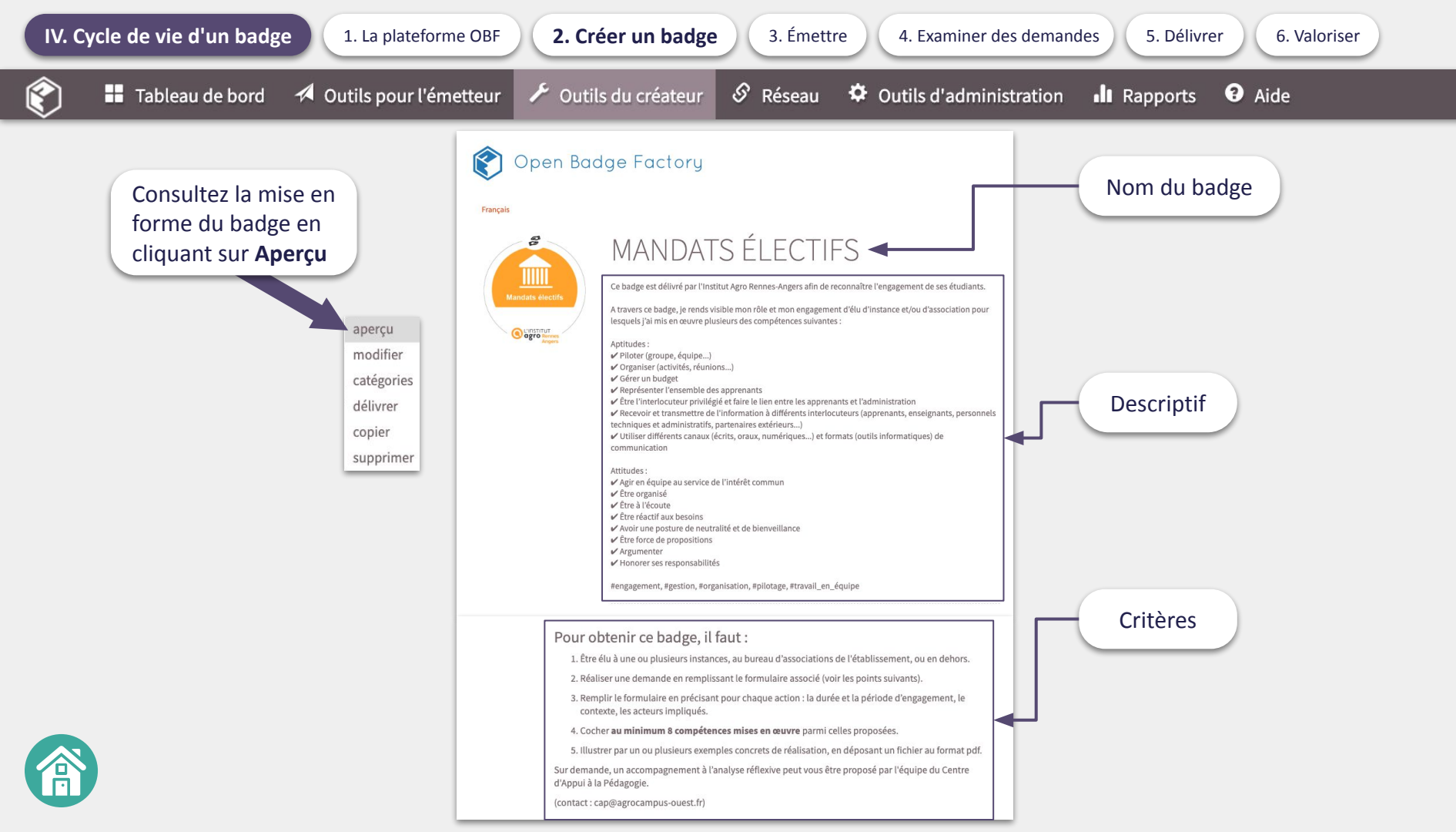

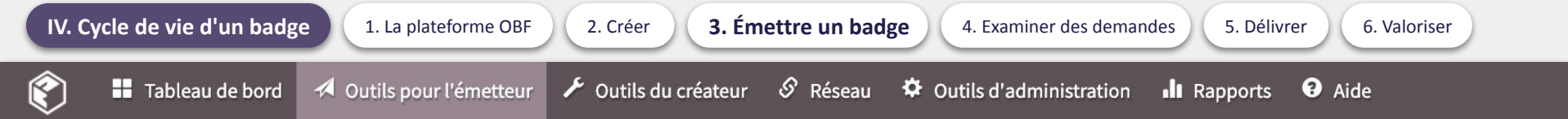

# Il existe deux modalités principales pour émettre un badge :

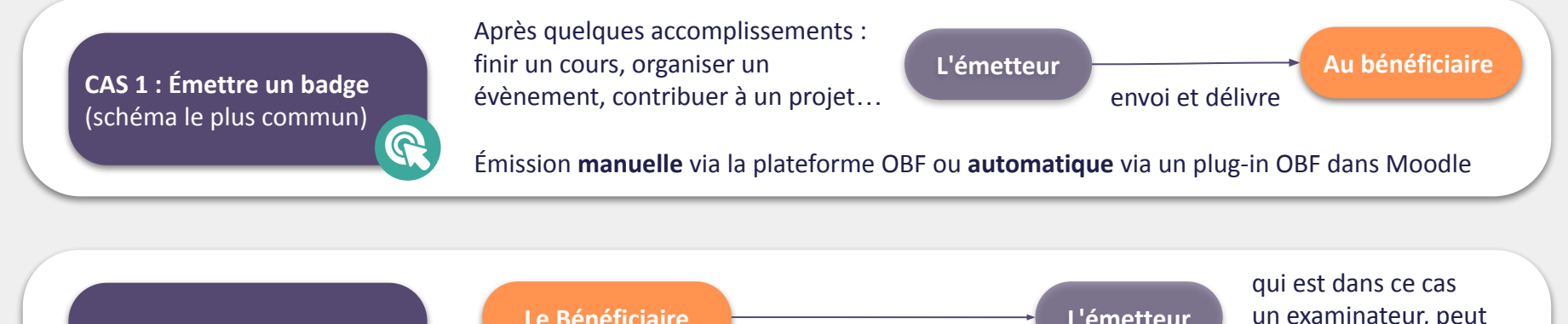

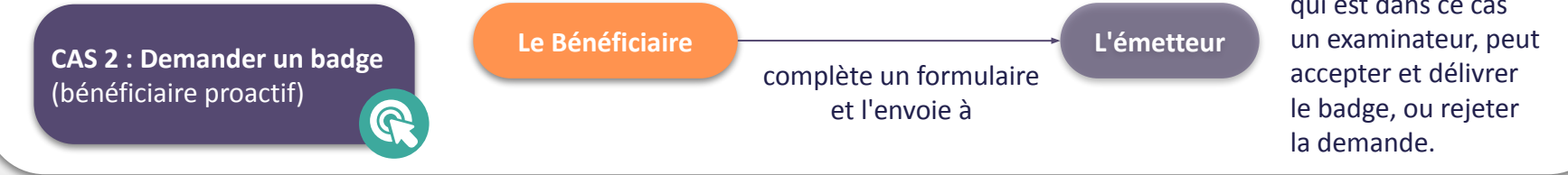

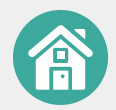

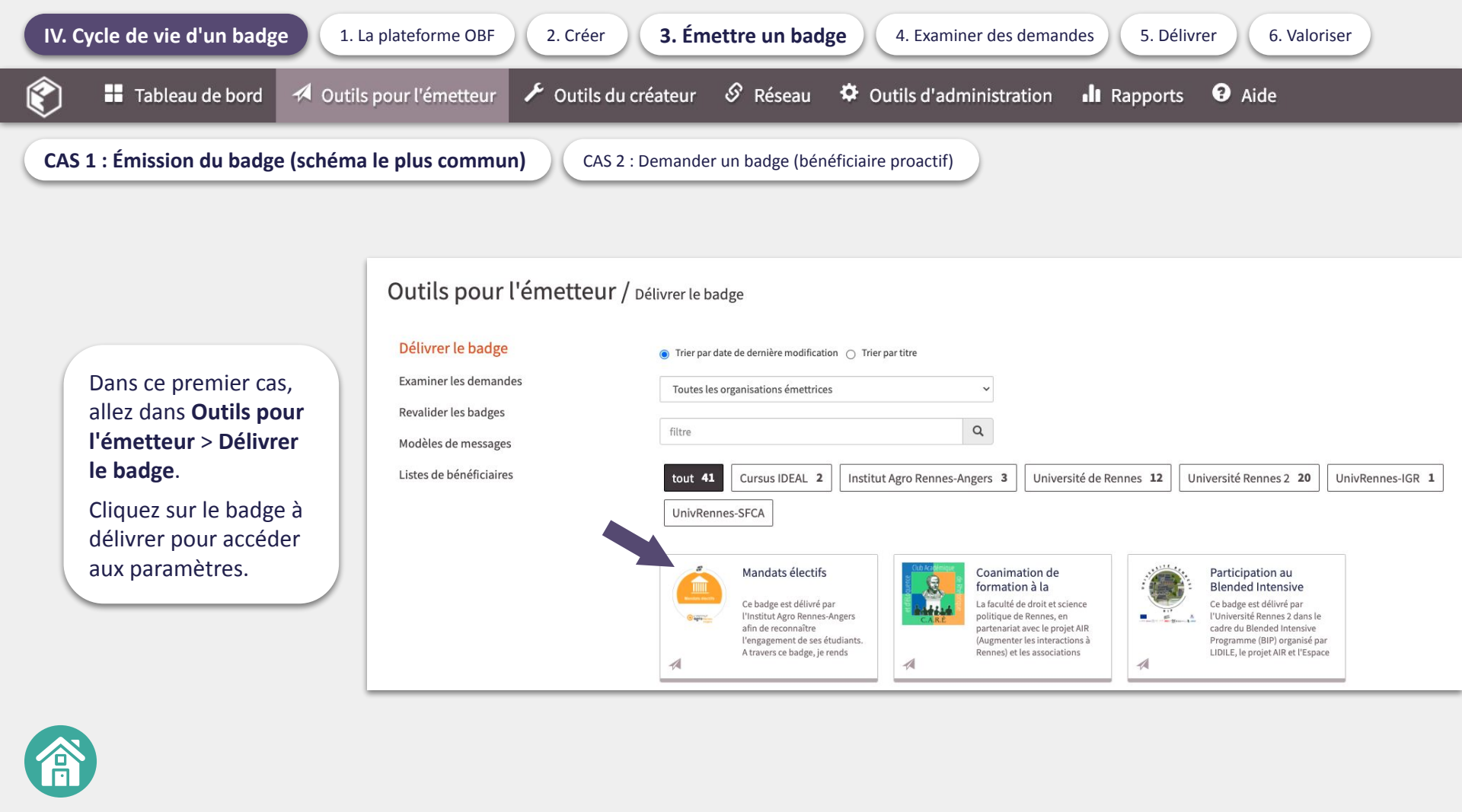

CAS 2 : Demander un badge (bénéficiaire proactif)

## Aperçu du badge (1)

L'émetteur peut voir comment le badge apparaît au bénéficiaire.

Si l'organisation possède des sous-organisations autorisées à émettre ce badge, l'émetteur aura la possibilité de sélectionner dans le menu déroulant la sous-organisation émettrice.

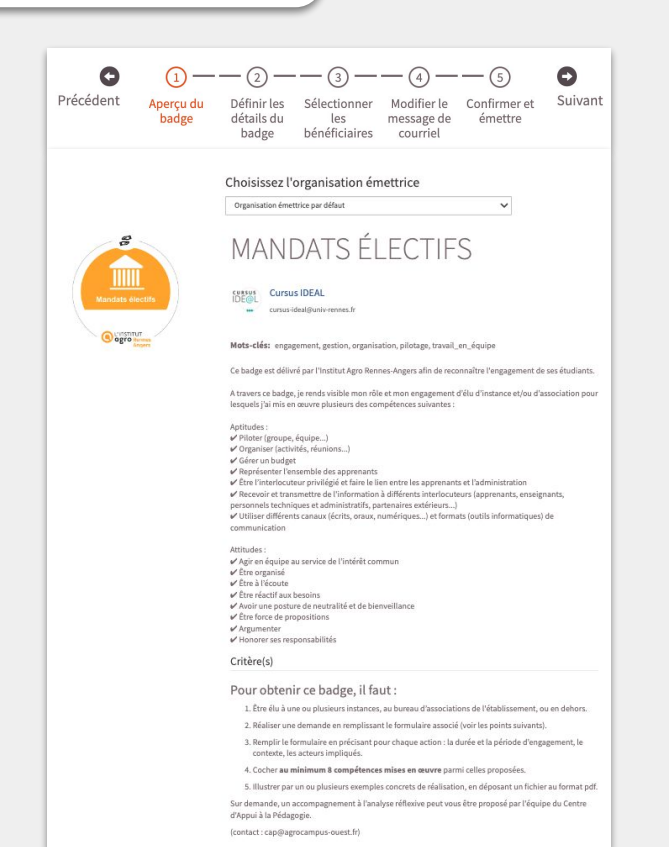

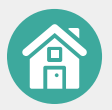

CAS 2 : Demander un badge (bénéficiaire proactif)

## Définir les détails du badge (2)

L'émetteur peut, si nécessaire, ajouter du texte à la page des critères, dans le champ **Additif de critères** (facultatif). Ce complément sera alors ajouté à la suite des critères rédigés par le créateur (cliquer sur le lien **Aperçu des critères**). Ce texte peut être une information spécifique relative, par exemple, à l' événement lié à l'émission du badge.

> Par exemple, si le badge est émis dans le cadre d'une formation donnée, l'émetteur peut décrire en détail ce qui a été fait ou vérifié (apprentissage, compétence), dans le cadre de cette formation.

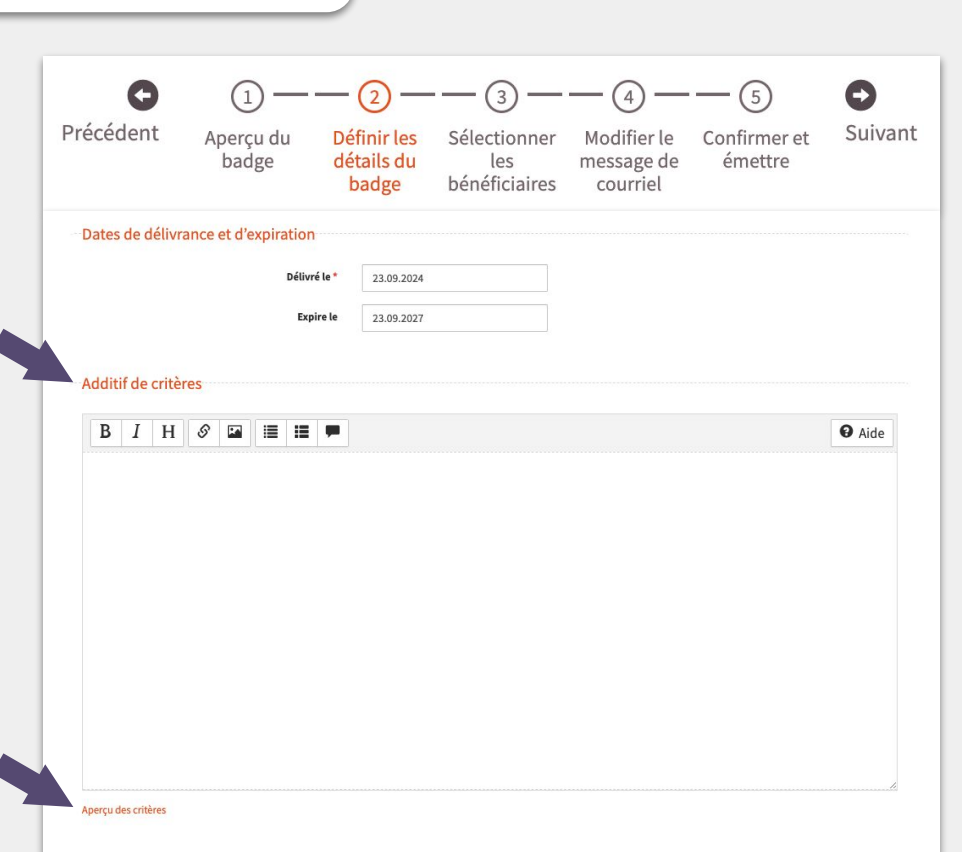

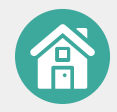

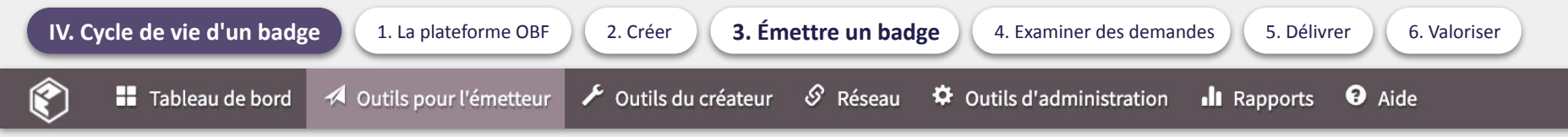

CAS 2 : Demander un badge (bénéficiaire proactif)

## Sélectionner les bénéficiaires (3)

Allez directement dans **Sélectionner les bénéficiaires** pour importer la liste de courriels des apprenants, afin qu'ils soient notifiés de l'obtention d'un badge.

> À noter que l'utilisation d'une adresse mail institutionnelle ou personnelle n'a pas d'incidence sur la conservation du badge par l'apprenant bénéficiaire, car le badge obtenu est transféré via un lien de téléchargement et peut ensuite être conservé sur ordinateur.

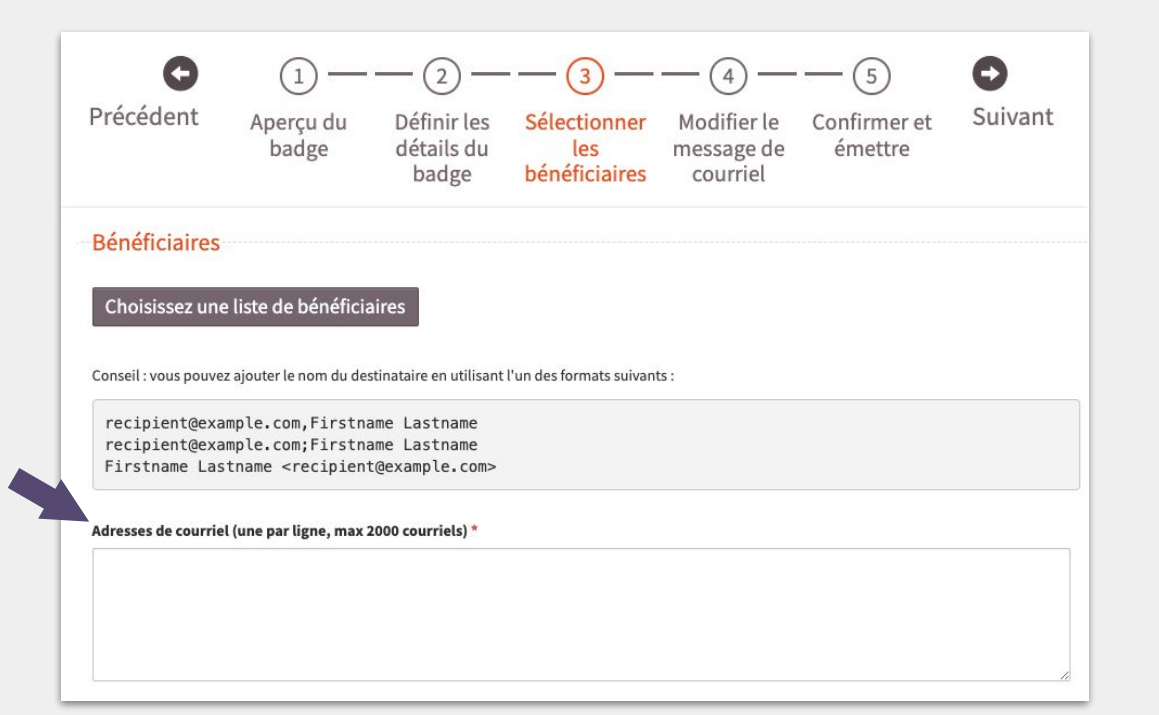

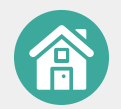

CAS 2 : Demander un badge (bénéficiaire proactif)

Aperçu du courriel

## Modifier le message de courriel (4)

Rédigez le courriel transmis à l'ensemble des bénéficiaires à qui sera délivré le badge. Vous pouvez aussi choisir un modèle de courriel déjà créé dans **Outils pour l'émetteur > Modèles de messages.** 

> Le template du courriel a pu déjà être créé lors de la création du badge et donc apparaître lors de cette étape.

Pensez à le modifier si le badge est délivré dans le cadre d'un événement spécifique cité dans le corps du courriel.

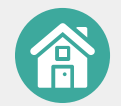

| Précédent                                                                                                    | Aperçu du                                                                                                    | Définir les                                                                        | Sélectionner                                                                  | Modifier le                                          | Confirmer et                         | Suiva          |
|----------------------------------------------------------------------------------------------------|----------------------------------------------------------------------------------------------------|------------------------------------------------------------------------------------|-------------------------------------------------------------------------------|------------------------------------------------------|--------------------------------------|----------------|
|                                                                                                    | Dauge                                                                                                    | badge                                                                              | bénéficiaires                                                                 | courriel                                             | eniettie                             |                |
| Choisissez un                                                                                                    | modèle de courrie                                                                                                    | ł                                                                                  |                                                                               |                                                      |                                      |                |
| ujet du courriel *                                                                                                    |                                                                                                    |                                                                                    |                                                                               |                                                      |                                      |                |
| Obtention du bao                                                                                                    | lge [Nom du badge]                                                                                                    |                                                                                    |                                                                               |                                                      |                                      |                |
| orps du courriel *                                                                                                    |                                                                                                    |                                                                                    |                                                                               |                                                      |                                      |                |
| B I H                                                                                                    | 8 🖬 📰                                                                                                    |                                                                                    |                                                                               |                                                      |                                      | O Aide         |
| Bonjour,<br>Félicitatior<br>Suite à votr<br>l'établissem                                                                                                    | is !<br>e demande, vous<br>ient émetteur]                                                                                                    | ; venez d'obte                                                                     | nir le badge  [No                                                             | m du badge] dé                                       | livré par [Nom (                     | de             |
| Bonjour,<br>Félicitatior<br>Suite à votr<br>l'établissen<br>Avant de par<br>le lien ci-c                                                                                                    | is !<br>e demande, vous<br>ient émetteur]<br>tager votre bad<br>iessous :                                                                                                 | ; venez d'obte<br>lge sur vos di                                                   | nir le badge [[No<br>fférents réseaux                                         | m du badge] dé<br>a, merci de l'a                    | livré par [Nom d                     | de<br>uant sur |
| Bonjour,<br>Félicitatior<br>Suite à votr<br>l'établissem<br>Avant de par<br>le lien ci-c                                                                                                    | is !<br>ie demande, vous<br>ient émetteur]<br>itager votre bad<br>lessous :<br>                                                                                           | ; venez d'obte<br>Ige sur vos di                                                   | nir le badge  [No<br>fférents réseaux                                         | m du badge] dé<br>a, merci de l'a                    | livré par [Nom d                     | de<br>uant sur |
| Bonjour,<br>Félicitatior<br>Suite à votr<br>l'établissen<br>Avant de par<br>le lien ci-c<br>cintextuel du bour<br>Cliquezici pour co                                                                        | is !<br>'e demande, vous<br>lent émetteur]<br>'tager votre bad<br>lessous :<br>                                                                                           | s venez d'obte<br>Ige sur vos di                                                   | nir le badge  [No<br>fférents réseaux                                         | m du badge] dé                                       | livré par [Nom «<br>ccepter en cliqu | de<br>uant sur |
| Bonjour,<br>Félicitatior<br>Suite à votr<br>l'établissen<br>Avant de par<br>le lien ci-c<br>ien textuel du bour<br>Cliquez ici pour c<br>ntrez le texte pour l<br>iquant sur ce boutc<br>ied de page du cou | is !<br>re demande, vous<br>ient émetteur]<br>rtager votre bad<br>lessous :<br>ton<br>btenir votre badge<br>= bouton de télécharger<br>m. Le lien texte par défa<br>rriel | ; venez d'obte<br>Ige sur vos di<br>ment du badge. Les b<br>uut est: "Obtenez votr | nir le badge [[No<br>fférents réseaux<br>énéficiaires obtiendront<br>e badge" | m du badge] dé<br>a, merci de l'a<br>leurs badges en | livré par [Nom d                     | de<br>Jant sur |

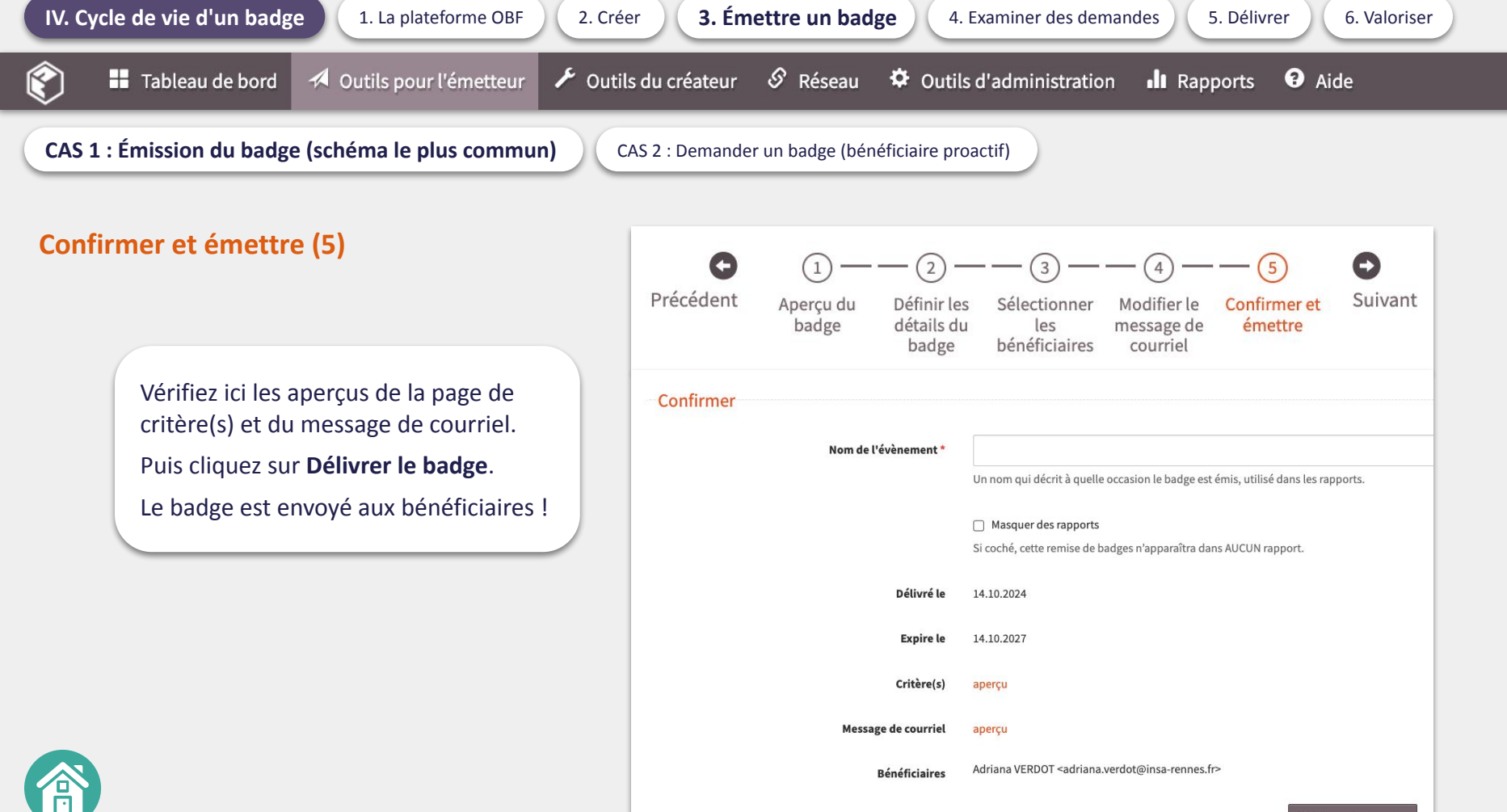

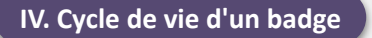

2. Créer

🖪 Outils pour l'émetteur

5. Délivrer

Outils du créateur

CAS 1 : Émission du badge (schéma le plus commun)

CAS 2 : Demander un badge (bénéficiaire proactif)

Dans ce second cas, il est nécessaire, après avoir créé le badge : de concevoir un **modèle de formulaire**, ainsi qu'une **demande de badge**, qui consiste à associer un formulaire préalablement conçu à un badge existant.

| Créer un badge                                                                                                    | Créer un modèle de formulaire                                                                                                    | Créer une demande de badge                                                                                                    |
|----------------------------------------------------------------------------------------------------|----------------------------------------------------------------------------------------------------|----------------------------------------------------------------------------------------------------|
| Open Badge Factory                                                                                                    | Amplife to formulate as compliants in distances:         Manufacture         International         International         Internatinternat         Internation                                                                                                    |                                                                                                    |
| Indefigies of advectorial sportation configuration of them to justice the sportation of the sport of the sport of the spor              |                                                                                                    | <ul> <li>Branching Control (Balance)</li> <li>Branching Control (Balance)</li> <li>Branching Control (Balan</li></ul>                                                                                                    |
| Pour obtenir ce badge, il faut :<br>1. Bri Ris Jave spikares ratates, se brease Prancisions de l'abbasement, se se deber.<br>2. Maite aux de la constante e montanza la badre aux des la debe de la debe de la general, la<br>constante de la constante montanza.<br>3. Contre en entenement présidence mise en euro pare circles proposite.<br>3. Lotter en entenement présidence mise en euro pare circles proposite.<br>3. Lotter en entenement présidence mise en euro pare circles proposite.<br>3. Lotter en en alabanes metris constante de la data de la debe de la debe de | Even subscription of the subscription of the subscripticeeeeeeeeeeeeeeeeeeeeeeeeeeeeeeeeeee                                        | <ul> <li>Barrier (Barrier)</li> <li>Barrier (Barrier)</li> <li>Barrier (Barrier)&lt;</li></ul>                                                                                                    |
|                                                                                                    | () or a data in a Maior procession.<br>[Superior data data winew] = trappeter and the factor of a<br>Maior<br>trappeter of the state of the state of the | Concentration of the second second se |

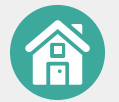

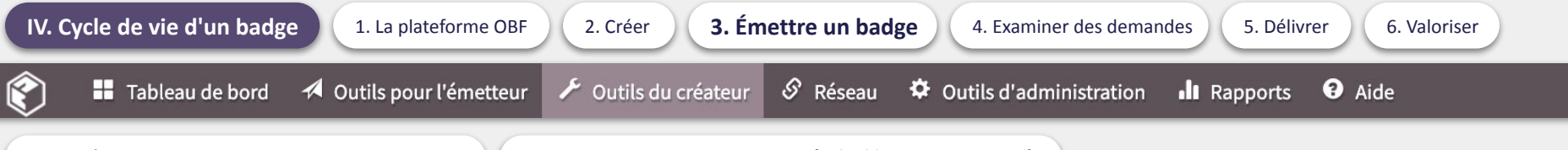

CAS 2 : Demander un badge (bénéficiaire proactif)

Outils du créateur / Modèles de formulaire

### Créer des modèles est pertinent :

- Lorsque l'on souhaite créer des demandes ayant une structure et un style définis dans un souci de cohérence, à l'échelle d'un établissement par exemple.
- Si le formulaire, ou une partie de celui-ci, a vocation à être utilisé pour la création d'une autre demande de badge.

Pour cela, allez dans **Outils du créateur** > **Modèles de formulaire**, puis cliquez sur **Créer un nouveau modèle**.

#### Bibliothèque de badges Ous pouvez utiliser ces modèles de formulaires avec des demandes de badge. Badges clés Demandes de badges Q filtre Bibliothèque d'images Modèles de pages de critères + tout 3 Modèles de formulaire Alignements avec des référentiels de + | Créer un nouveau modèle de formulaire compétences Mandats électifs [IARA] Transitions [IARA] Inclusions [IARA]

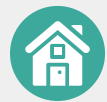

| IV. Cycle de vie d'un badge 1. La plateforme OBF                                                                                                    | 2. Créer <b>3. Émettre un bad</b> g                                                                                  | ge 4. Examiner             | r des demandes 5. Délivrer 6. Valoriser                                                                                                    |
|----------------------------------------------------------------------------------------------------|----------------------------------------------------------------------------------------------------|----------------------------|----------------------------------------------------------------------------------------------------|
| 🐑 🚦 Tableau de bord 🖪 Outils pour l'émetteur                                                                                                    | 🗲 Outils du créateur 🔗 Réseau                                                                                        | Outils d'admir             | nistration 📲 Rapports 🕄 Aide                                                                                                    |
| CAS 1 : Émission du badge (schéma le plus commun)                                                                                                    | AS 2 : Demander un badge (bénéfici                                                                                   | iaire proactif)            |                                                                                                    |
| Nommer en nouveeu modèle de                                                                                                    | Outils du créateur / Nou                                                                                             | ıveau formulaire           | <ul> <li>+ Ajouter un élément</li> <li>Entrée de texte</li> <li>Entrée multi-lignes</li> <li>Dépôt de fichier</li> <li>Cases à cocher</li> <li>Boutons radio</li> <li>Liste déroulante</li> </ul> |
| formulaire (exemples : nom du badge<br>associé, nom du projet associé)<br>Cliquez sur <b>Ajouter un élément</b> puis<br>sur un des éléments proposés. | Bibliothèque de badges<br>Badges clés<br>Demandes de badges<br>Bibliothèque d'images<br>Modèles de pages de critères | Nom *<br>+ Ajouter un élém | nent ~                                                                                                    |
|                                                                                                    | Modèles de formulaire<br>Alignements avec des référentiels de<br>compétences                                         | Aperçu<br>Enregistrer      | Annuler                                                                                                    |

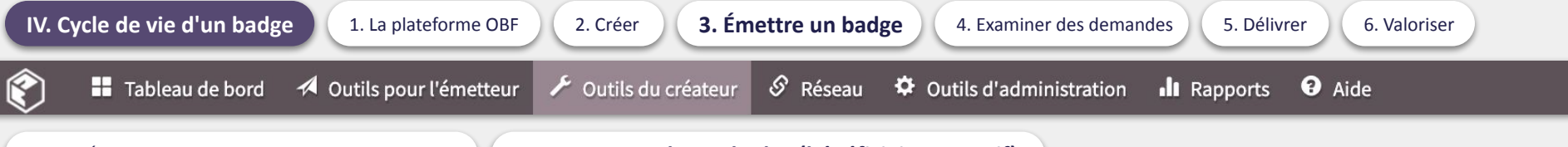

CAS 2 : Demander un badge (bénéficiaire proactif)

### Entrée de texte

### Créez une question ouverte à zone de réponse illimitée

En cochant la case **Champ obligatoire**, il devient obligatoire de répondre à la question pour valider le formulaire.

L'icône \* apparaîtra alors sur chaque élément rendu obligatoire dans le formulaire final.

Cette fonctionnalité est disponible pour chaque modalité de réponse.

Aperçu (vue demandeur)

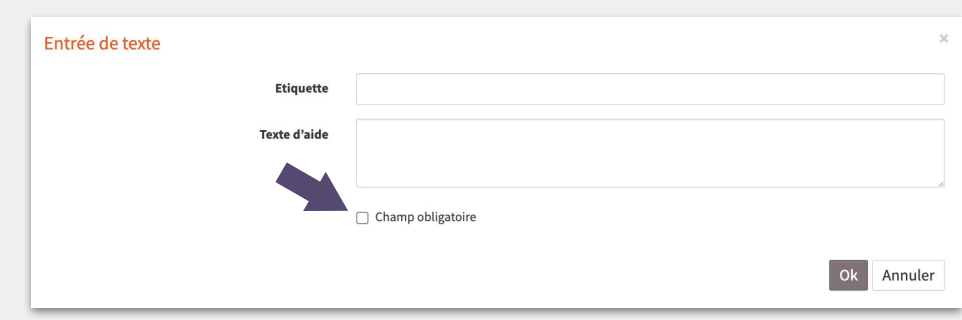

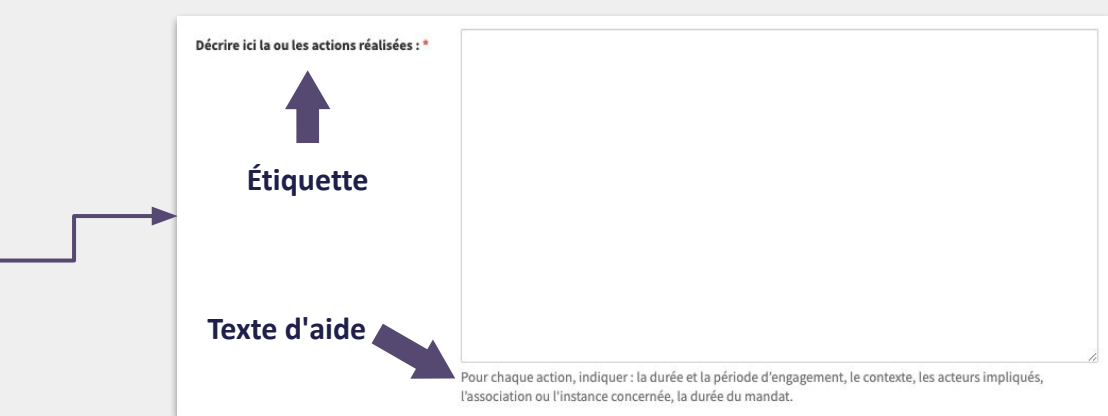

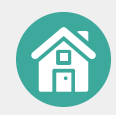

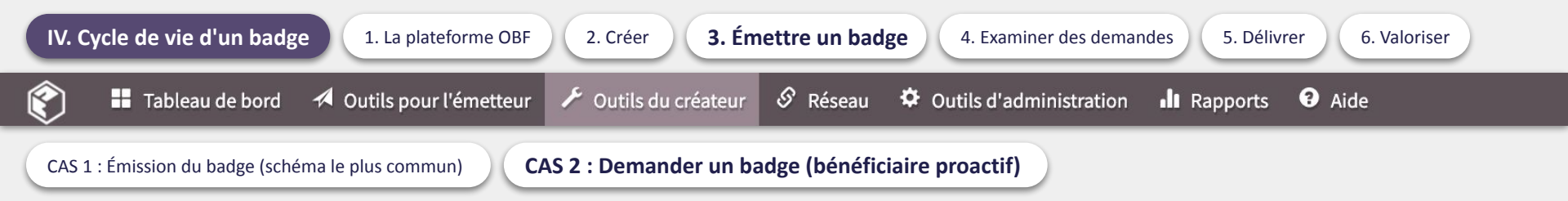

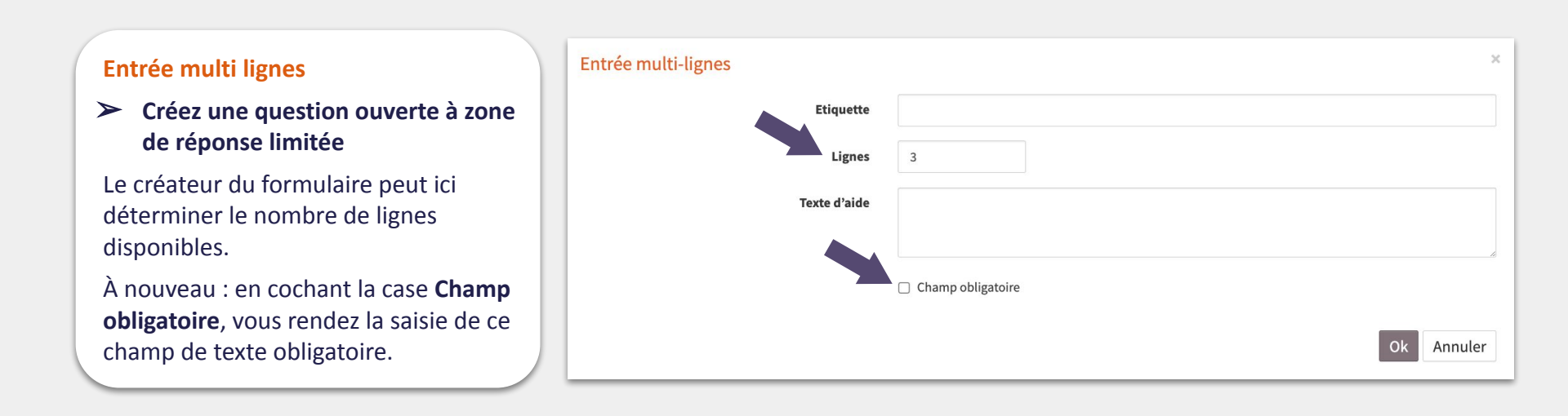

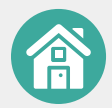

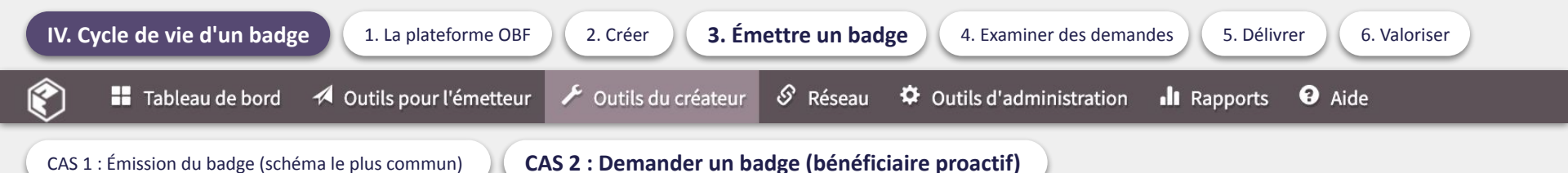

### Dépôt de fichier

> Autorisez le dépôt d'un fichier

La taille maximale du fichier est de 10 MB.

L'information sera automatiquement affichée dans le formulaire, il n'y a donc pas besoin de le préciser dans la section **Texte d'aide**.

Le texte d'aide peut servir à indiquer le format de fichier attendu (exemple : PDF).

| Dépôt de fichier |              | :                 | ×  |
|------------------|--------------|-------------------|----|
|                  | Etiquette    |                   |    |
|                  | Texte d'aide |                   |    |
|                  |              |                   | le |
|                  |              | Champ obligatoire |    |
|                  |              | Ok Annuler        |    |

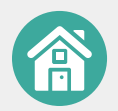

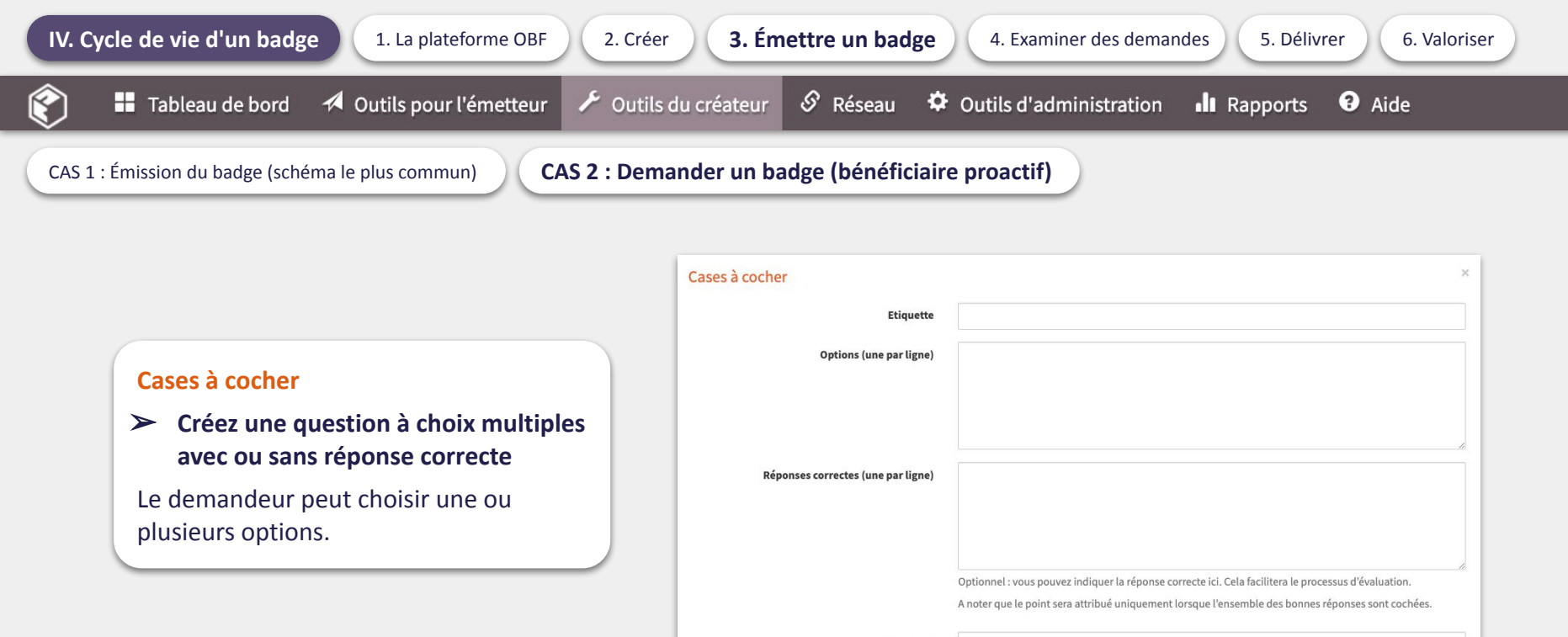

Texte d'aide

Champ obligatoire

🗌 En ligne

Filtrer les demandes en utilisant ce champ

Annuler

Ok

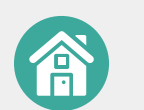

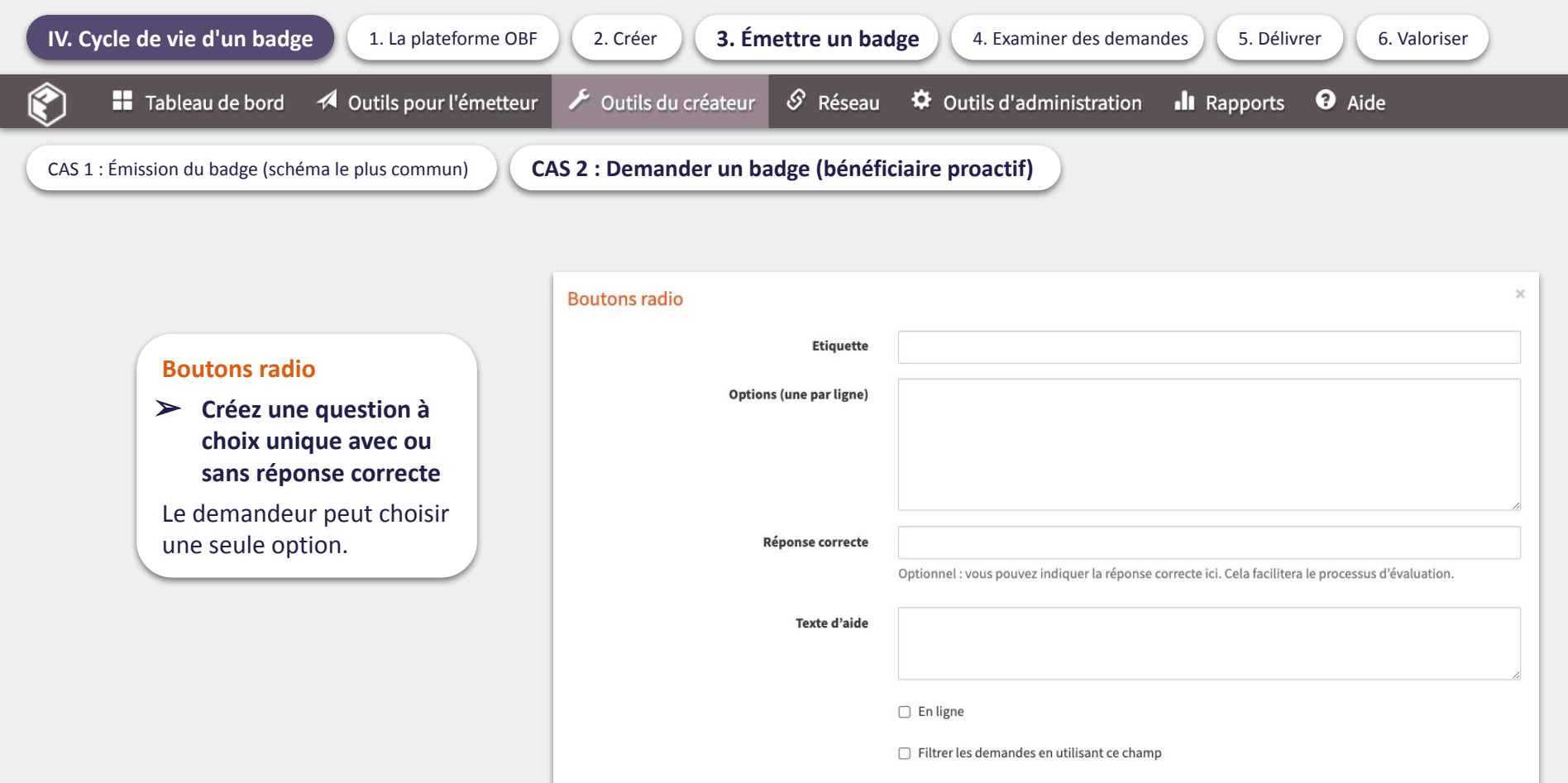

Annuler

Ok

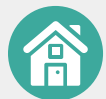

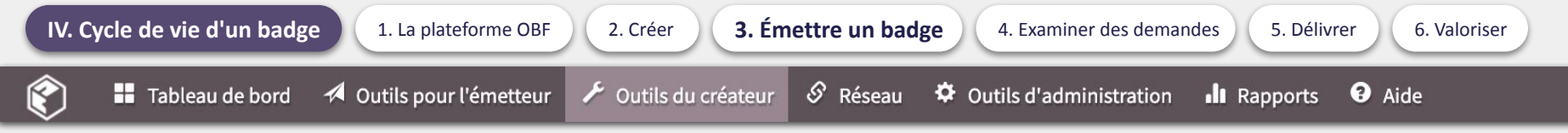

CAS 2 : Demander un badge (bénéficiaire proactif)

### Liste déroulante

 Créez une question à choix unique sans réponse correcte

Permet d'afficher une liste sous forme de menu déroulant, à partir duquel le demandeur peut choisir une option.

| Liste déroulante        |                                            | ×   |
|-------------------------|--------------------------------------------|-----|
| Etiquette               |                                            |     |
| Options (une par ligne) |                                            |     |
|                         |                                            |     |
|                         |                                            |     |
| Texte d'aide            |                                            | ן ר |
|                         |                                            | _#_ |
|                         | Champ obligatoire                          |     |
|                         | Filtrer les demandes en utilisant ce champ |     |
|                         | Ok Annule                                  | r   |

### **Texte statique**

### > Affichez un texte complémentaire

Pertinent pour rappeler les critères d'obtention du badge ou donner des instructions relatives aux différentes sections du formulaire de demande.

| Texte statique | × |
|----------------|---|
| Contenu        |   |
|                |   |
|                |   |
| Ok Annuler     |   |

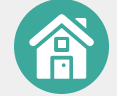

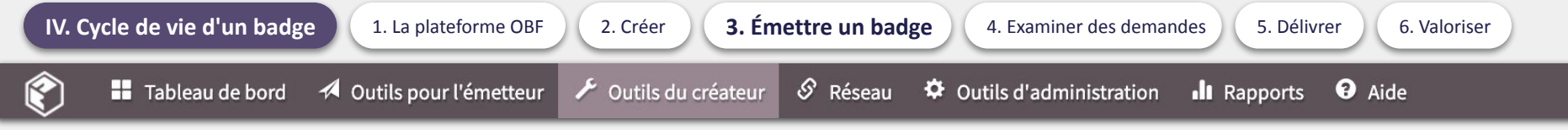

CAS 2 : Demander un badge (bénéficiaire proactif)

Avant de finaliser le modèle de formulaire, vous pouvez :

- Supprimer un élément avec X
- Visualiser le formulaire en cliquant sur Aperçu.

Cliquez ensuite sur **Enregistrer** afin de conserver ce modèle de formulaire sur la plateforme.

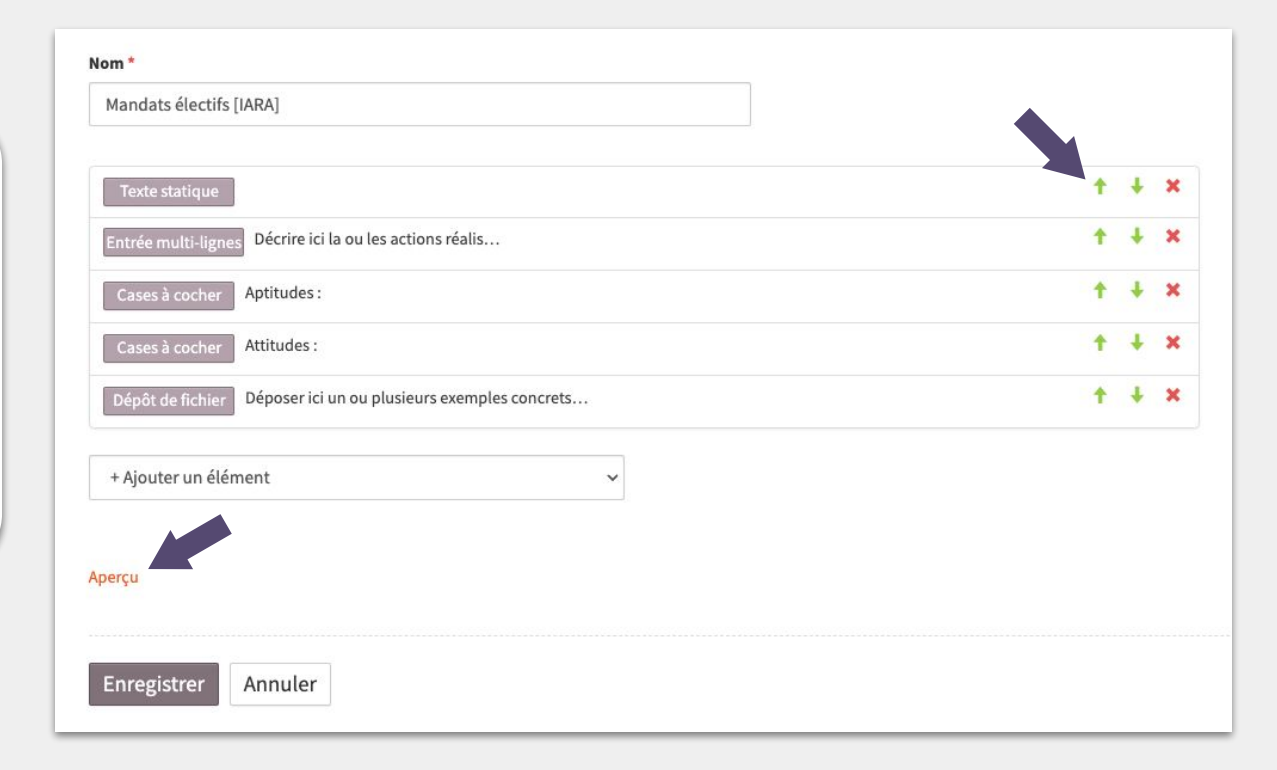

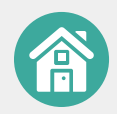

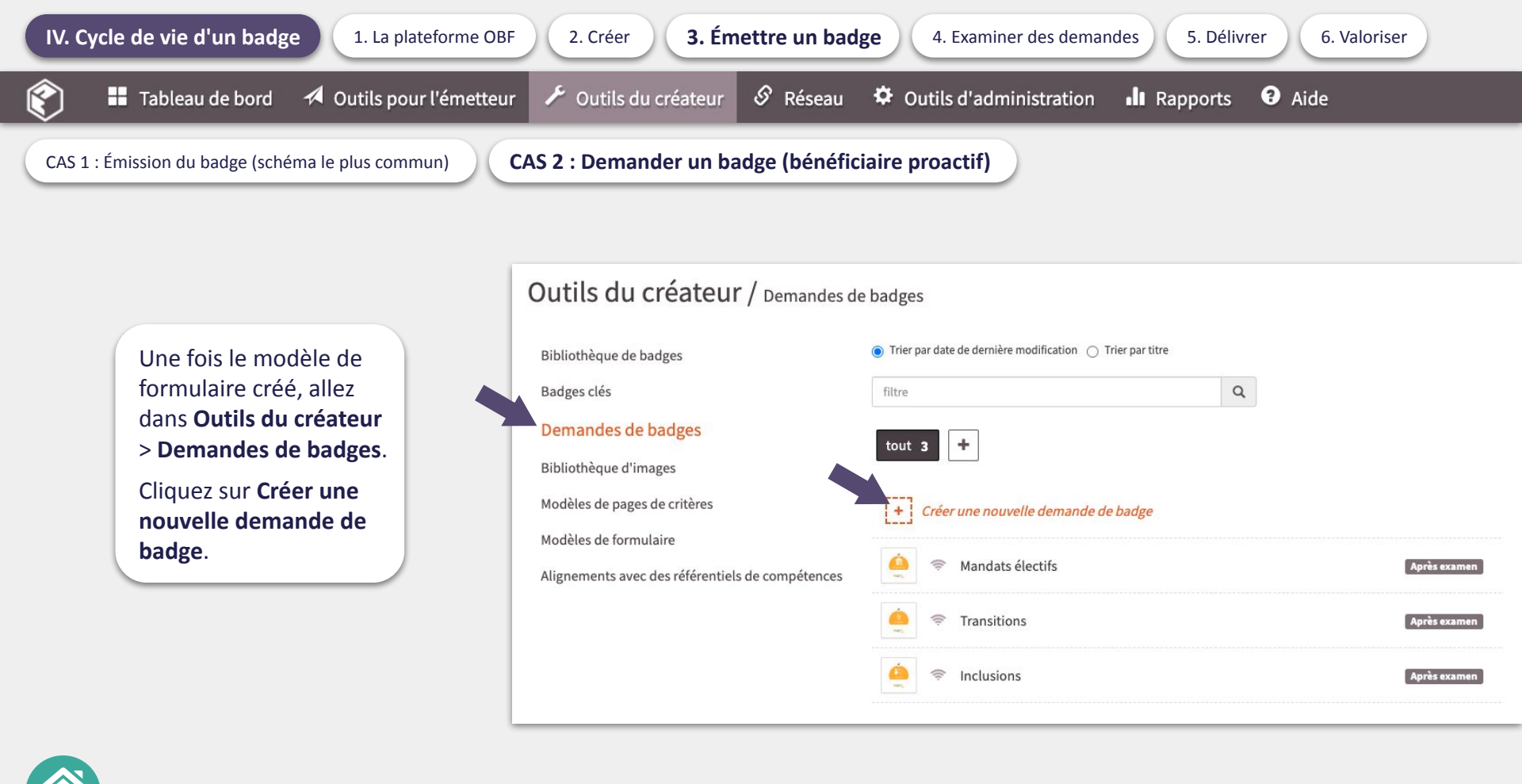

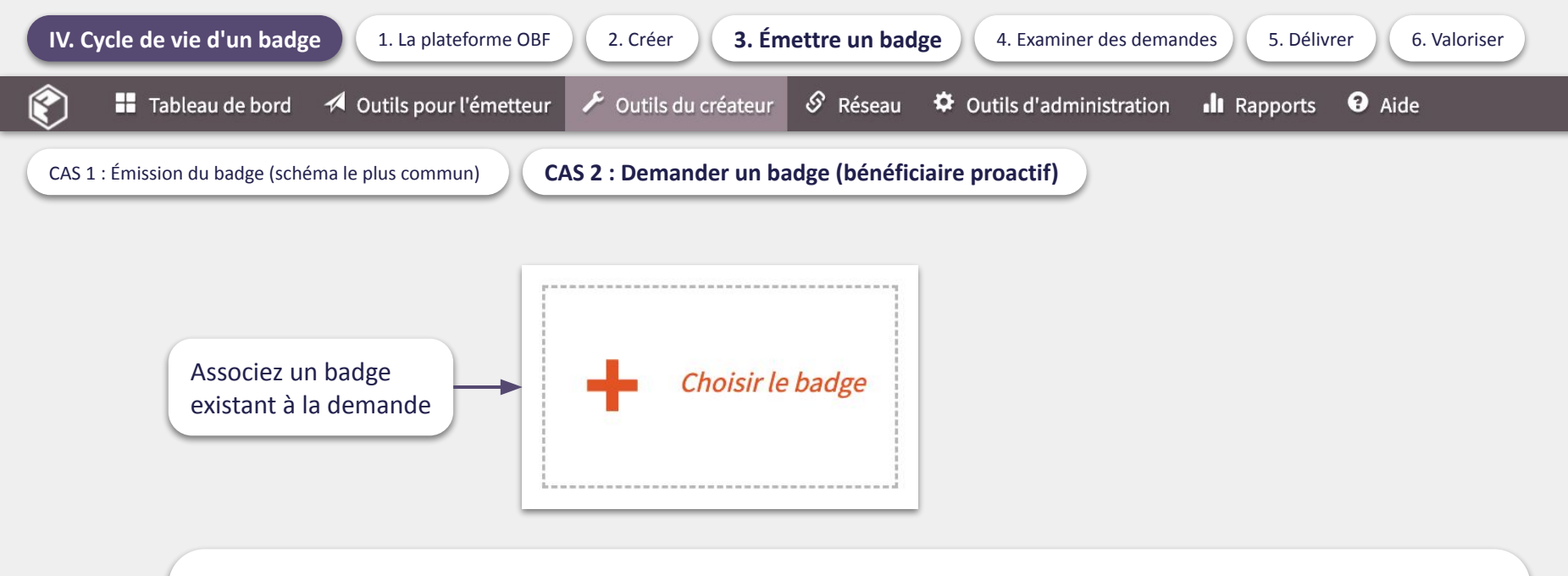

Sélectionnez une méthode d'approbation :

- Après examen : méthode d'approbation classique, en utilisant des examinateurs internes ou externes.
- Après examen multiple : le badge est délivré après que la demande ait été évaluée par un jury d'examinateurs.
- **Evaluation par les pairs** : le badge est émis après que la demande ait été examinée par un groupe d'utilisateurs.
- **Automatiquement sans vérification** : le badge est délivré dès que la demande est envoyée.
- **Code de demande** : un bénéficiaire peut demander un badge en saisissant un code de demande.

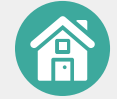

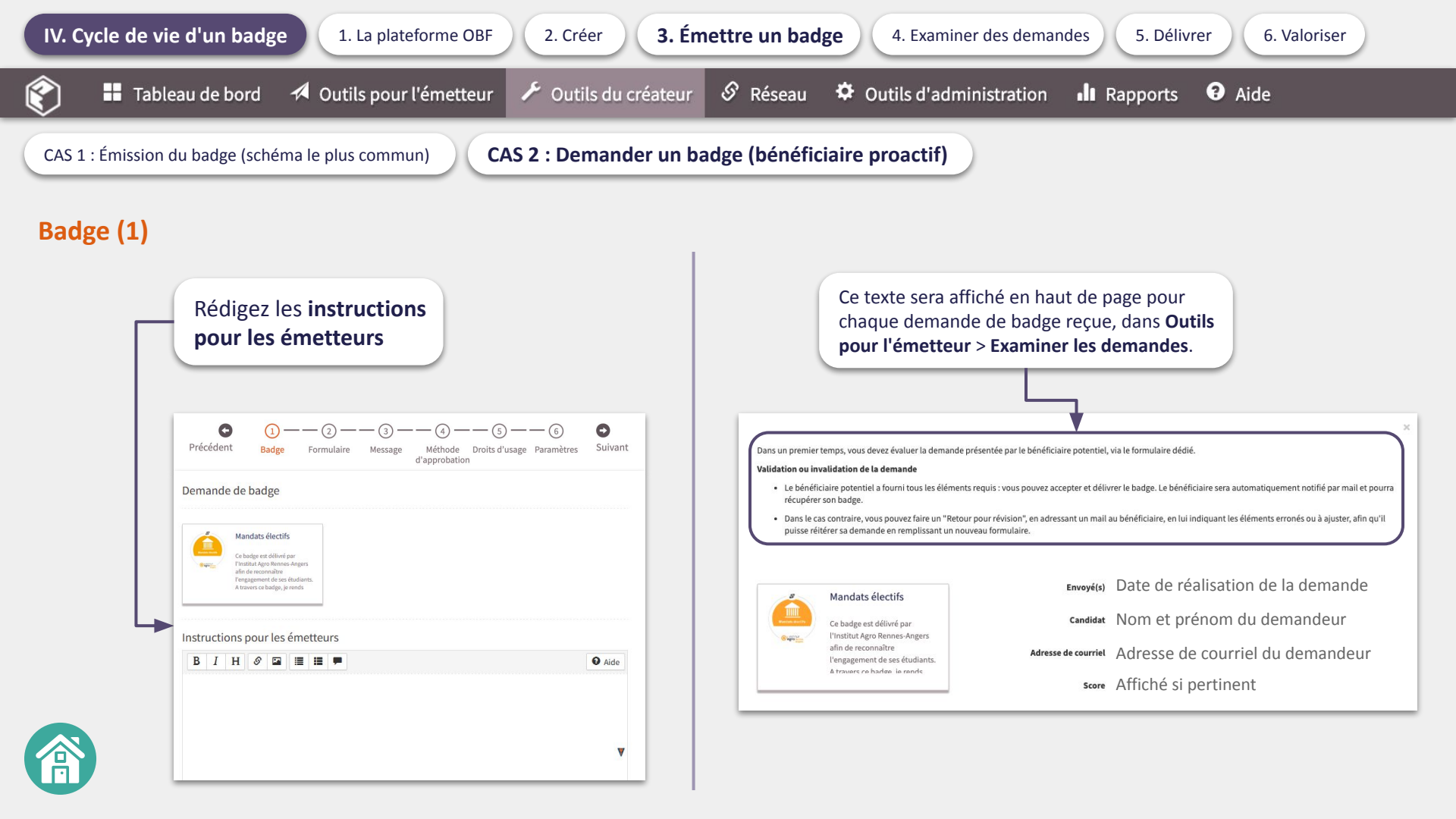

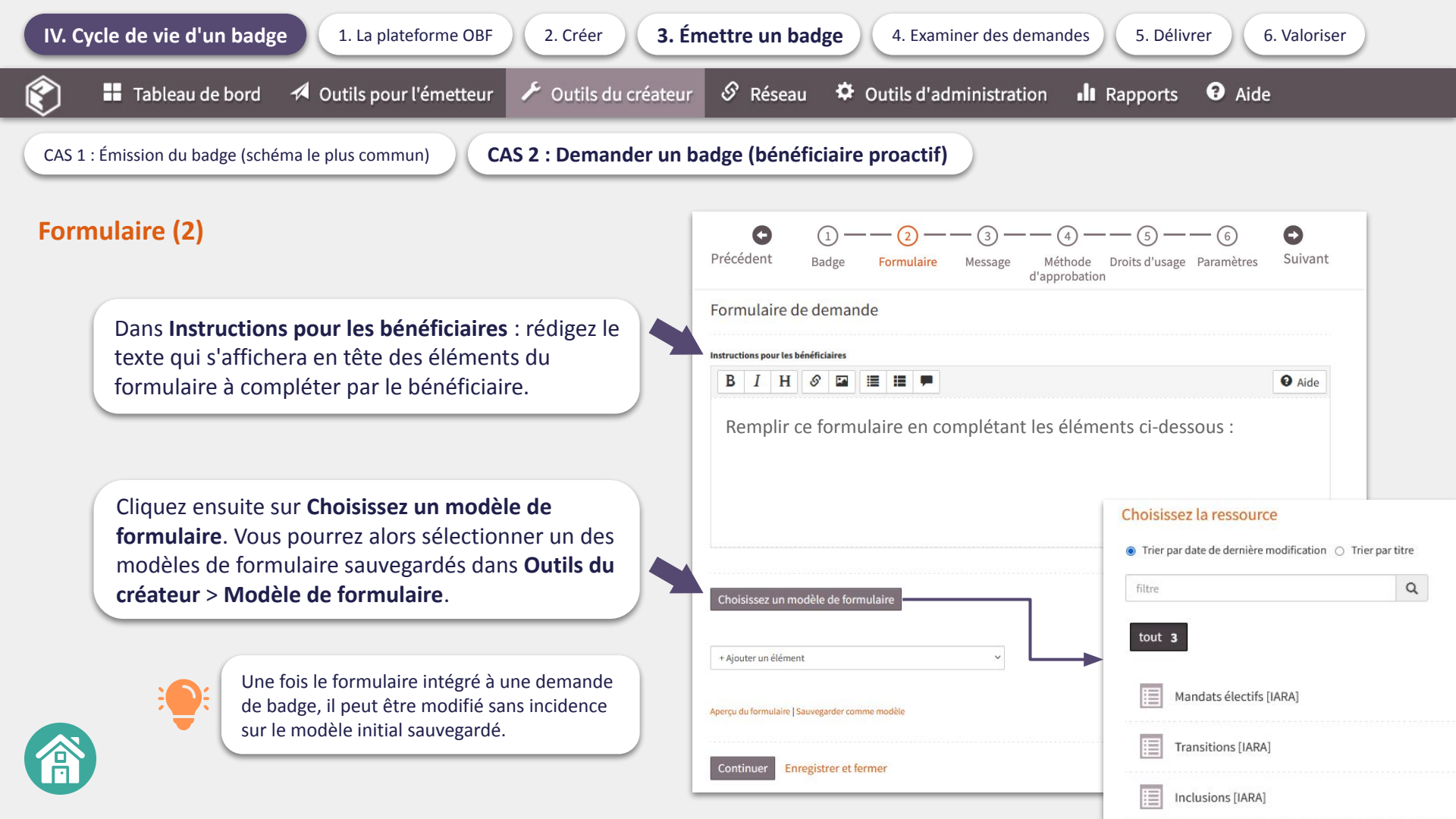

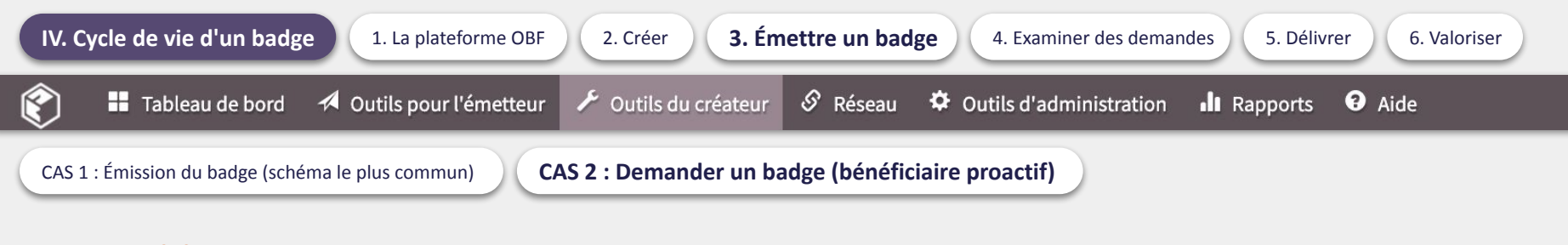

## Message (3)

Vérifiez le message d'approbation de la demande affiché ici, rédigé lors de la création du badge.

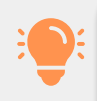

Le contenu du message a déjà été rédigé lors de la création du badge.

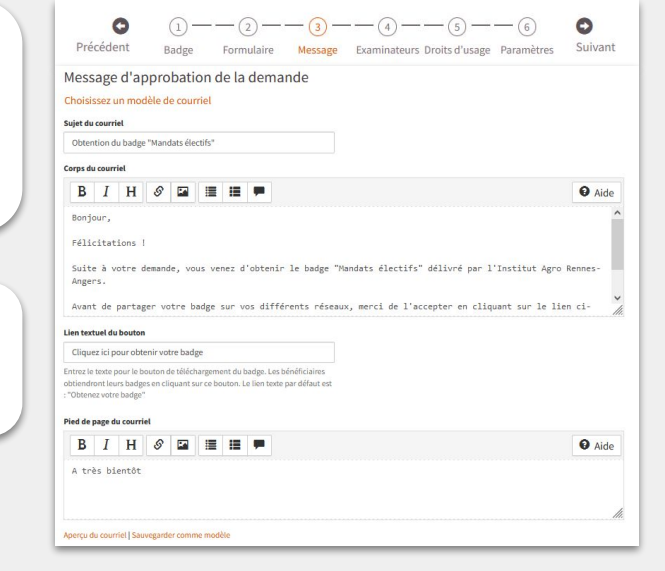

Selon la méthode d'approbation choisie, il peut vous être demandé de rédiger des contenus supplémentaires.

Message de rejet de la demande

Choisissez un modèle de courriel

#### Accusé de réception de la demande

Ce message de confirmation est envoyé au demandeur lors de la soumission de sa demande de badge. L'URL de la demande soumise sera intégrée dans le message de courriel.

Choisissez un modèle de courriel

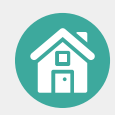

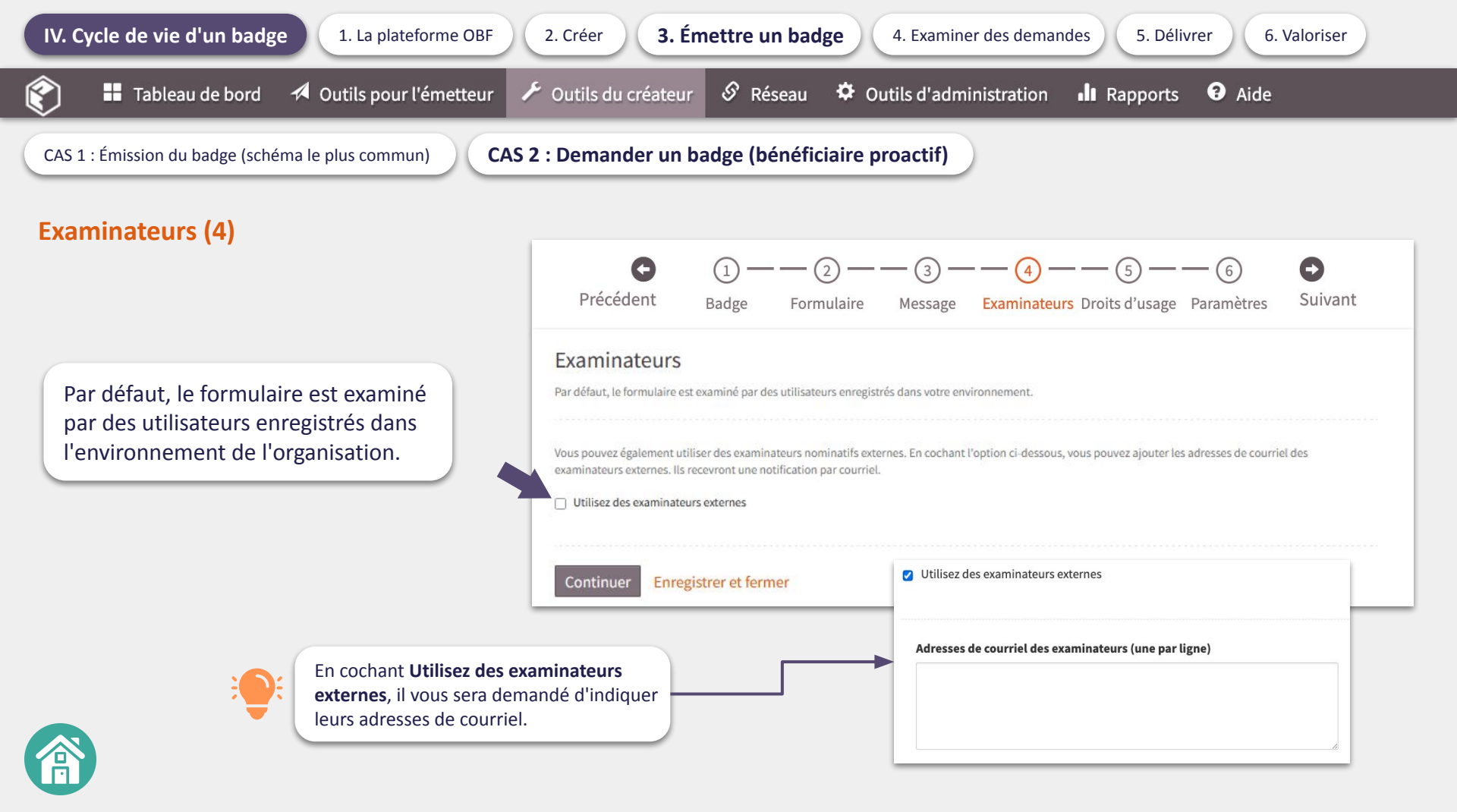

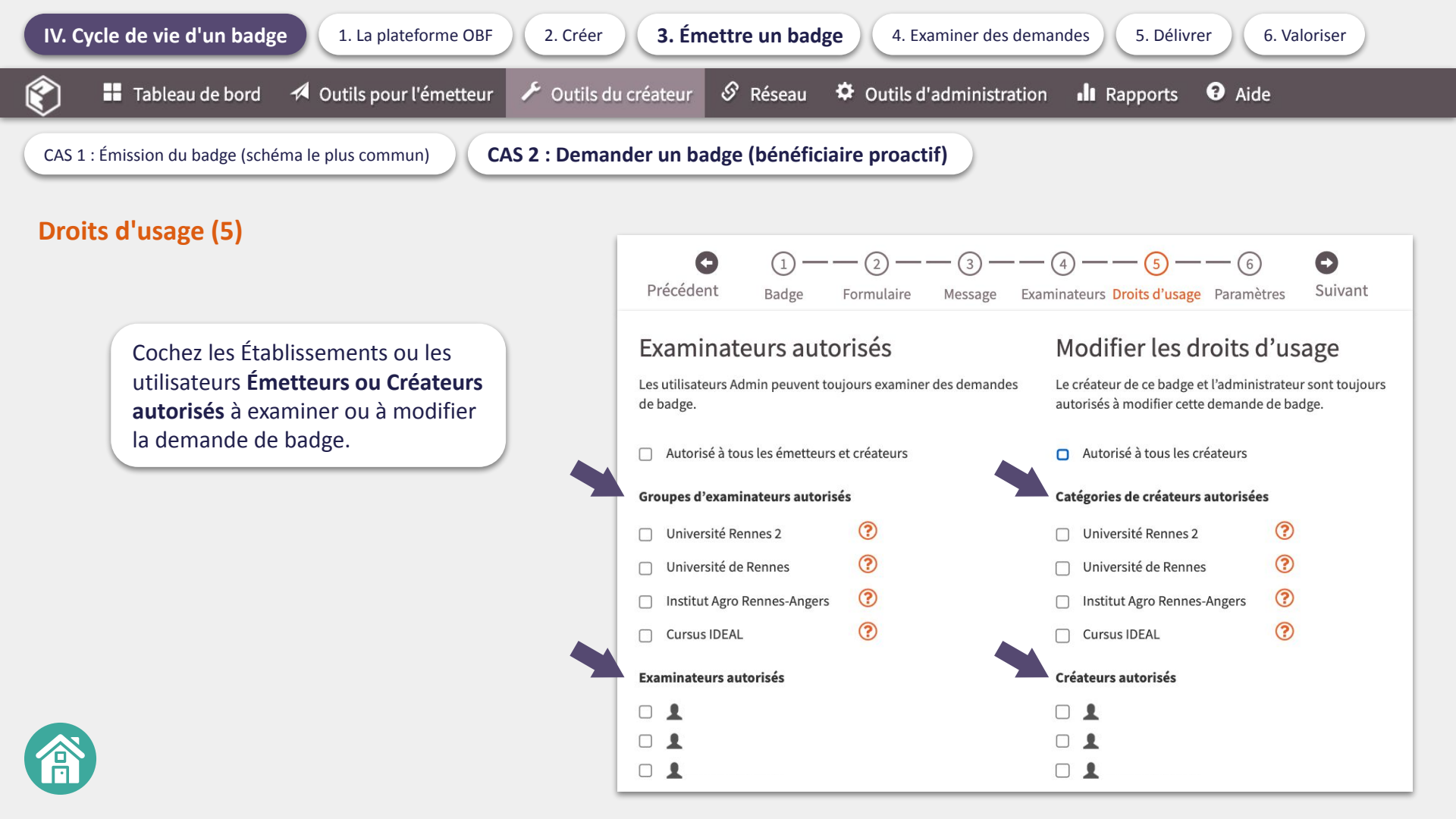

CAS 2 : Demander un badge (bénéficiaire proactif)

## Paramètres (6)

Nom : indiquer le nom du badge Langue : sélectionnez la langue utilisée pour ce formulaire de demande. Statut :

- **Brouillon** ou **Désactivé** coché : pas de changement majeur entre les 2.
- Actif coché : la demande devient intégrable sous plusieurs formats (lien URL, code d'intégration, QR code). Le badge devient alors diffusable.

Sous-organisation : sélectionnez l'établissement émetteur.

Utiliser le formulaire de demande comme preuve : cochez la modalité souhaitée.

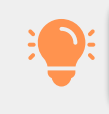

Une fois la demande de badge enregistrée, elle apparaîtra dans **Outils du créateur > Demandes de badges.** 

| Nom *                                                                       |                                                                                                    |
|-----------------------------------------------------------------------------|----------------------------------------------------------------------------------------------------|
| Nom                                                                         | Manufactor (Junetific (2))                                                                                                    |
|                                                                             | mandats electris (z)                                                                                                    |
| Langue                                                                      | Sélectionnez la langue utilisée pour ce formulaire de demande de badge                                                                                                    |
|                                                                             | English 🗸                                                                                                    |
| Statut                                                                      | O Brouillon                                                                                                    |
|                                                                             | O Désactivé                                                                                                    |
|                                                                             | Actif                                                                                                    |
|                                                                             | Allicher la demande de badge dans Open Badge Passport                                                                                                    |
|                                                                             | Vous pouvez éventuellement définir une plage de dates pendant laquelle le formulaire est actif.                                                                                                    |
| Actif depuis [ plage de date ]                                              |                                                                                                    |
| Actif jusqu'au   plage de date                                              |                                                                                                    |
| IDI de la demande                                                           | ktor. //manakadaofastanu saaski kanashirikadau (PCPC/ULTOF ULTOFULTOFUL                                                                                                    |
| DRL de la demande                                                           | inclps//dpendadgeiaciony.com/clearnabiebadge/soksQmazodulazodulazow/apply                                                                                                    |
| Code d'intégration                                                          | <iframe frameborder="0" height="214" marginheight="0" marginwidth="0" scrolling="no" src="https://openbadgefactory.com/c/earnablebadge/&lt;br&gt;SGRSQHa20GJIa10W/embed?v=2" width="200">//<br/>iframe&gt;</iframe>                                                                                                    |
|                                                                             |                                                                                                    |
|                                                                             |                                                                                                    |
| Domaines de messagerie autorisés                                            | Liste facultative des domaines de messagerie qui peuvent être utilisés fons de la demande de ce badge. Un par ligne,<br>exemple : company.com                                                                                                    |
| Domaines de messagerie autorisés<br>URL de redirection                      | Liste facultative dei domaines de messagerie qui prevent être utilisé fons de la demande de ce badge. Un par ligne,<br>exemple : company com<br>URL facultative vers laquelle les utilisateurs sont redirigés après avoir demandé un badge.                                                                                                    |
| Domaines de messagerie autorisés<br>URL de redirection                      | Liste facultative des domaines de messagerie qui prevent être utilisé sons de la demande de ce badge. Un par ligne,<br>exemple : company.com<br>URL facultative vers laquelle les utilisateurs sont redrigés après avoir demandé un badge.<br>[http://                                                                                                    |
| Domaines de messagerie autorisés<br>URL de redirection<br>Sous-organisation | Liste facultative des domaines de messagerie qui prevent être utilisés fons de la demande de ce badge. Un par ligne,<br>exemple : company.com<br>URL facultative vers laquefie les utilisateurs sont redrigés après avoir demandé un badge.<br>[http://<br>586ctionnez l'organisation émethrice utilisée dans les demandes.                                                        |
| Domaines de messagerie autorisés<br>URL de redirection<br>Sous-organisation | Liste facultative des domaines de messagerie qui prevent être utilisé fons de la demande de ce badge. Un par ligne,<br>exemple : company.com<br>URL facultative vers laquefie les utilisateurs sont redrigés après avoir demandé un badge.<br>http://<br>Sélectionnez Porganisation émethrice utilisée dans les demandes<br>Enstitut Agro Rennes-Angers «contact@institut-agro.fr> |

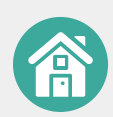

5. Délivrer

## Deux autres modalités d'émission peuvent être envisagées pour des usages plus spécifiques :

2. Créer

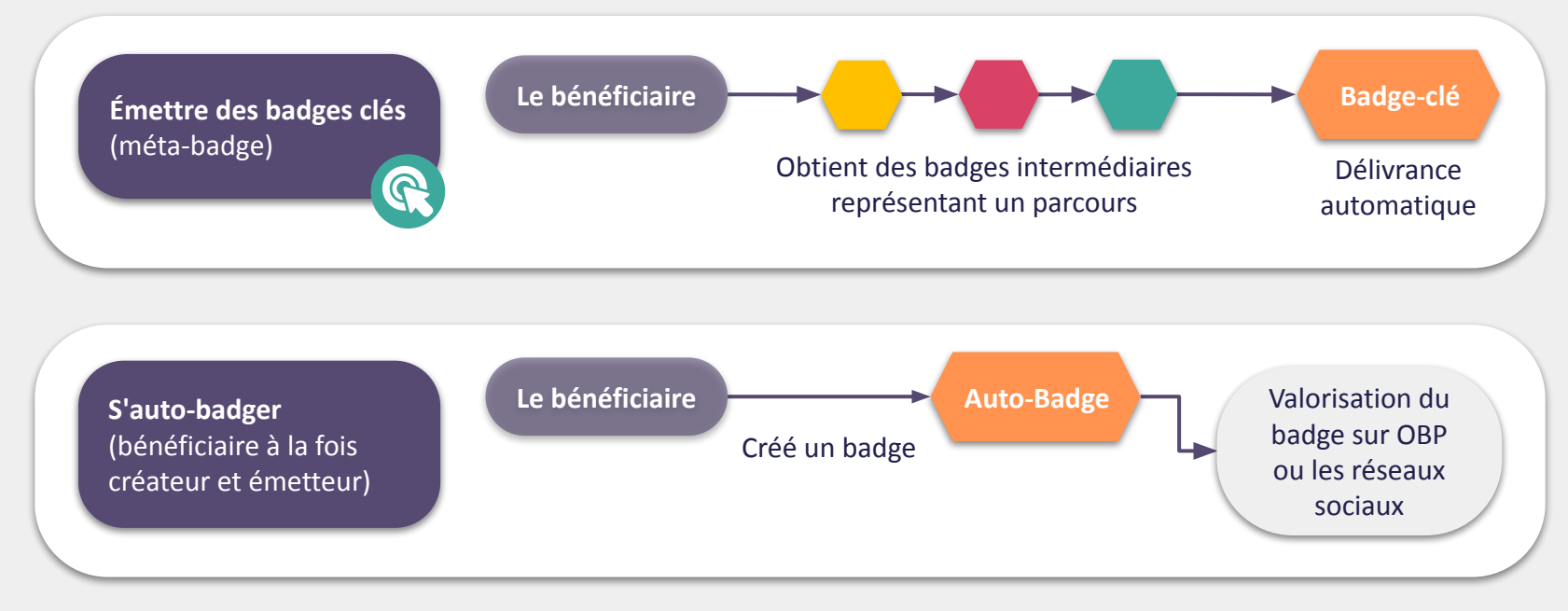

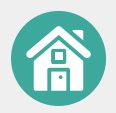

Délivrance via auto-attribution

5. Délivrer

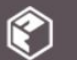

Outils pour l'émetteur Tableau de bord

Émettre des badges clés (méta-badge)

Étape 1 : Créer les badges intermédiaires et le badge clé (tel qu'indiqué dans 2. Créer un badge)

Étape 2 :

Créer le badge clé en allant dans Outils du Créateur > Badges clés, puis cliquer sur Créer un nouveau badge clé

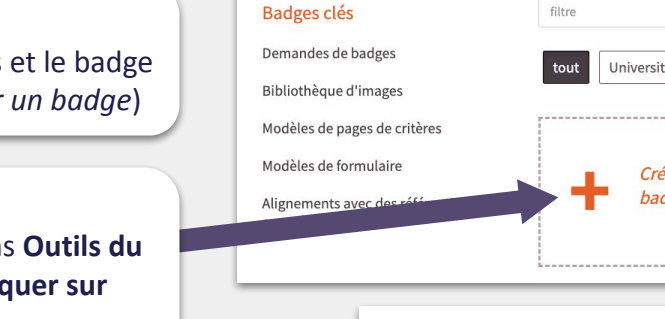

2. Créer

### Étape 3 :

Associer un badge clé aux badges requis pour obtenir le badge clé. On peut demander un nombre minimum de badge requis pour obtenir un badge clé.

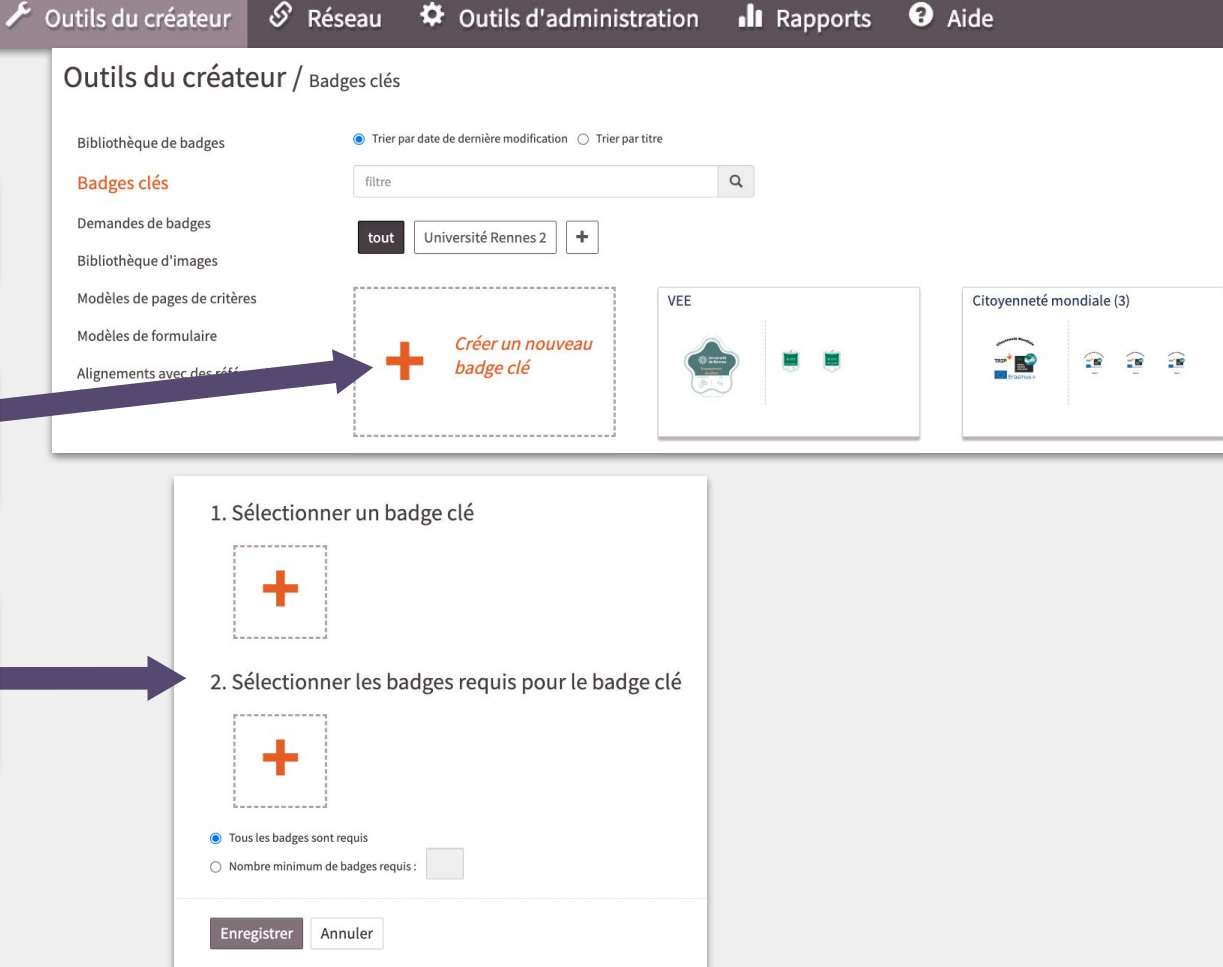

### IV. Cycle de vie d'un badge

Outils d'administration

5. Délivrer 6. V

Aide

Rapports

6. Valoriser

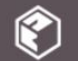

Tableau de bord 🛛 🖈 Outils pour l'émetteur

📕 🖌 Outils du créateur

Outils pour l'émetteur / Demandes de badges

🔗 Réseau

Cette dernière étape consiste à examiner les demandes de badges reçues. Chaque demande examinée peut ensuite être approuvée, rejetée ou révisée.

Pour cela, allez dans **Outils pour** l'émetteur, puis dans Examiner les demandes

En cliquant sur **Détails**, on peut activer une notification pour les demandes en attentes.

On reçoit alors directement le lien sur sa messagerie :

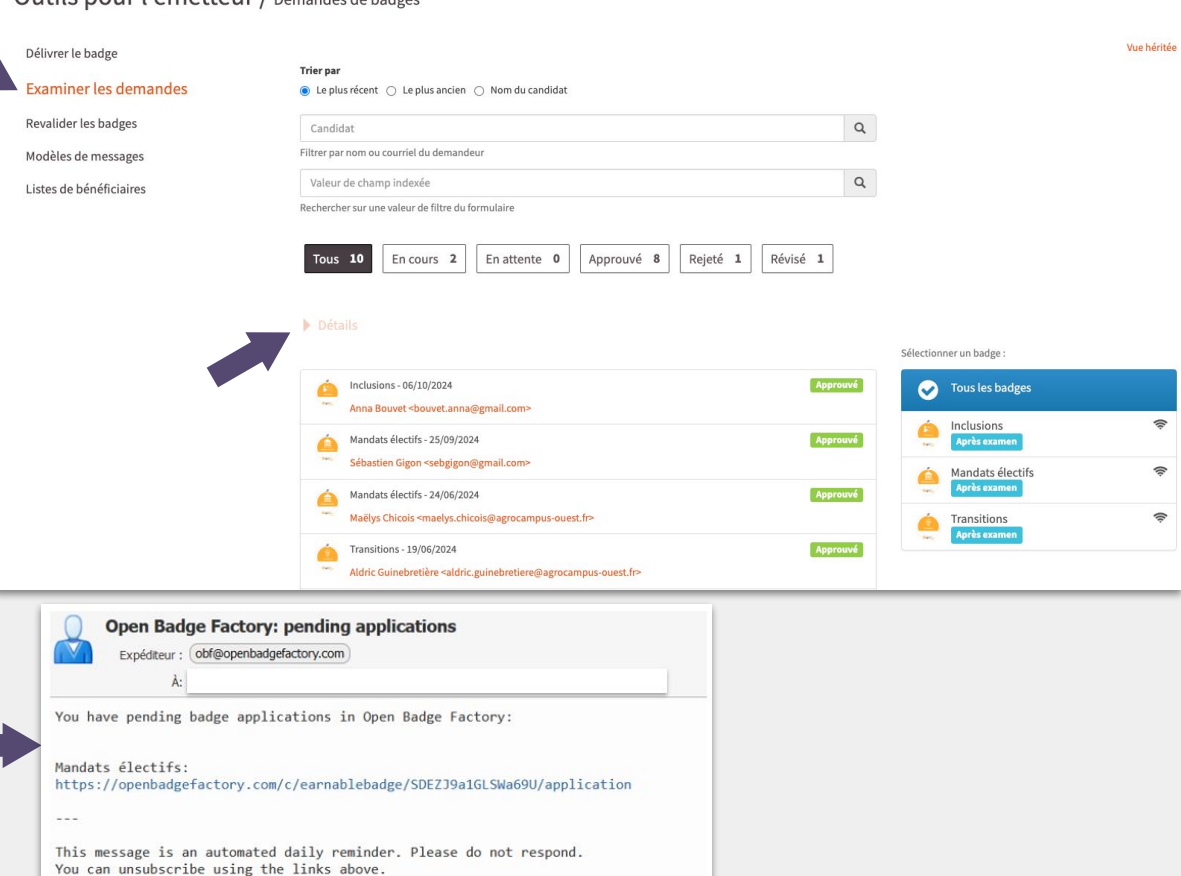

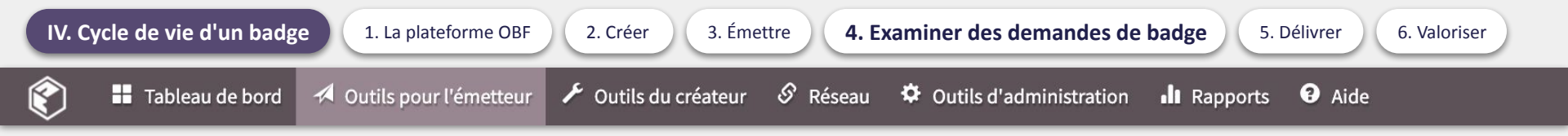

Pour consulter la liste de toutes les demandes reçues, cliquez d'abord sur le nom de la demande de badge.

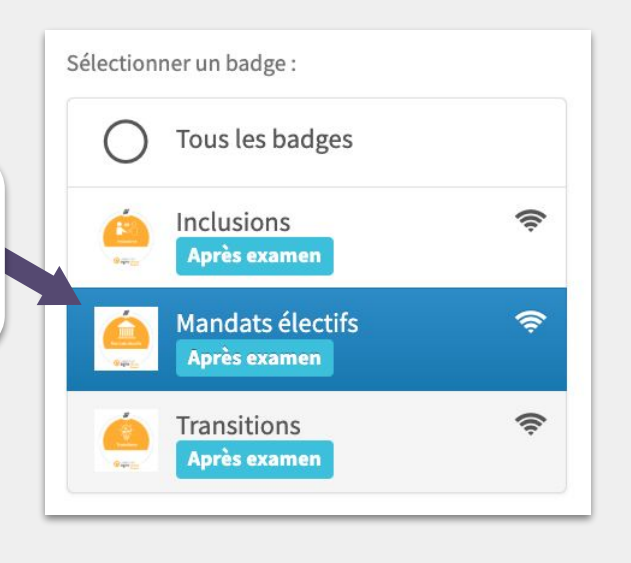

À chaque demande de badge est attribué un statut, affiché à droite de la demande afin de faciliter le suivi.

Approuvé

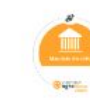

## Mandats électifs - 24/06/2024

Prénom Nom de l'étudiant.e <adresse électronique>

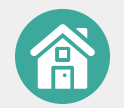

Tableau de bord Outils pour l'émetteur

S Réseau Outils du créateur Outils d'administration

Rapports

• Aide

Description des différents statuts associés à une demande de badge :

### Approuvé

Demandes de badge ayant été approuvées :

Si les informations fournies dans le formulaire de demande de badge sont satisfaisantes, le badge peut alors être émis en cliquant sur Délivrer le badge. Avant de délivrer le badge, l'émetteur peut spécifier une date d'expiration du badge, ajouter des éléments à la page des critères si nécessaire ou modifier le contenu du message d'accompagnement envoyé au bénéficiaire.

## Rejeté

#### **Demandes rejetées :**

Si les informations fournies dans le formulaire s'avèrent incomplètes ou incorrectes, la demande de badge peut être rejetée en cliquant sur Rejeter la demande. Avant d'effectuer cette action. l'émetteur a toutefois la possibilité de modifier le message d'accompagnement envoyé au demandeur. Il peut, par exemple, y préciser le motif du rejet.

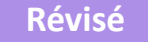

#### Demandes où le demandeur doit apporter un complément d'informations ou d'éléments :

Si un complément d'information doit être apporté au formulaire pour permettre la délivrance du badge, la demande peut être renvoyée au demandeur pour complément en cliquant sur Retour pour révision. Un champ de messagerie s'ouvre, où l'émetteur peut préciser la nature des éléments complémentaires à apporter à la demande de badge. Le demandeur recevra un lien à partir duquel il pourra compléter sa demande. Remarque : les informations initialement fournies par le demandeur resteront inchangées.

## **En cours**

Demandes en cours de traitement : Le demandeur n'a pas finalisé sa demande.

## En attente

Demandes qui sont en attente d'examen par l'émetteur.

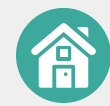

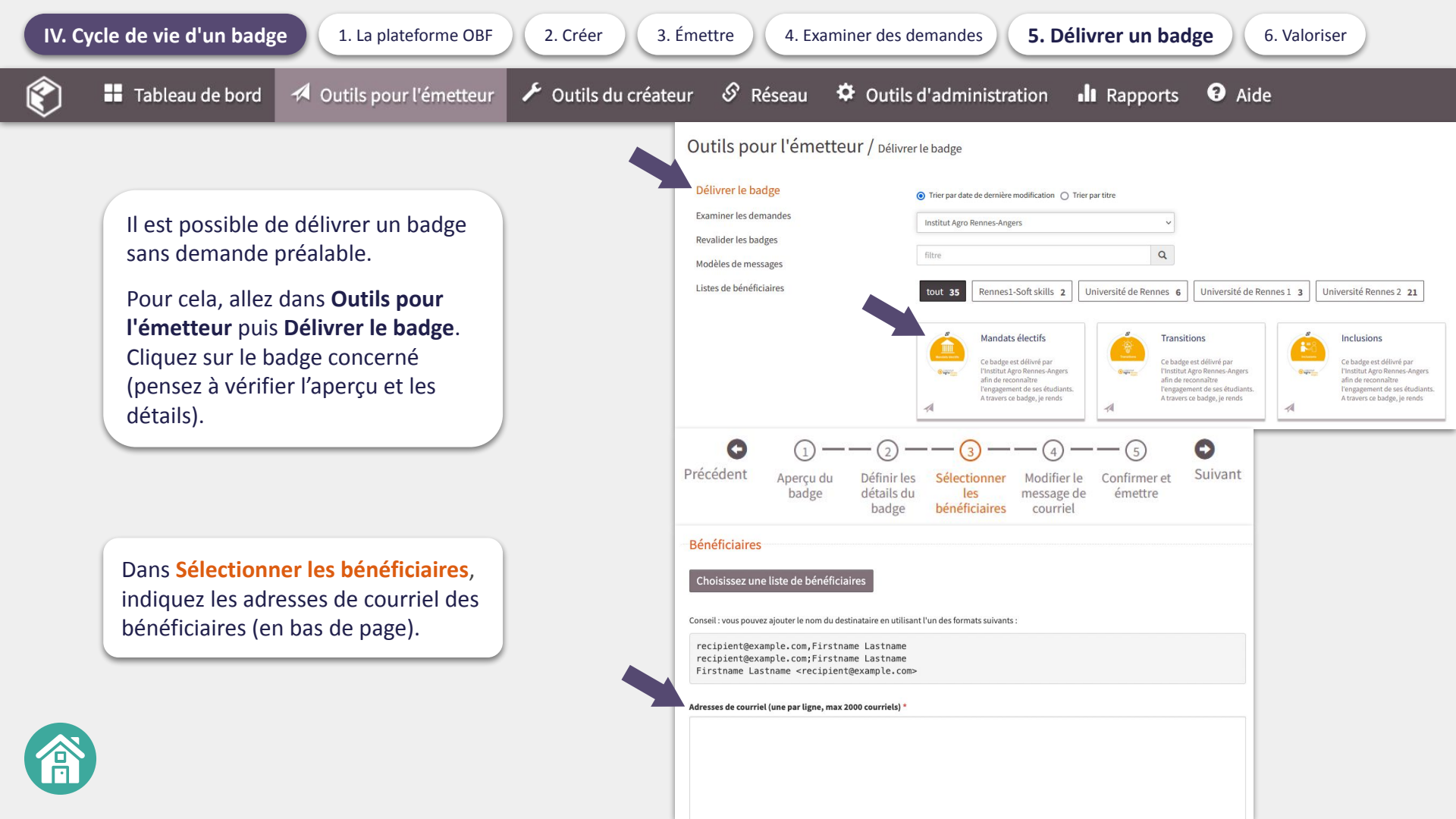

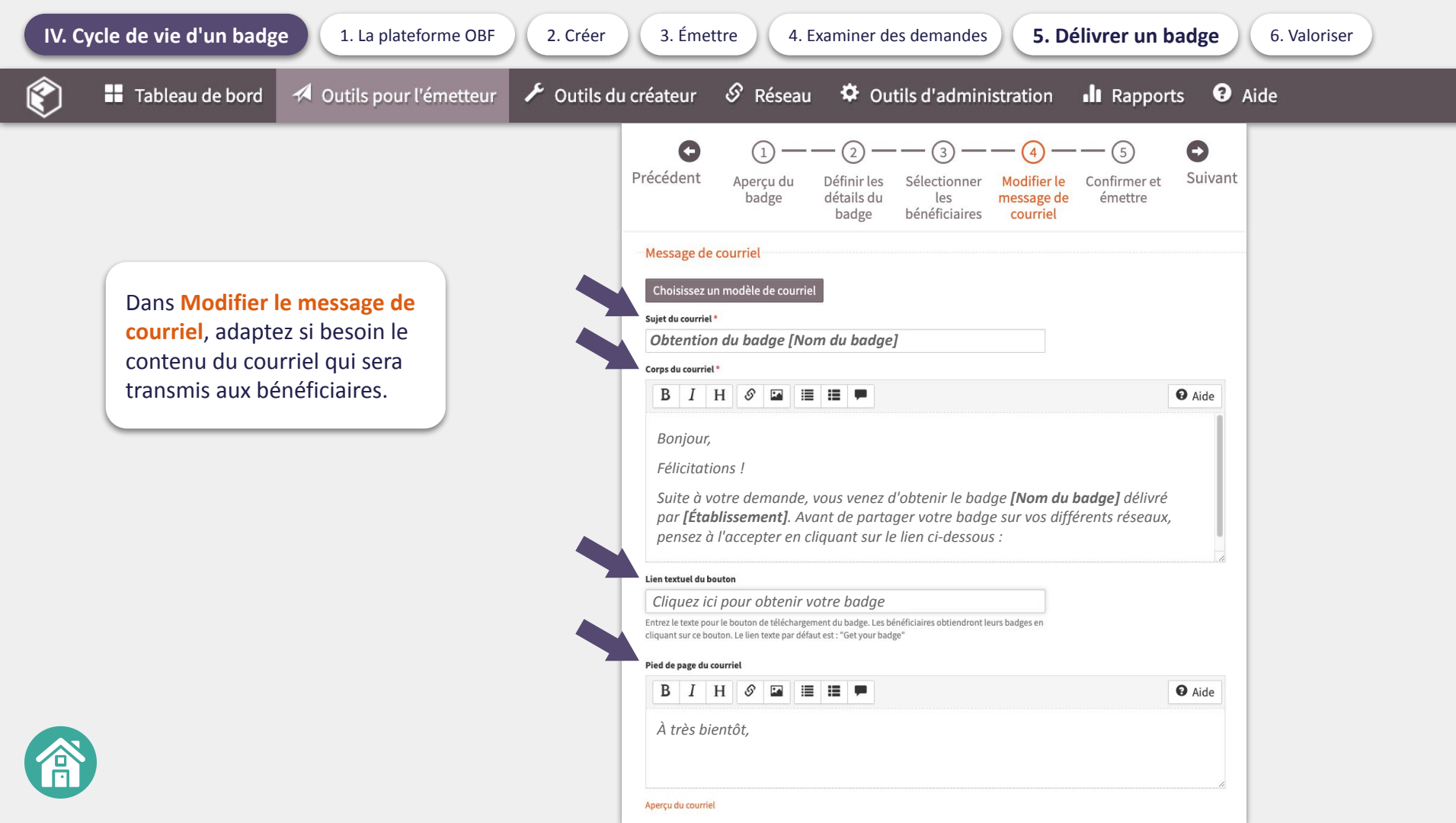

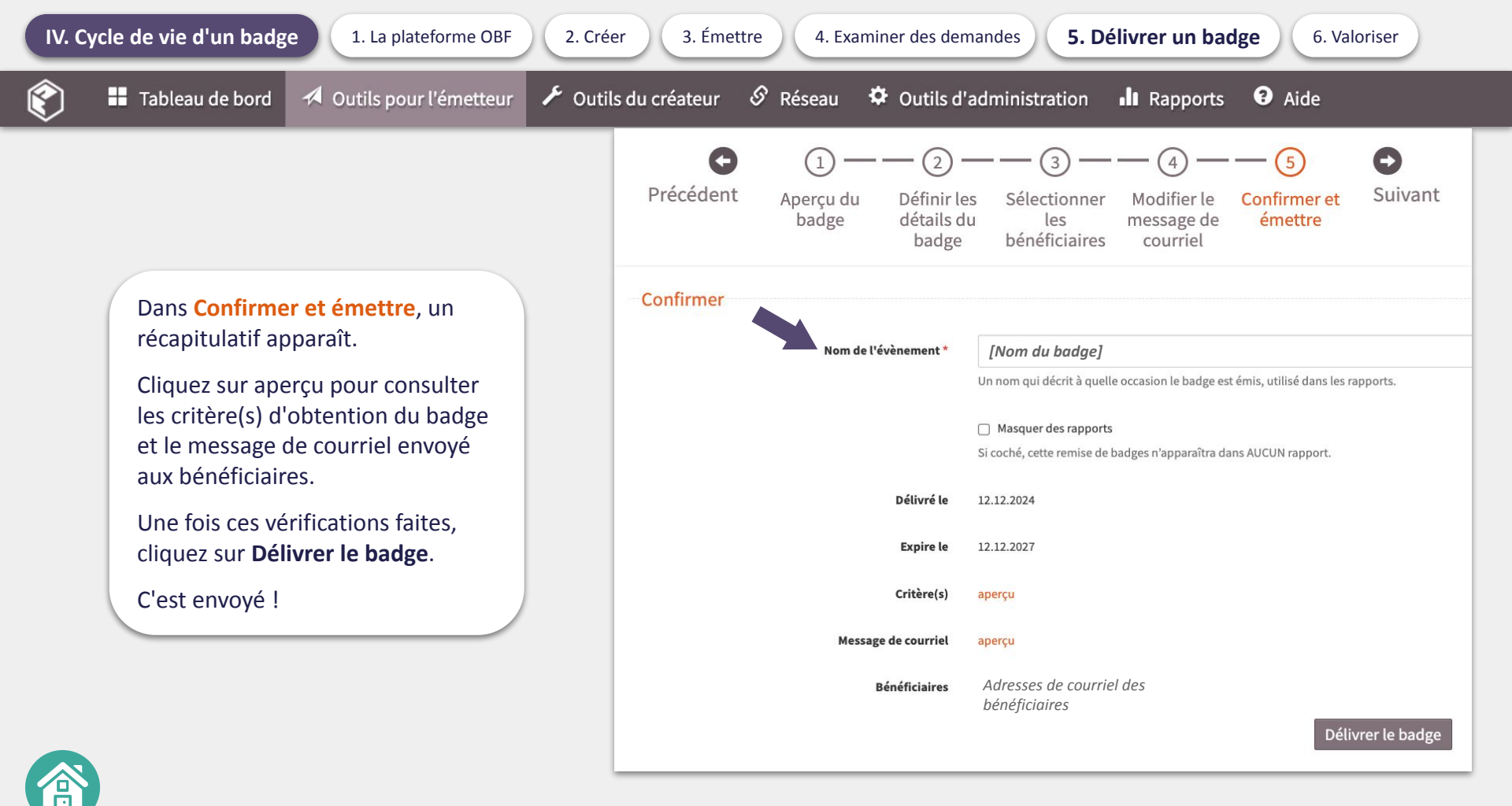

5. Délivrer

# Comment valoriser son badge ?

Une fois le badge téléchargé, le bénéficiaire peut le stocker sur son ordinateur, ou bien se créer un compte gratuit sur **Open Badge Passport (OBP)**, le service associé à Open Badge Factory.

OBP est une plateforme en ligne gratuite, où l'on peut recevoir et stocker ses badges en toute sécurité, les partager avec d'autres personnes ou bien les valoriser sur ses réseaux sociaux professionnels. Il est possible d'y créer différentes "pages", si l'on souhaite créer un e-Portfolio.

# Créer son compte sur Open Badge Passport

Il est possible pour un apprenant de s'y inscrire avec son adresse mail d'établissement, puis d'ajouter une seconde adresse mail personnelle associée au compte, afin d'en conserver l'accès au-delà de la période en études supérieures.

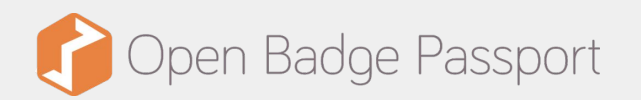

Consulter la plateforme Open Badge Passport

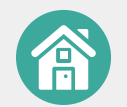
## IV. Cycle de vie d'un badge 6. Valoriser un badge 1. La plateforme OBF 4. Examiner des demandes 2. Créer 3. Émettre 5. Délivrer La page d'accueil contient des informations vous Votre profil concernant ainsi que celles de la communauté. Open Badge Passport ACCUEIL BADGES PROFIL GALERIE CONNEXIONS Open Badge Passport / Accueil **Open Badge Passport** O Depuis votre dernière visite : +3+9+0+0+1 Utilisateurs Badges Pages Espaces MiniMaps **Bonjour, Jeanne Dupont** Demandes de badges récentes 30 7 Nouveaux utilisateurs 5 Badges Pages Objectifs Recommandations Espaces Connexions vvette LE METAYER Valorisation de la filière lors des événements . du département France Mes paramètres personnels RITM-BFC \* UBFC Université Bourgogne Franche-Comté \* Perrine Coyat Révéler les compétences cachées - j'ai 0 Recevoir un rapport hebdomadaire France découvert 0 Accepter automatiquement les badges UNIVERSITE DU DOMICILE Paul Davidson Autres paramètres Ireland Valorisation de la filière lors des événements du département RITM-BFC \* UBFC Université Bourgogne Franche-Comté \* Conseils pour améliorer votre profil **Claire Bruand** France Indiquer votre position sur la carte Major de promo IFA - Silver IFA MARCEL SAUVAGE Ajouter des badges sur mon profil Lotta Nurkkala Finland Major de promo IFA - Bronze Liens rapides IFA MARCEL SAUVAGE Afficher plus Définir ma localisation Rechercher des badges

Afficher nlus

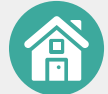

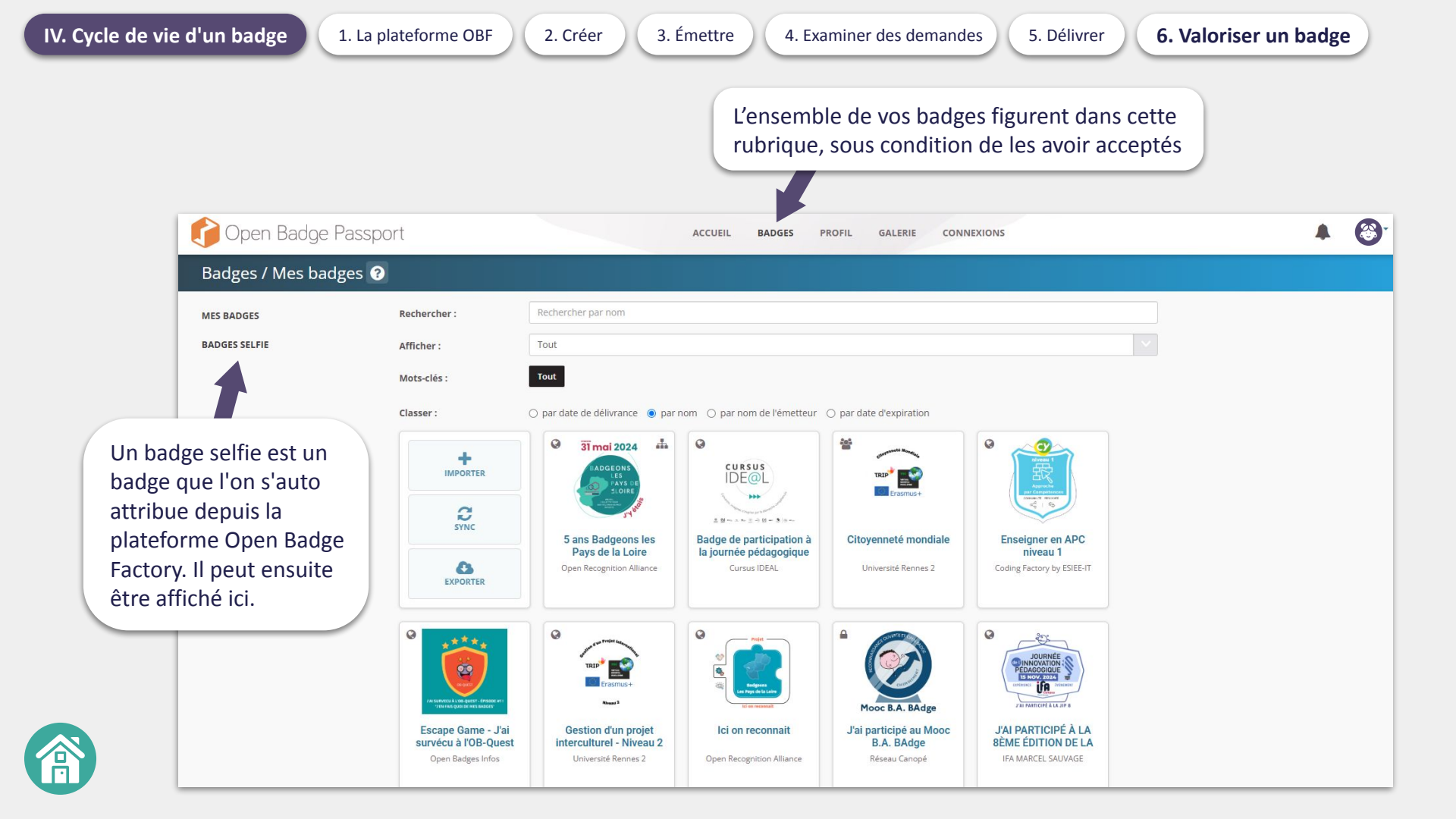

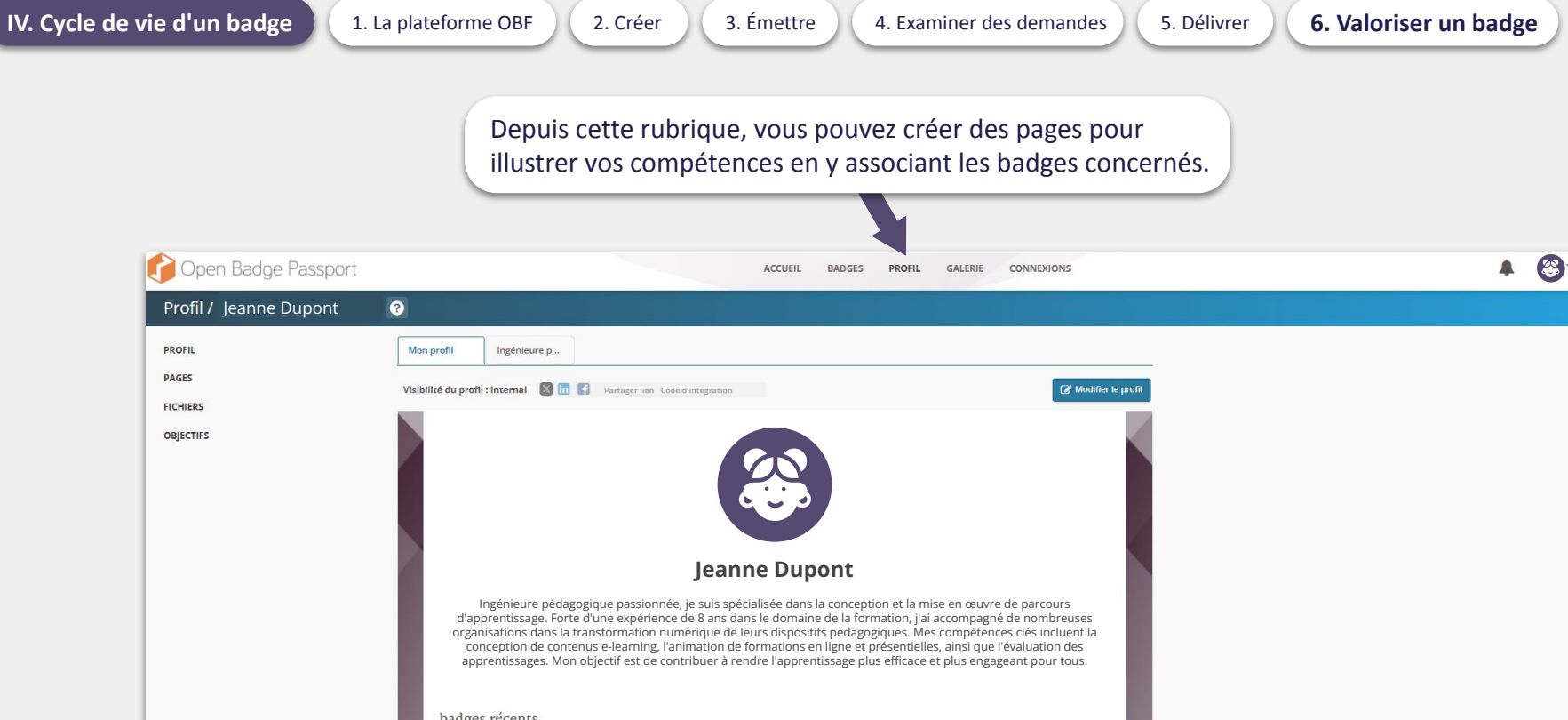

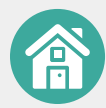

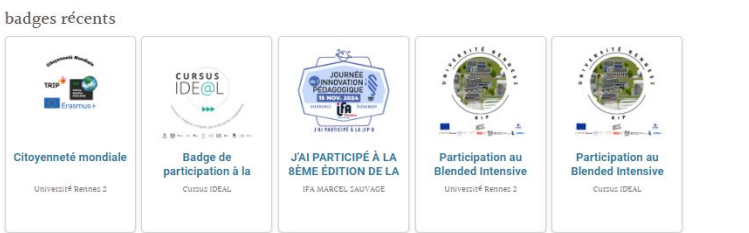

## Ressources

- Open Badge Info : Tout savoir sur les Open Badges. (n.d.). https://urlr.me/MEdcgV
- Tutoriels vidéos Open Badge Passport 1. (n.d.). YouTube. <u>https://www.youtube.com/playlist?list=PLK3kBiAI-hH9ltfsY1P6wQhmmcEzAmPnX</u>
- OBF-Canevas-Badge.pdf. (n.d.). Google Docs. <u>https://drive.google.com/file/d/1lJuKmw8lBrPbfBhkVK0pVmx1Q-ObVOGB/view</u>
- GABARIT\_Formulaire badge OBF.docx. (n.d.). Google Docs. https://docs.google.com/document/d/1XySI2HmNQUqAYzAuQudQ\_4pyZ0FAwKmH/edit
- Se créer un compte sur Open Badge Factory (essai gratuit de 60 jours). <u>https://openbadgefactory.com/fr/login/</u>
- Se créer un compte sur Open Badge Factory (gratuit). <u>https://openbadgepassport.com/1accueil/</u>

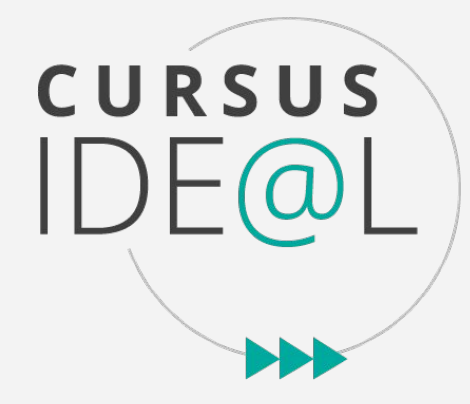

## Contacts

EHESI

Université de Rennes - Alanah Blouin - alanah.blouin@univ-rennes.fr

Université Rennes 2 - Asli Senol-Ghebantani - asli.ghebantani@univ-rennes2.fr

**ENSA** 

Ecoles - Adriana Verdot - adriana.verdot@insa-rennes.fr

Site web Cursus IDE@L : <u>cursus-ideal.fr/</u>

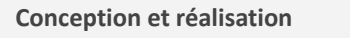

Asli Ghebantani, Adriana VERDOT

Mars 2025

ar

ence national

## NCU - Cursus IDE@L

Ce travail a bénéficié d'une aide de l'État gérée par 'Agence Nationale de la Recherche au titre du orogramme d'investissements d'avenir intégré à France 2030, portant la référence ANR-17-NCUN-0010